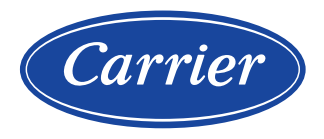

# Controle Carrier SmartView<sup>™</sup> Chillers 30RSB

# Manual de Controle e Operação

#### ÍNDICE

| 1 - | CONSIDERAÇÕES DE SEGURANÇA4                                        |
|-----|--------------------------------------------------------------------|
|     | 1.1 – Geral                                                        |
|     | 1.2 - Precauções de Segurança 4                                    |
| 2 - | DESCRIÇÃO GERAL                                                    |
|     | 2.1 – Sistema de Controle                                          |
|     | 2.2 - Funcionalidades do Sistema5                                  |
|     | 2.3 – Modos de Operação5                                           |
| 3 - | DESCRIÇÃO DO HARDWARE                                              |
|     | 3.1 - Placas de Controle                                           |
|     | 3.2 – Caixa Elétrica                                               |
|     | 3.3 - Conexão do Controlador Principal 6                           |
|     | 3.4 - Fonte de Alimentação das Placas de Controle 6                |
|     | 3.5 - LEDs das Placas de Controle6                                 |
|     | 3.6 – Conexões do Bloco de Terminais7                              |
|     | 3.7 - Transdutores de Pressão8                                     |
|     | 3.8 – Sensores de Temperatura 8                                    |
|     | 3.9 – Atuadores                                                    |
| 4 - | COMO CONFIGURAR A INTERFACE DE USUÁRIO<br>CARRIER SMARTVIEW™       |
|     | 4.1 - Interface do Usuário9                                        |
|     | 4.2 - Interface Inicial (Home)9                                    |
|     | 4.3 – Interface do Circuito 10                                     |
|     | 4.4 – Caixa de Mensagem 10                                         |
|     | 4.5 – Botões Carrier SmartView™ – Botões da interface<br>principal |
|     | 4.6 – Botões de Subcabeçalho11                                     |
|     | 4.7 – Outros Botões                                                |
|     | 4.8 – Calibração do Visor Touchscreen 12                           |
|     | 4.9 - Mensagens de Aviso 12                                        |
| 5 - | ESTRUTURA DOS MENUS                                                |
|     | 5.1 - Menu Principal (Main Menu)13                                 |
|     | 5.2 - Menu de Configurações (Configuration Menu) 22                |
|     | 5.3 - Menu de Programação (Schedule Menu) 26                       |
|     | 5.4 - Menu de Programação de Feriados (Holiday Menu). 26           |
|     | 5.5 - Menu de Rede (Network Menu)                                  |
|     | 5.6 - Menu de Sistema (System Menu) 29                             |
|     | 5.7 – Menu de Login de Usuário (Login Menu)                        |
|     | 5.8 - Menu de Partida/Parada da Unidade (Start/Stop) 33            |
|     | 5.9 – Menu de Alarmes (Alarms Menu)                                |

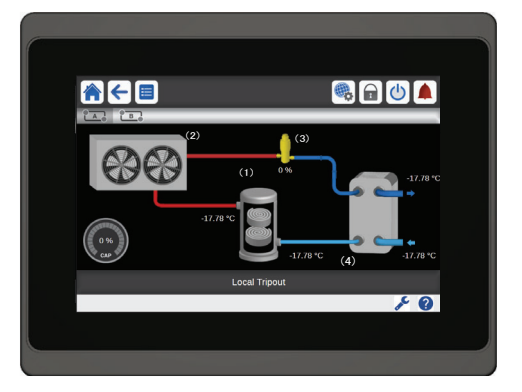

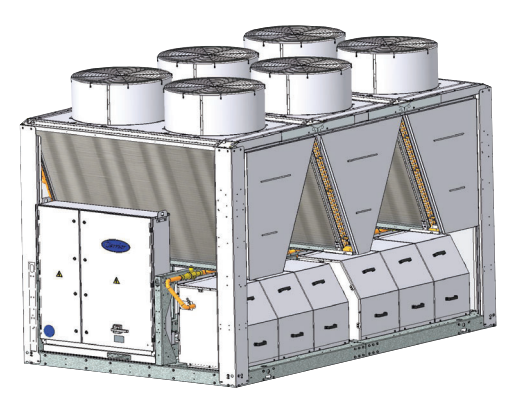

#### NOTA

Algumas figuras/fotos apresentadas neste manual podem ter sido feitas com equipamentos similares ou com a retirada de proteções/componentes, para facilitar a representação, entretanto o modelo real adquirido é que deverá ser considerado.

#### ÍNDICE (cont.)

| 6 – OPERAÇÕES DE CONTROLE PADRÃO E OPCIONAIS             | 36 |
|----------------------------------------------------------|----|
| 6.1 – Controle de Partida/Parada da Unidade (Start/Stop) | 36 |
| 6.2 – Controle de Bombas                                 | 37 |
| 6.3 – Ponto de Controle                                  |    |
| 6.4 – Limitação de Capacidade                            | 40 |
| 6.5 – Controle de Capacidade                             | 41 |
| 6.6 – Modo Noturno                                       | 41 |
| 6.7 – Controle de Pressão de Serpentina                  | 42 |
| 6.8 – Módulo de Gestão de Energia (EMM)                  | 42 |
| 6.9 – Conjunto Mestre/Escravo (Master/Slave)             | 42 |
| 6.10 - Brine                                             | 42 |
| 6.11 – BACnet                                            | 42 |
| 6.12 – Modbus                                            | 42 |
| 6.13 – Configurações de Programa                         | 42 |
| 6.14 – Feriados                                          | 44 |
| 6.15 – Tendências                                        | 44 |
| 7 – CONEXÃO WEB                                          | 45 |
| 7.1 – Interface Web                                      | 45 |
| 7.2 – Documentação Técnica                               | 45 |
| 8 – DIAGNÓSTICOS                                         | 46 |
| 8.1 – Diagnósticos do Controle                           | 46 |
| 8.2 – Exibindo Alarmes Atuais                            | 46 |
| 8.3 – E-mail de Notificação                              | 46 |
| 8.4 – Redefinindo Alarmes (Alarms Reset)                 | 46 |
| 8.5 – Histórico de Alarmes                               | 47 |
| 8.6 – Descrição dos Alarmes                              | 47 |
| 9 – MANUTENÇÃO                                           | 51 |

As imagens da capa servem apenas para ilustrar e não fazem parte de nenhuma oferta ou contrato de venda. O fabricante reserva-se o direito de alterar o projeto a qualquer momento sem aviso prévio.

### PREFÁCIO

Este documento têm como objetivo fornecer uma descrição geral das funções principais do Sistema de controle usado nos Chillers de condensação a ar da linha 30RSB e com capacidade de refrigeração de 45TR a 200TR

As instruções deste manual são fornecidas como um guia para boas práticas na instalação, inicialização e operação do sistema de controle.

O suporte de um Engenheiro de serviços Carrier é fortemente recomendado para garantir a operação ideal do equipamento bem como a otimização de todas as funcionalidades disponíveis.

Observe que este documento pode se referir a componentes opcionais e certas funções, opções ou acessórios que podem não estar disponíveis para a unidade específica. As imagens da capa servem apenas para ilustrar e não fazem parte de nenhuma oferta ou contrato de venda.

#### **▲** IMPORTANTE

Leia todas as instruções antes de prosseguir e antes de proceder com qualquer trabalho. Preste atenção a todos os avisos de segurança!

Todas as capturas de tela da interface do usuário presentes neste manual estão com o texto em inglês. Após alterar o idioma no sistema todos os textos estarão no idioma selecionada pelo usuário.

As informações aqui fornecidas são exclusivamente para permitir que os clientes operem e façam manutenção em equipamentos fabricados pela Carrier e não devem ser reproduzidas, modificadas ou usadas para qualquer outra finalidade sem o consentimento prévio da Carrier Corporation.

#### Abreviações:

Neste manual, os circuitos de refrigeração são chamados de circuito A e circuito B. Compressores no circuito A são rotulados A1, A2, A3, A4, enquanto compressor no circuito B são rotulados B1, B2, B3, B4:

| BMS                 | Sistema de gestão predial                                                           |
|---------------------|-------------------------------------------------------------------------------------|
| CCN                 | Carrier Comfort Network. Rede de comunicação da Carrier                             |
| DGT                 | Temperatura de descarga de gás                                                      |
| EMM                 | Módulo de gestão de energia                                                         |
| EXV                 | Válvula de expansão eletrônica                                                      |
| EHS                 | Estágio de aquecimento elétrico                                                     |
| OAT                 | Temperatura do ar externo                                                           |
| LED                 | Diodo emissor de luz                                                                |
| LEN                 | Barramento de comunicação interna conectando a placa principal as placas auxiliares |
| SCT                 | Temperatura de condensação saturada                                                 |
| SST                 | Temperatura de sucção saturada                                                      |
| VFD                 | inversor de frequência                                                              |
| Modo de Rede        | Tipo de operação: rede                                                              |
| Local-Off/LOFF      | Tipo de operação: modo local inativo                                                |
| Local-On/L-C        | Tipo de operação: modo local ativo                                                  |
| Local-Schedule/L-SC | Tipo de operação: local ativo depois de uma programação horária.                    |
| Master mode/Mast    | Tipo de operação: unidade mestre (conjunto mestre/escravo)                          |
| Remote mode/Rem     | Tipo de operação: por contatos remotos                                              |
| HSM                 | Gerenciador do sistema hidrônico                                                    |

## 1. CONSIDERAÇÕES DE SEGURANÇA

#### 1.1 Geral

A instalação, partida e manutenção do equipamento pode ser arriscada caso certos fatores específicos da instalação não sejam considerados: Pressões de operação, componentes elétricos, tensões e o local de instalação (pedestais elevados e estruturas construídas).

Apenas Engenheiros de Instalação qualificados e totalmente treinados estão autorizados a instalar e dar partida no equipamento.

Todas as instruções e recomendações fornecidas no guia de manutenção, manual de instalação e operação, bem como nas etiquetas e rótulos fixados no equipamento, componentes e outros itens fornecidos separadamente, devem ser lidas, compreendidas e obedecidas.

O não cumprimento das instruções fornecidas pelo fabricante pode resultar em acidentes ou dano ao produto.

- Siga todos os padrões e práticas de segurança.
- Utilizar óculos e luvas de proteção.
- · Utilizar as ferramentas próprias para movimentação de objetos pesados.
- Movimentar unidades e coloca-las no chão com cuidado.

#### 

Apenas técnicos de manutenção qualificados devem instalar e realizar manutenções no equipamento.

#### 1.2 Precauções de Segurança

Poderá ser permitido acesso aos componentes somente a pessoal qualificado em conformidade com a NBR 5410 e a NR10.

#### 

O equipamento utiliza e emite sinais eletromagnéticos. Testes mostraram que o equipamento está em conformidade com todos os códigos aplicáveis referente a compatibilidade eletromagnética.

RISCO DE CHOQUES ELÉTRICOS! Mesmo quando o disjuntor ou isolador principal estiver desligado, circuitos específicos da unidade podem permanecer energizados pois eles podem estar conectados a um ponto de alimentação separado.

RISCO DE QUEIMADURAS! A corrente elétrica pode causar o aquecimento de componentes elétricos. Manuseie os cabos de alimentação, cabos elétricos e conduítes, tampas das caixas de terminais e chassi de motores com o devido cuidado.

Carrie

### 2. DESCRIÇÃO GERAL

#### 2.1 Sistema de Controle

Chillers 30RSB são equipados com o controle SmartView que serve como interface do usuário e ferramenta de configuração para dispositivos de comunicação Carrier. O avançado controle SmartView possui conectividade web.

Unidades 30RSB tipicamente utilizam ventiladores de velocidade fixa. Nos Chillers 30RSB o sistema pode controlar bombas de velocidade fixa.

#### 

Este documento pode se referir a componentes opcionais e certas funções, opções ou acessórios que podem não estar disponíveis para a unidade em específico.

#### 2.2 Funcionalidades do Sistema

O sistema controla a partida dos compressores necessários para manter a temperatura desejada da água entrando e saindo do trocador de calor. Gerencia constantemente a operação dos ventiladores afim de manter a pressão correta do refrigerante em cada circuito e monitora os dispositivos de segurança que protegem a unidade contra falhas e garantem seu funcionamento ideal.

#### Sistema de controle SmartView:

- Permite o controle da unidade através da interface do usuário do SmartView.
- · Dispõe de tecnologia de conectividade web.
- Inclui tendências em funcionalidades.
- Suporte aos Carrier Connect Services (Conectividade remota, notificação de alarmes, acesso remoto, reporte automático de performance e operação, parecer técnico).
- Suporte ao Carrier Advanced Plant System Manager para configuração de múltiplos Chillers/bombas de calor.
- Fornece recursos diretos de integração BMS (CCN RS485, opcional ModBus RS485, opcional LON, opcional BACnet IP)

#### 2.3 Modos de Operação

O controle pode operar de acordo com três modos independentes:

- Modo local: A unidade é controlada por comandos através da interface de usuário.
- Modo remoto: A unidade é controlada por contatos secos.
- Modo em rede: A unidade é controlada por comandos de rede (CCN ou BACnet). Um cabo de transferência de dados é usado para conectar a unidade ao barramento de comunicação do CCN.

Quando o controle opera de forma autônoma (local ou remoto), ele mantém todas suas capacidades de controle, porém não oferece nenhuma das funções de rede (CCN ou BACnet/IP.

#### 

Parada de Emergência! O comando de parada de emergência da rede desliga a unidade independentemente do tipo de operação ativo.

#### 2.4 Visão Geral dos Recursos

| Desumes                                  | Chillers 30RSB |          |  |
|------------------------------------------|----------------|----------|--|
| Recurso                                  | Padrão         | Opcional |  |
| Tela touch screen 4.3" (SmartView)       | ✓              |          |  |
| Conectividade web                        | ×              |          |  |
| Transferência de E-mail                  | ×              |          |  |
| Pacotes de idioma                        | ×              |          |  |
| Pacotes de customização de idioma        | ×              |          |  |
| Exibição em unidades métrica ou imperial | ×              |          |  |
| Histórico de relatórios                  | ×              |          |  |
| Conexão BMS                              | ×              |          |  |
| Comunicação com CCN                      | ×              |          |  |
| Comunicação com BACnet IP                |                | ✓        |  |
| Comunicação com ModBus RTU / ModBus TCP  |                | ×        |  |
| Compressor com tecnologia Scroll         | ×              |          |  |
| Ventiladores de velocidade fixa          | ×              |          |  |
| Fluido de brine                          |                | ✓        |  |
| Diagnóstico                              | ×              |          |  |

### 3. DESCRIÇÃO DO HARDWARE

#### 3.1 Placas de Controle

Cada circuito é, por padrão, equipado com uma placa SIOB que gerencia as entradas e saídas principais do controlador.

Opcionais, como o EMM, requerem a instalação de placas SIOB adicionais. Unidades com sete ou oito ventiladores de velocidade fixa são equipadas com uma placa AUX2.

Todas as placas se comunicam através de um barramento LEN interno.

#### 3.2 Caixa Elétrica

A Caixa elétrica inclui todas as placas que controlam a unidade e a interface do usuário (SmartView).

A placa principal monitora continuamente a informação recebida de vários sensores de pressão e temperatura e inicializa o programa que controla a unidade de acordo.

A unidade é equipada com a interface de usuário SmartView. O número de placas disponíveis na Caixa elétrica depende do número de opcionais selecionados.

#### 3.3 Conexão do Controlador Principal

As conexões estão alocadas na parte inferior-direita do controlador.

- · O controle oferece protocolos de comunicação como LEN, CCN, Modbus ou BACnet.
- É possível habilitar e desabilitar os resistores de fim de linha através do menu do sistema (veja seção 5.6).
- Uma porta Ethernet proporciona comunicação TCP/IP ou conexão BMS.

#### Conexões do Controlador (4,3")

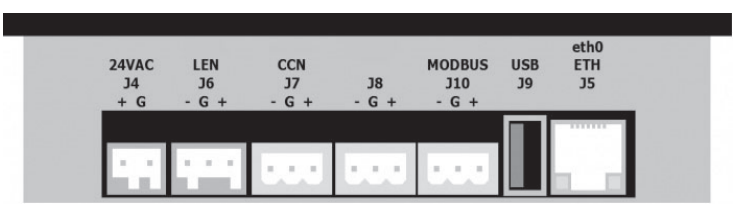

#### 3.4 Fonte de Alimentação das Placas de Controle

Todas as placas são alimentadas por uma fonte em comum de 24VCA.

#### 

Mantenha a polaridade correta ao conectar a fonte de alimentação às placas, do contrário as placas podem sofrer danos.

No evento de uma interrupção na fonte de alimentação, a unidade reinicia automaticamente sem a necessidade de comando externo. No entanto quaisquer falhas ativas quando o fornecimento é interrompido são salvas e podem, em certos casos, impedir que um determinado circuito ou a unidade reinicie automaticamente.

#### 3.5 LEDs das Placas de Controle

Todas as placas estão continuamente verificando e indicando a operação ideal de seus circuitos eletrônicos. Um LED acende em cada placa quando elas estão funcionando apropriadamente.

- O LED vermelho piscando por um período de dois segundos indica a operação adequada. Um ritmo diferente indica uma falha na placa ou no software.
- O LED verde pisca continuamente em todas as placas para indicar que elas estão se comunicando corretamente a partir de seu barramento interno (LEN). Se o LED verde não está piscando, isso indica um problema de ligação do barramento LEN ou um problema de configuração.

#### 3.6 Conexões do Bloco de Terminais

As conexões disponíveis no bloco de terminais do usuário podem variar conforme os opcionais selecionados. A tabela a seguir resume as conexões disponíveis.

#### **⚠** IMPORTANTE

Alguns contatos podem ser acessados apenas quando a unidade está operando em Modo remoto.

| Conexões do bloco de terminais                          |                  |               |                    |                                                                                                    |  |  |
|---------------------------------------------------------|------------------|---------------|--------------------|----------------------------------------------------------------------------------------------------|--|--|
| Descrição                                               | Placa            | Entrada/Saída | Conector/<br>Canal | Observações                                                                                                    |  |  |
| Chave liga/desliga                                      | SIOB circuito A  | DI-01         | J1                 | Usado no chaveamento liga/desliga da unidade (Modo Remoto).                                                                     |  |  |
| Chave de segundo setpoint                               | SIOB circuito A  | DI-02         | J1                 | Usado no chaveamento entre setpoint.                                                                                            |  |  |
| Chave de limite de demanda 1                            | SIOB circuito A  | DI-03         | J1                 | Usado para controlar o limite de demanda. Ver seção 3.6.3.                                                                      |  |  |
| Relé de alarme                                          | SIOB circuito A  | DO-05         | J23                | Indica alarmes.                                                                                                    |  |  |
| Relé de funcionamento                                   | SIOB circuito A  | DO-06         | J22                | Indica quando a unidade está pronta para partida ou operando.                                                                   |  |  |
| Comando de bomba de<br>velocidade variável              | SIOB circuito A  | AO-01         | J10                | Usado para gerenciar a bomba de velocidade variável do cliente (0<br>a 10V).                                                    |  |  |
| Chave de travamento                                     | SIOB circuito B  | DI-02         | J1                 | Usado para os circuitos de segurança do cliente.                                                                                |  |  |
| Bomba do cliente 1                                      | SIOB circuito B  | DO-05         | J23                | O controle pode regular uma ou duas bombas de velocidade fixa<br>do evaporador e alternar automaticamente entre as duas bombas. |  |  |
| Bomba do cliente 2                                      | SIOB circuito B  | DO-06         | J22                | O controle pode regular uma ou duas bombas de velocidade fixa<br>do evaporador e alternar automaticamente entre as duas bombas. |  |  |
|                                                         |                  |               | Opcionais          |                                                                                                    |  |  |
| Controle de reset de setpoint                           | SIOB, circuito A | AI-10         | J9                 | Permite que o usuário resete o setpoint selecionado (apenas em<br>unidades com o opcional EMM).                                 |  |  |
| Substituição de ocupação                                | SIOB, EMM        | DI-01         | J1                 | Usado para chavear entre Modo ocupado (contato fechado) e desocupado (contato aberto).                                          |  |  |
| Chave de limite de demanda 2                            | SIOB, EMM        | DI-02         | J1                 | Usado para controlar o limite de demanda. Ver seção 3.6.3.                                                                      |  |  |
| Intertravamento do cliente                              | SIOB, EMM        | DI-03         | J1                 | Usado para o circuito de segurança do cliente.                                                                                  |  |  |
| Contato gelo pronto                                     | SIOB, EMM        | DI-04         | J1                 | Usado para controlar o setpoint de acordo com a programação de<br>ocupação.                                                     |  |  |
| Controle limite de capacidade                           | SIOB, EMM        | AI-10         | J9                 | Usado para limitação de capacidade.                                                                                             |  |  |
| Chiller parcialmente desligado                          | SIOB, EMM        | DO-05         | J23                | Indica o desligamento de um dos circuitos da unidade.                                                                           |  |  |
| Chiller totalmente desligado                            | SIOB, EMM        | DO-06         | J22                | Indica o desligamento da unidade.                                                                                               |  |  |
| Saída de operação da<br>capacidade do Chiller (0 a 10V) | SIOB, EMM        | AO-01         | J10                | Reporta a porcentagem de capacidade da unidade em operação.                                                                     |  |  |

#### 3.6.1 Contatos Secos

Para Chillers com uma caldeira ou bombas de calor, a operação dos contatos liga/desliga e quente/frio são os seguintes:

| Contato              | Liga   | Frio    | Quente  | Auto    |
|----------------------|--------|---------|---------|---------|
| Contato liga/desliga | aberto | fechado | fechado | aberto  |
| Quente/frio          | aberto | aberto  | fechado | fechado |

Desliga: A unidade é desligada.

Frio: A unidade é habilitada a operar no modo frio.

Quente: A unidade é habilitada a operar no modo quente (Chiller com controle de caldeira ou bomba de calor.

Auto: A unidade pode operar nos modos quente ou frio conforme os valores de chaveamento. Se o modo de chaveamento automático estiver habilitado (Heat/Cool Select, GENUNIT – General Parameters), o modo de operação é chaveado baseado na OAT.

#### 3.6.2 Contato Seco para Seleção de Setpoint

Esta entrada de contato seco é usada para alternar entre setpoints. É ativo apenas quando o controle está no modo remoto.

| Contato                              | Frio   |         |      | Quente |         |      |
|--------------------------------------|--------|---------|------|--------|---------|------|
| Contato                              | Stp 1  | Stp 2   | Auto | Stp 1  | Stp 2   | Auto |
| Contato de<br>seleção de<br>setpoint | aberto | fechado | -    | aberto | fechado | -    |

## 3.6.3 Contato Seco de Seleção de Limite de Demanda

Até dois contatos secos podem ser usados para limitar a capacidade da unidade. Observe que o Segundo contato está disponível apenas para unidades com EMM. A limitação de capacidade com dois contatos é a seguinte:

| Contato                           | 100%   | Limite 1 | Limite 2 | Limite 3 |
|-----------------------------------|--------|----------|----------|----------|
| Contato de limite<br>de demanda 1 | aberto | fechado  | aberto   | fechado  |
| Contato de limite<br>de demanda 2 | aberto | aberto   | fechado  | fechado  |

#### 3.6.4 Armazenamento de Gelo (Opcional de EMM)

Para unidades com o opcional EMM, o controle inclui um setpoint adicional (Ice setpoint) usado para o controle de controle de Armazenamento de Gelo (Ice Storage).

| Contoto                 | Setpoint frio  |            |            |  |  |
|-------------------------|----------------|------------|------------|--|--|
| Contato                 | CSP1           | CSP2       | ICE_STP    |  |  |
| Programa de<br>ocupação | ocupado        | desocupado | desocupado |  |  |
| Chave gelo<br>pronto    | aberto/fechado | fechado    | aberto     |  |  |

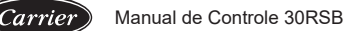

#### 3.7 Transdutores de Pressão

Dois tipos de transdutores (alta pressão e baixa pressão) são usados para medição de várias pressões em cada circuito. Estes transdutores fornecem uma tensão de 0 a 5 VCC. Eles são conectados a placa SIOB.

#### Transdutores de pressão de descarga (alta pressão)

Estes transdutores fazem a medição da pressão de descarga em cada circuito. Eles são usados para controlar a pressão de condensação ou corte de carga em alta pressão. Sensores de pressão de descarga são montados na tubulação da linha de descarga de cada circuito.

#### Transdutores de pressão de sucção (baixa pressão)

Estes transdutores fazem a medição da pressão de sucção de cada circuito. Eles são usados para controlar EXV, pressão de evaporação (no modo quente) e monitorar as proteções da pressão de sucção relacionadas com a capacidade de operação do compressor. Sensores de pressão de sucção são localizados na tubulação de sucção comum para cada circuito.

#### 3.8 Sensores de Temperatura

Sensores de temperatura constantemente medem a temperatura de diversos componentes da unidade, garantindo que o sistema esteja operando corretamente.

#### · Sensores de temperatura de água na entrada e saída dos trocadores de calor

São usados para controle de capacidade e por motivos de segurança.

#### Sensor de temperatura externa

Este sensor mede a temperatura do ar externo para realizar a partida, reset de setpoint de temperatura e controle de congelamento da unidade.

#### · Sensor de temperatura do gás de sucção

Estes sensores são usados para controle de EXV. Eles são localizados na sucção de cada circuito.

#### Sensor de água mestre/escravo (master/slave) (Opcional)

Este sensor mede a temperatura da água comum no sistema de controle de capacidade master/slave. É instalado apenas no caso de unidades master/slave.

#### · Sensor de temperatura de redefinição de setpoint (opcional EMM)

Este sensor mede a temperatura do espaço (sala) para fim de redefinição do setpoint.

#### 3.9 Atuadores

#### Válvula de expansão eletrônica

A válvula de expansão eletrônica (EXV) é usada para ajustar o fluxo de refrigerante às mudanças nas condições de operação da unidade. O alto grau de precisão com o qual o pistão é posicionado garante um controle preciso do fluxo de refrigerante e superaquecimento de sucção.

#### Chave de fluxo de água

As unidades são equipadas com chave de fluxo eletrônica que permite o controle do fluxo mínimo de água. A configuração depende do tamanho da unidade. Se a chave de fluxo falhar a condição de alarme desliga a unidade.

#### Bombas de água do trocador de calor

O controlador pode controlar uma ou duas bombas de trocador de calor de velocidades fixa ou variável e gerencia o chaveamento automático entre as duas (veja seção 6.5).

Carrie

### 4. COMO CONFIGURAR A INTERFACE DE USUÁRIO CARRIER SMARTVIEW™

#### 4.1 Interface do Usuário

O Carrier SmartView<sup>™</sup> é uma tela touchscreen colorida de 4,3" capaz de exibir rapidamente alarmes, o status operacional da unidade e outras informações. Ele suporta conexões de rede e personalização de idioma (os usuários podem escolher o idioma de exibição para controlar os parâmetros).

Se o display não for utilizado por muito tempo, ele ficará escuro e entrará no modo de proteção de tela, mas
o controlador ainda estará funcionando e o modo de operação permanecerá inalterado. Se o usuário tocar na
tela, esta se acenderá novamente e a página de inicial será exibida.

#### 4.2 Interface Inicial (Home)

A interface inicial (Home) é o ponto de partida do controlador e também a primeira tela exibida quando a interface do usuário é iniciada.

#### NOTA

A imagem da unidade na tela ao lado é meramente ilustrativa e pode divergir da unidade real disponível em campo.

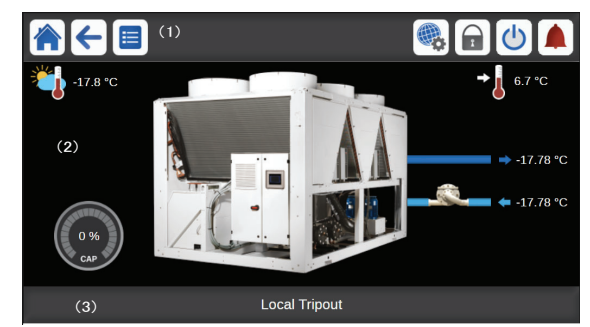

Legenda:

- 1. Botões de cabeçalho e subcabeçalho (exibido apenas em um navegador de PC)
- 2. Interface do Circuito (ver seção 4.3)
- 3. Caixa de mensagens (ver seção 4.4)

A inicial (Home) permite que você monitore informações básicas sobre a operação do Chiller e a condição de funcionamento.

| Ícone    | Descrição                                                                                                    |
|----------|----------------------------------------------------------------------------------------------------|
| <b>→</b> | (1) Setpoint: Este parâmetro é usado para exibir o setpoint atual. Pressione o ícone para modificar o<br>setpoint (possível apenas após login! ver seção 5.8). |
| <b>*</b> | (2) Temperatura do ar externo (OAT): Este parâmetro é exibido apenas para unidades equipadas<br>com o sensor OAT.                                              |
| 0 %      | (3) Capacidade da unidade: O medidor mostra a capacidade atual da unidade.                                                                                     |
|          | (4) Status da bomba: Pressione o ícone para ir para os parâmetros da bomba. A imagem da bomba se movimenta quando a chave de fluxo está ativa.                 |
| •        | Temperatura de saída de água: Este parâmetro informa a temperatura atual de saída de água.                                                                     |
| €        | Temperatura de entrada de água: Este parâmetro informa a temperatura atual de entrada de água.                                                                 |

### 4. COMO CONFIGURAR A INTERFACE DE USUÁRIO CARRIER SMARTVIEW™ (cont.)

### 4.3 Interface do Circuito

Carrier

Disponível somente através de um navegador de PC.

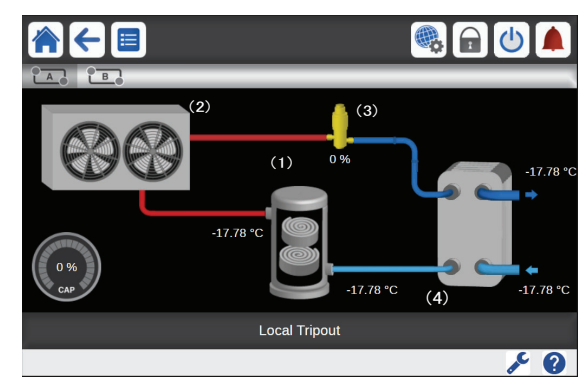

| Ícone      | Descrição                                                                                                    |
|------------|----------------------------------------------------------------------------------------------------|
|            | (1) Compressor é usado para comprimir o fluído refrigerante o transformando em um gás de alta pressão.<br>A imagem se movimenta quando ao menos um compressor está operando no circuito.                                                                                                    |
| )®         | (2) Condensador é um trocador de calor usado para resfriar o vapor e condensar o gás em líquido. Ventiladores do condensador se movimentam quando em operação na unidade. Favor observar que o número de ventiladores exibidos na imagem pode divergir do número real instalado na unidade. A velocidade dos ventiladores na imagem não reflete a velocidade real. |
| Į.         | <ul> <li>(3) EXV é usado para controlar o fluxo de fluído refrigerante no evaporador. A imagem exibe o estado atual da válvula de expansão eletrônica.</li> <li>O estado da válvula é informado em %. Sendo 0% quando a válvula está fechada e 100% quando totalmente aberta.</li> </ul>                                                                           |
|            | (4) Evaporador absorve calor do ar e faz o oposto do condensador, convertendo o líquido em gás.                                                                                                    |
| 0 %<br>CAP | Capacidade do circuito: O medidor informa a capacidade atual do circuito.                                                                                                    |
| →          | Temperatura de saída de água: Este parâmetro informa a temperatura atual de saída de água.                                                                                                    |
| ÷          | Temperatura de entrada de água: Este parâmetro informa a temperatura atual de entrada de água.                                                                                                    |

#### 4.4 Caixa de Mensagem

As informações exibidas na barra de status na parte inferior da tela incluem mensagens relevantes relacionadas as ações tomadas pelo usuário.

| Mensagem                        | Status                                                                                             |
|---------------------------------|----------------------------------------------------------------------------------------------------|
| SUCCESS                         | Exibido quando a solicitação de ação é executada.                                                  |
| INTERNAL COMMUNICATION FAILURE! | Exibido quando aplicativo principal não está em execução.                                          |
| HIGH FORCE IN EFFECT!           | Exibido quando o controlador rejeita o comando "Force" (aplicável apenas<br>para menus de status). |
| ACCESS DENIED!                  | Exibido quando o usuário não tem o nível de acesso necessário para<br>executar a ação solicitada.  |

Carrie

### 2 Menu Principal Login de Usuário Partida/Parada Menu de Alarmes Início Voltar Menu de Configurações do Sistema (System Menu) (Home) (Back) (Main Menu) (User Login) (Start/Stop) (Alarms Menu) Tecla Descrição Tela inicial: Pressione o botão para ir para a tela inicial. Tela anterior: Pressione o botão para voltar para a tela anterior. Menu principal: Pressione a tecla para ir ao menu principal. Menu do sistema: Pressione o botão para ir para o menu do sistema. Menu de login do usuário: Usado para fazer login no controlador afim de acessar configurações de nível mais alto. 1 A Usuário não está executou login. I., Nível de acesso de técnico de serviço. 6 Nível de acesso de usuário. Nível de acesso de fábrica. 1 Menu liga/desliga: Usado para configurar o modo de controle da unidade. Unidade está parada (ícone azul). Unidade está em funcionamento (ícone verde). Menu de alarmes: Pressione o botão para ir para o menu de alarmes. O sino cinza significa que no momento não há alarme ativo na unidade. O sino amarelo tocando significa que no momento existe um alarme parcial (Um circuito afetado) ou alerta (a unidade não sofreu ação). O sino vermelho tocando significa que a unidade foi afetada pelo alarme.

### 4.5 Botões Carrier SmartView<sup>™</sup> – Botões da Interface Principal

#### 4.6 Botões de Subcabeçalho

| Tecla | Descrição                                                                      |  |  |  |
|-------|--------------------------------------------------------------------------------|--|--|--|
| A     | Visão do circuito: Pressione a tecla para ir para a vista do circuito.         |  |  |  |
|       | Luzes verdes nos cantos do ícone indicam que o circuito está em funcionamento. |  |  |  |
|       | Luzes verdes nos cantos do ícone indicam que o circuito está parado.           |  |  |  |
| *     |                                                                                |  |  |  |

\* Favor observe que a letra no ícone do circuito indica o circuito que ele representa. A para circuito "A" e B para circuito "B".

\*\* Favor observe que os botões de subcabeçalho só são exibidos a partir de um navegador de pc.

### 4. COMO CONFIGURAR A INTERFACE DE USUÁRIO CARRIER SMARTVIEW™ (cont.)

#### 4.7 Outros Botões

| Tecla        | Descrição                                                                               |  |  |  |  |
|--------------|-----------------------------------------------------------------------------------------|--|--|--|--|
|              | Botão Salvar: Pressione o botão para salvar a modificação.                              |  |  |  |  |
|              | Botão cancelar: Pressione o botão para<br>cancelar a modificação.                       |  |  |  |  |
| 1            | Botão de login: Pressione o botão para<br>fazer login.                                  |  |  |  |  |
|              | Botão logoff: Pressione o botão para<br>sair do usuário atual                           |  |  |  |  |
| <b>~</b>     | Botão confirmar: Pressione o botão para<br>confirmar a modificação.                     |  |  |  |  |
| ×            | Botão cancelar: Pressione o botão para<br>cancelar a modificação.                       |  |  |  |  |
|              | Botão subir: Pressione o botão para rolar a tela para cima.                             |  |  |  |  |
|              | Botão descer: Pressione o botão para rolar a tela para baixo.                           |  |  |  |  |
| 4            | Botão força: Pressione o botão para<br>forçar o parâmetro.                              |  |  |  |  |
| X            | Botão Remover força: Pressione o botão<br>para remover o parâmetro forçado.             |  |  |  |  |
|              | Botão relatórios: Pressione o botão para<br>exibir relatórios.                          |  |  |  |  |
| 0            | Botão atualizar: Pressione o botão para atualizar a vista.                              |  |  |  |  |
| Q.           | Botão ampliar: Pressione o botão para<br>ampliar a vista atual.                         |  |  |  |  |
| Q            | Botão reduzir: Pressione o botão para reduzir a vista atual.                            |  |  |  |  |
|              | Botão esquerda: Pressione o botão para<br>rolar a tela para a esquerda.                 |  |  |  |  |
|              | Botão recuo: Pressione o botão para<br>rolar a tela para a esquerda rapidamente.        |  |  |  |  |
| $\mathbf{P}$ | Botão direita: Pressione o botão para<br>rolar a tela para a direita.                   |  |  |  |  |
| \$]          | Botão avanço-rápido: Pressione o botão<br>para rolar a tela para a direita rapidamente. |  |  |  |  |

#### 4.8 Calibração do Visor Touchscreen\*

O propósito da calibração do visor touchscreen é assegurar que o software reaja de acordo com o botão pressionado na interface do usuário.

#### Para calibrar o visor:

- 1. Mantenha pressionado qualquer região do visor touchscreen. .
- 2. O processo de calibração irá iniciar.
- 3. Seguir as instruções exibidas no visor.

"Touch the target in (...) screen corner" "Toque o objeto no canto (...) da tela"

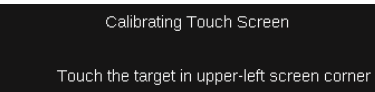

\* A Calibração do Visor Touchscreen é um procedimento que só ocorre com a interface física do Controle Carrier SmartView<sup>™</sup>.

#### 4.9 Mensagens de Aviso

Mensagens de aviso são usadas para informar ao usuário que um problema ocorreu e a ação solicitada não pode ser executada corretamente.

#### Falha de login

Se a senha incorreta for inserida, a seguinte mensagem de aviso abaixo será exibida:

"The password entered does not match any stored passwords." "A senha inserida não corresponde a nenhuma das senhas armazenadas."

|   | Factory Login                                             |      |
|---|-----------------------------------------------------------|------|
|   | Login Failed                                              |      |
|   | The password entered does not match any stored passwords. | utes |
|   |                                                           |      |
| 6 | Login Level = Basic                                       |      |

Pressione OK e digite a senha correta (ver seção 5.8).
 Salvando as modificações

Em caso de modificação de um parâmetro que não tenha sido salvo com o botão **Salvar** (Save), a mensagem de aviso a seguir será exibida:

"Your recent changes haven't been saved (...)"

"Suas mudanças recentes não foram salvas (...)"

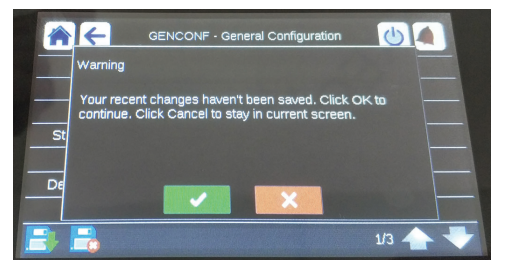

- Pressione OK variation para continuar sem salvar as modificações.
- Pressione o botão Cancelar de Cancel) para voltar para a tela atual e então salve a modificação com o botão Salvar (Save).

Carrie

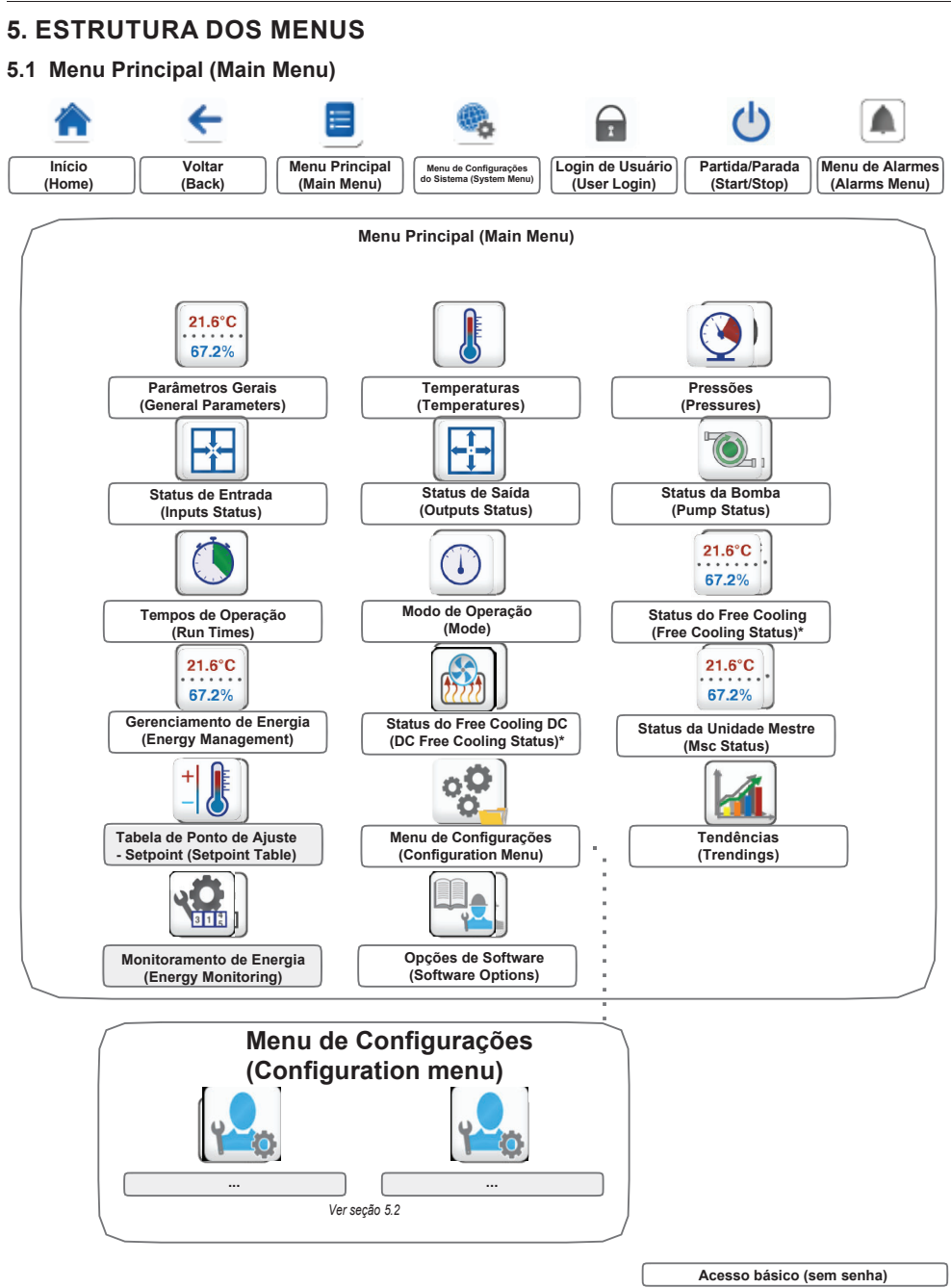

\* Free-Cooling não disponível para o modelo 30RSB.

Senha de usuário necessária

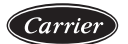

67.2%

### 5. ESTRUTURA DO MENU (cont.)

O Menu Principal (Main Menu) dá acesso aos principais parâmetros de controle, incluindo parâmetros gerais, status de entradas e saídas, etc.

- Para acessar a interface principal, pressione o botão . Menu Principal 📃 (Main Menu) localizada na parte superior-esquerda da tela inicial.
- Parâmetros específicos da unidade podem ser acessados . pressionando o ícone correspondente à categoria desejada.

21.6°C GENUNIT - Parâmetros Gerais (General Parameters)

OBSERVE: O menu de Tendências (Trendings) é exibido em formato de gráficos. Para mais informações sobre relatórios, veja a seção 6.26.

#### 

Como unidades específicas podem não incluir recursos adicionais, algumas tabelas podem conter parâmetros que não são configuráveis para uma determinada unidade.

| Nome     | Status               | Unidade  | Texto exibido*                   | Descrição                                                                                                    |
|----------|----------------------|----------|----------------------------------|----------------------------------------------------------------------------------------------------|
| CTRL_TYP | 0 a 2                |          | Local=0<br>Network=1<br>Remote=2 | Modo de operação:0 = Local<br>1 = Rede<br>2 = Remoto                                                                                                    |
| STATUS   |                      |          | Run Status                       | Status de funcionamento da unidade: Off, Stopping, Delay, Running, Ready, Override, Tripout, Test, Runtest                                                                                                    |
| CHIL_S_S | disable/enable       |          | Net.: Cmd Start/Stop             | Função liga/desliga via rede: Quando a unidade está no modo Rede o<br>comando liga/desliga pode ser forçado.                                                                                                    |
| CHIL_OCC | no/yes               |          | Net.: Cmd Occupied               | Programação de tempo da unidade Rede: Quando a unidade está no modo<br>Rede, um valor forçado pode ser usado no lugar do estado de ocupação real.                                                                       |
| min_left | -                    | min      | Minutes Left for Start           | Minutos até a unidade partir.                                                                                                    |
| HEATCOOL |                      |          | Heat/Cool status                 | Status Frio/Quente.                                                                                                    |
| HC_SEL   | 0 a 2                |          | Heat/Cool Select                 | Seleção Frio/Quente                                                                                                    |
|          |                      |          | 0=Cool<br>1=Heat<br>2=Auto       | 0 = Frio<br>1 = Quente<br>2 = Controle automático quente/frio                                                                                                    |
| SP_SEL   | 0 a 2                |          | Setpoint Select                  | Seleção de setpoint                                                                                                    |
|          |                      |          | 0=Auto<br>1=Spt1<br>2=Spt2       | 0 = Seleção de setpoint automático<br>1 = Setpoint 1 (ativo durante o período ocupado)<br>2 = Setpoint 2 (ativo durante o período desocupado)                                                                           |
| SP_OCC   | no/yes               |          | Setpoint Occupied?               | Status do setpoint:<br>0 (no) = Desocupado<br>1 (yes) = Ocupado                                                                                                    |
| CAP_T    |                      |          | Unit Total Capacity              | Capacidade total da unidade                                                                                                    |
| CAPA_T   |                      |          | Cir A Total Capacity             | Capacidade total do circuito B                                                                                                    |
| CAPB_T   |                      |          | Cir B Total Capacity             | Capacidade total do circuito A                                                                                                    |
| SP       |                      |          | Current setpoint                 | Setpoint atual                                                                                                    |
| CTRL_PNT | -20 a 67<br>-4 a 153 | °C<br>°F | Control Point                    | Ponto de controle: Temperatura da água que a unidade deve fornecer.                                                                                                    |
| CTRL_WT  | -20 a 67<br>-4 a 153 | °C<br>°F | Control Water Temp               | Temperatura da água controlada                                                                                                    |
| OAT      | -                    | °C / °F  | Outdoor Air Temp                 | Temperatura do ar externo                                                                                                    |
| EMSTOP   | disable/enable       |          | Emergency Stop                   | Parada de emergência: Usado para parar a unidade indiferente do modo<br>de operação ativo.                                                                                                    |
| DEM_LIM  | 0 a 100              | %        | Active Demand Limit Val          | Valor de limite de demanda ativo: Quando a unidade está no modo Rede,<br>o valor mínimo vai ser o usado em comparação com o status do contato<br>da chave de limite externa e o setpoint da chave de limite de demanda. |
| LAG_LIM  | 0 a 100              | %        | Lag Capacity Limit Value         | Valor de atraso de limite de capacidade: Valor que é forçado pelo Chiller<br>master (relação master/slave)                                                                                                    |

\* Depende do idioma selecionado (o inglês é o idioma padrão).

#### **TEMP - Temperaturas (Temperatures)**

| Nome    | Status | Unidade | Texto exibido*           | Descrição                                                                                                    |
|---------|--------|---------|--------------------------|----------------------------------------------------------------------------------------------------|
| EWT     | -      | °C / °F | Entering Fluid Temp      | Temperatura de entrada de água no evaporador: Usado para controle de capacidade.                                                                                                    |
| LWT     | -      | °C / °F | Leaving Fluid Temp       | Temperatura de saída de água no evaporador: Usado para controle de capacidade.                                                                                                    |
| OAT     | -      | °C / °F | Outdoor Air Temp         | Temperatura do ar externo: Usado para comandar diversos mecanismos de controle,<br>como para alternar entre quente/frio, operação do aquecimento do trocador de água,<br>ciclo de degelo, opcional de free cooling e outros. |
| SCT_A   | -      | °C / °F | Saturated Cond Tmp cir A | Temperatura de condensação saturada do circuito A                                                                                                    |
| SST_A   | -      | °C / °F | Saturated Suction Temp A | Temperatura de sucção saturada circuito A                                                                                                    |
| SUCT_A  | -      | °C / °F | Compressor Suction Tmp A | Temperatura de sucção do compressor circuito A                                                                                                    |
| SH_A    | -      | ^C / ^F | Suction Superheat Tmp A  | Temperatura de superaquecimento de sucção circuito A                                                                                                    |
| DEFRT_A | -      | °C / °F | Defrost Temperature A    | Temperatura de degelo circuito A (Bombas de calor)                                                                                                    |
| SCT_B   | -      | °C / °F | Saturated Cond Tmp cir B | Temperatura de condensação saturada do circuito B                                                                                                    |

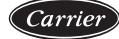

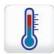

### TEMP - Temperaturas (Temperatures) - (continuação)

| Nome     | Status | Unidade | Texto exibido*           | Descrição                                                                                       |
|----------|--------|---------|--------------------------|-------------------------------------------------------------------------------------------------|
| SST_B    | -      | °C / °F | Saturated Suction Temp B | Temperatura de sucção saturada circuito B                                                       |
| SUCT_B   | -      | °C/°F   | Compressor Suction Tmp B | Temperatura de sucção do compressor circuito B                                                  |
| SH_B     | -      | ^C / ^F | Suction Superheat Tmp B  | Temperatura de superaquecimento de sucção circuito B                                            |
| DEFRT_B  | -      | °C / °F | Defrost Temperature B    | Temperatura de degelo circuito B (Bombas de calor)                                              |
| SPACETMP | -      | °C / °F | Optional Space Temp      | Temperatura do espaço (sala): Aplicado para unidades com Modulo de<br>gerenciamento de energia. |
| CHWSTEMP | -      | °C / °F | Cold Water System Temp   | Temperatura do sistema de água gelada.                                                          |

\* Depende do idioma selecionado (o inglês é o idioma padrão).

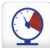

## PRESSURE - Pressões (Pressures)

| Nome     | Status | Unidade   | Texto exibido*          | Descrição                                       |
|----------|--------|-----------|-------------------------|-------------------------------------------------|
| DP_A     | -      | kPa / PSI | Discharge Pressure A    | Pressão de descarga do compressor do circuito A |
| SP_A     | -      | kPa / PSI | Main Suction Pressure A | Pressão de sucção do compressor do circuito A   |
| DP_B     | -      | kPa / PSI | Discharge Pressure B    | Pressão de descarga do compressor do circuito B |
| SP_B     | -      | kPa / PSI | Main Suction Pressure B | Pressão de sucção do compressor do circuito B   |
| PUMP_EWP | -      | kPa / PSI | Inlet unit water press. | Pressão de água na entrada da bomba             |
| PUMP_LWP | -      | kPa / PSI | Outlet unit water pres. | Pressão de água na saída da bomba               |

\* Depende do idioma selecionado (o inglês é o idioma padrão).

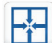

## INPUTS - Status de Entradas (Inputs)

| Nome     | Status     | Unidade | Texto exibido*          | Descrição                                                                                                    |
|----------|------------|---------|-------------------------|----------------------------------------------------------------------------------------------------|
| ONOFF_SW | open/close | -       | Remote On/Off Switch    | Chaveamento remoto liga/desliga                                                                                                    |
| HC_SW    | open/close | -       | Remote HeatCool Switch  | Chaveamento remoto de seleção quente/frio                                                                                                    |
| SETP_SW  | open/close | -       | Remote Setpoint Switch  | Chaveamento remoto de seleção de setpoint                                                                                                    |
| LIM_SW1  | open/close | -       | Limit Switch 1          | Chave de limite de demanda 1                                                                                                    |
| LIM_SW2  | open/close | -       | Limit Switch 2          | Chave de limite de demanda 2 (opcional EMM)                                                                                                    |
| LOCK_SW  | open/close | -       | Customer Interlock      | Intertravamento do cliente: Quando o contato fechar, a unidade<br>irá parar sem retardo. O chaveamento está disponível no bloco<br>de terminais do cliente no opcional EMM. |
| FLOW_SW  | open/close | -       | Flow Switch Status      | Status da chave de fluxo                                                                                                    |
| DSHTR_SW | open/close | -       | Desuper heater demand   | Status do dessuperaquecedor                                                                                                    |
| REM_LOCK | open/close | -       | Remote Interlock Status | Status do intertravamento remoto                                                                                                    |
| REVPH_SW | open/close | -       | Reverse Phase Detection | Detecção de fase invertida                                                                                                    |
| cp_a1_f  | open/close | -       | Compressor A1 failure   | Falha no compressor A1                                                                                                    |
| cp_a2_f  | open/close | -       | Compressor A2 failure   | Falha no compressor A2                                                                                                    |
| cp_a3_f  | open/close | -       | Compressor A3 failure   | Falha no compressor A3                                                                                                    |
| cp_a4_f  | open/close | -       | Compressor A4 failure   | Falha no compressor A4                                                                                                    |
| HP_SW_A  | open/close | -       | High Pressure Switch A  | Pressostato de alta A                                                                                                    |
| LEAK_A   | 0 a 10     | V       | Leakage Detector Val A  | Medição do detector de vazamento circuito A                                                                                                    |
| cp_b1_f  | open/close | -       | Compressor B1 failure   | Falha no compressor B1                                                                                                    |
| cp_b2_f  | open/close | -       | Compressor B2 failure   | Falha no compressor B2                                                                                                    |
| cp_b3_f  | open/close | -       | Compressor B3 failure   | Falha no compressor B3                                                                                                    |
| cp_b4_f  | open/close | -       | Compressor B4 failure   | Falha no compressor B4                                                                                                    |
| HP_SW_B  | open/close | -       | High Pressure Switch B  | Pressostato de alta B                                                                                                    |
| LEAK_B   | 0 a 10     | V       | Leakage Detector Val B  | Medição do detector de vazamento circuito B                                                                                                    |

\* Depende do idioma selecionado (o inglês é o idioma padrão).

## 5. ESTRUTURA DO MENU (cont.)

### OUTPUTS - Status de Saídas (Outputs)

| Nome     | Status  | Unidade | Texto exibido*           | Descrição                                                                                                    |
|----------|---------|---------|--------------------------|----------------------------------------------------------------------------------------------------|
| CP_A1    | off/on  | -       | Compressor A1            | Comando do compressor A1                                                                                               |
| CP_A2    | off/on  | -       | Compressor A2            | Comando do compressor A2                                                                                               |
| CP_A3    | off/on  | -       | Compressor A3            | Comando do compressor A3                                                                                               |
| CP_A4    | off/on  | -       | Compressor A4            | Comando do compressor A4                                                                                               |
| FAN_A1_0 | off/on  | -       | Fan A1 Low Speed         | Ventilador A1 baixa velocidade (opcional)                                                                              |
| FAN_A1_1 | off/on  | -       | Fan A1 High Speed        | Comando ventilador A1                                                                                                  |
| FAN_A2   | off/on  | -       | Fan A2                   | Comando ventilador A2                                                                                                  |
| FAN_A3   | off/on  | -       | Fan A3                   | Comando ventilador A3                                                                                                  |
| FAN_A4   | off/on  | -       | Fan A4                   | Comando ventilador A4                                                                                                  |
| FAN_ST_A | 0 a 6   | -       | Fan Staging Number Cir A | Estágio atual da ventilação do circuito A                                                                              |
| VARFAN_A |         |         | Variable fan A command   | Comando dos ventiladores variáveis do circuito A                                                                       |
| EXV_A    | 0 a 100 | %       | EXV position Circuit A   | Estado EXV circuito A                                                                                                  |
| REV_A    | off/on  | -       | 4-way Refrig. Valve A    | Válvula de 4 vias do refrigerante circuito A: Usada para<br>gerenciaras operações frio/quente/degelo (bombas de calor) |
| HD_HTR_A | off/on  | -       | Compressor Head Heater A | Aquecedor da cabeça do compressor circuito A: Aplicado para<br>unidades 30RQ apenas.                                   |
| CP_B1    | off/on  | -       | Compressor B1            | Comando do compressor B1                                                                                               |
| CP_B2    | off/on  | -       | Compressor B2            | Comando do compressor B2                                                                                               |
| CP_B3    | off/on  | -       | Compressor B3            | Comando do compressor B3                                                                                               |
| CP_B4    | off/on  | -       | Compressor B4            | Comando do compressor B4                                                                                               |
| FAN_B1_0 | off/on  | -       | Fan B1 Low Speed         | Ventilador B1 baixa velocidade (opcional)                                                                              |
| FAN_B1_1 | off/on  | -       | Fan B1 High Speed        | Comando ventilador B1                                                                                                  |
| FAN_B2   | off/on  | -       | Fan B2                   | Comando ventilador B2                                                                                                  |
| FAN_B3   | off/on  | -       | Fan B3                   | Comando ventilador B3                                                                                                  |
| FAN_B4   | off/on  | -       | Fan B4                   | Comando ventilador B4                                                                                                  |
| FAN_ST_B | 0 a 6   | -       | Fan Staging Number Cir B | Estágio atual da ventilação do circuito B                                                                              |
| VARFAN_B |         |         | Variable fan B command   | Comando dos ventiladores variáveis do circuito B                                                                       |
| EXV_B    | 0 a 100 | %       | EXV position Circuit B   | Estado EXV circuito B                                                                                                  |
| REV_B    | off/on  | -       | 4-way Refrig. Valve B    | Válvula de 4 vias do refrigerante circuito B: Usada para<br>gerenciaras operações frio/quente/degelo (bombas de calor) |
| ALARM    | off/on  | -       | Alarm Relay Status       | Estado do relé de alarmes                                                                                              |
| HD_HTR_B | off/on  | -       | Compressor Head Heater B | Aquecedor da cabeça do compressor circuito B: Aplicado para<br>unidades 30RQ apenas.                                   |
| RUNNING  | off/on  | -       | Running Relay Status     | Status do relé de funcionamento                                                                                        |
| ALERT    | off/on  | -       | Alert Relay State        | Estado do relé de alerta                                                                                               |
| SHUTDOWN | off/on  | -       | Shutdown Indicator State | Estado do indicador de desligamento                                                                                    |
| EXCH_HTR | off/on  | -       | Exchanger heater         | Aquecedor do evaporador                                                                                                |
| SET_FLOW | off/on  | -       | Flow Switch Setpoint cfg | Configuração de setpoint da chave de fluxo                                                                             |

\* Depende do idioma selecionado (o inglês é o idioma padrão).

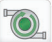

#### PUMPSTAT - Status da Bomba (Pump Status)

| Nome     | Status  | Unidade   | Texto exibido*           | Descrição                                                                                                    |
|----------|---------|-----------|--------------------------|----------------------------------------------------------------------------------------------------|
| ROTWPUMP | no/yes  | -         | Rotate Water Pumps Now?  | Rotação das bombas d'água                                                                                         |
| WPUMP_1  | off/on  | -         | Water Pump #1 Command    | Comando da bomba d'água 1                                                                                         |
| WPUMP_2  | off/on  | -         | Water Pump #2 Command    | Comando da bomba d'água 2                                                                                         |
| wp_out   | -       | kPa / PSI | Outlet Water Pres.(cor)  | Pressão de saída d'água (corrigido pela temperatura):<br>Aplicável para unidades com opcional de kit hidrônico.   |
| wp_in    | -       | kPa / PSI | Inlet Water Pres.(cor)   | Pressão de entrada d'água (corrigido pela temperatura):<br>Aplicável para unidades com opcional de kit hidrônico. |
| WP_CAL   | no/yes  | -         | Water Pres. Calibration? | Calibração de pressão d'água                                                                                      |
| wp_off   | -       | kPa / PSI | Water Pressure Offset    | Compensação de pressão d'água                                                                                     |
| wp_filt  | -       | kPa / PSI | Delta Pressure Filter    | Filtro de pressão Delta                                                                                           |
| wp_min   | -       | kPa / PSI | Minimum Water Pressure   | Mínima pressão d'agua                                                                                             |
| flow     | -       | l/s / GPS | Water Flow               | Taxa de fluxo d'água                                                                                              |
| dt_stp   | -       | ^C / ^F   | Water Delta T Setpoint   | Setpoint de temperatura Delta d'água                                                                              |
| delta_t  | -       | ^C / ^F   | Current Water Delta T    | Temperatura Delta atual d'água                                                                                    |
| dp_stp   | -       | kPa / PSI | Water Delta P Setpoint   | Setpoint de pressão Delta d'água                                                                                  |
| delta_p  | -       | kPa / PSI | Current Water Delta P    | Pressão Delta atual d'agua                                                                                        |
| DRV_OUT  | 0 a 100 | %         | Drive Output             | Saída da unidade                                                                                                  |

\* Depende do idioma selecionado (o inglês é o idioma padrão).

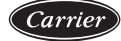

|    | - |    |   |
|----|---|----|---|
| 4  | Ť | 2  |   |
|    |   | ۵. |   |
| κ. |   | ,  |   |
|    | K | İ  | İ |

#### RUNTIME - Tempos de Operação (Run Times)

| Nome     | Status | Unidade | Texto exibido*           | Descrição                                           |
|----------|--------|---------|--------------------------|-----------------------------------------------------|
| hr_mach  | -      | hour    | Machine Operating Hours  | Horas de funcionamento da unidade                   |
| st_mach  | -      | -       | Machine Starts Number    | Número de partidas da unidade                       |
| hr_cp_a1 | -      | hour    | Compressor A1 Hours      | Horas de funcionamento do compressor A1             |
| hr_cp_a2 | -      | hour    | Compressor A2 Hours      | Horas de funcionamento do compressor A2             |
| hr_cp_a3 | -      | hour    | Compressor A3 Hours      | Horas de funcionamento do compressor A3             |
| hr_cp_a4 | -      | hour    | Compressor A4 Hours      | Horas de funcionamento do compressor A4             |
| hr_cp_b1 | -      | hour    | Compressor B1 Hours      | Horas de funcionamento do compressor B1             |
| hr_cp_b2 | -      | hour    | Compressor B2 Hours      | Horas de funcionamento do compressor B2             |
| hr_cp_b3 | -      | hour    | Compressor B3 Hours      | Horas de funcionamento do compressor B3             |
| hr_cp_b4 | -      | hour    | Compressor B4 Hours      | Horas de funcionamento do compressor B4             |
| st_cp_a1 | -      | -       | Compressor A1 Starts     | Número de partidas do compressor A1                 |
| st_cp_a2 | -      | -       | Compressor A2 Starts     | Número de partidas do compressor A2                 |
| st_cp_a3 | -      | -       | Compressor A3 Starts     | Número de partidas do compressor A3                 |
| st_cp_a4 | -      | -       | Compressor A4 Starts     | Número de partidas do compressor A4                 |
| st_cp_b1 | -      | -       | Compressor B1 Starts     | Número de partidas do compressor B1                 |
| st_cp_b2 | -      | -       | Compressor B2 Starts     | Número de partidas do compressor B2                 |
| st_cp_b3 | -      | -       | Compressor B3 Starts     | Número de partidas do compressor B3                 |
| st_cp_b4 | -      | -       | Compressor B4 Starts     | Número de partidas do compressor B4                 |
| hr_fana1 | -      | hour    | Fan A1 Hours             | Horas de funcionamento do ventilador A1             |
| hr_fana2 | -      | hour    | Fan A2 Hours             | Horas de funcionamento do ventilador A2             |
| hr_fana3 | -      | hour    | Fan A3 Hours             | Horas de funcionamento do ventilador A3             |
| hr_fana4 | -      | hour    | Fan A4 Hours             | Horas de funcionamento do ventilador A4             |
| hr_fanb1 | -      | hour    | Fan B1 Hours             | Horas de funcionamento do ventilador B1             |
| hr_fanb2 | -      | hour    | Fan B2 Hours             | Horas de funcionamento do ventilador B2             |
| hr_fanb3 | -      | hour    | Fan B3 Hours             | Horas de funcionamento do ventilador B3             |
| hr_fanb4 | -      | hour    | Fan B4 Hours             | Horas de funcionamento do ventilador B4             |
| hr_pump1 | -      | hour    | Water Pump #1 Hours      | Horas de funcionamento da bomba d'água 1            |
| hr_pump2 | -      | hour    | Water Pump #2 Hours      | Horas de funcionamento da bomba d'água 2            |
| hr_hrpmp | -      | hour    | Reclaim Pump Hours       | Sem disponibilidade                                 |
| hrfcpmpa | -      | hour    | Refrig. Pump Cir A Hours | Sem disponibilidade                                 |
| hrfcpmpb | -      | hour    | Refrig. Pump Cir B Hours | Sem disponibilidade                                 |
| nb_defra | -      | -       | Circuit A Defrost Number | Número de sessões de degelo ocorridos no circuito A |
| nb_defrb | -      | -       | Circuit B Defrost Number | Número de sessões de degelo ocorridos no circuito B |

\* Depende do idioma selecionado (o inglês é o idioma padrão).

#### MODES - Modos (Modes)

 $( \cdot )$ 

| Nome     | Status | Unidade | Texto exibido*           | Descrição                                                                  |
|----------|--------|---------|--------------------------|----------------------------------------------------------------------------|
| m_delay  | no/yes | -       | Start Up Delay In Effect | Retardo de partida ativo                                                   |
| m_2stpt  | no/yes | -       | Second Setpoint In Use   | Segundo setpoint em uso: O setpoint usado durante períodos<br>desocupados. |
| m_reset  | no/yes | -       | Reset In Effect          | Reset de setpoint em vigor                                                 |
| m_demlim | no/yes | -       | Demand limit active      | Limite de demanda ativo                                                    |
| m_rpload | no/yes | -       | Ramp Loading Active      | Rampa de carga ativa                                                       |
| m_whtr   | no/yes | -       | Water Exchanger Heater   | Aquecedor do trocador d'água ativo.                                        |
| m_pmprot | no/yes | -       | Water Pump Rotation      | Rotação da bomba d'água                                                    |
| m_pmpper | no/yes | -       | Pump Periodic Start      | Partida periódica da bomba                                                 |
| m_lowsca | no/yes | -       | Low Suction Circuit A    | Baixa sucção circuito A                                                    |
| m_lowscb | no/yes | -       | Low Suction Circuit B    | Baixa sucção circuito B                                                    |
| m_hidgta | no/yes | -       | High DGT Circuit A       | Alto DGT circuito A                                                        |
| m_hidgtb | no/yes | -       | High DGT Circuit B       | Alto DGT circuito B                                                        |
| m_hiprsa | no/yes | -       | High Press Override CirA | Override de alta pressão circuito A                                        |
| m_hiprsb | no/yes | -       | High Press Override CirB | Override de alta pressão circuito B                                        |
| m_lowsha | no/yes | -       | Superheat Override Cir A | Override do superaquecedor circuito A                                      |
| m_lowshb | no/yes | -       | Superheat Override Cir B | Override do superaquecedor circuito B                                      |
| m_dltp_a | no/yes | -       | Low Delta Press Cir A    | Baixa pressão Delta circuito A                                             |
| m_dltp_b | no/yes | -       | Low Delta Press Cir B    | Baixa pressão Delta circuito B                                             |

(

## 5. ESTRUTURA DO MENU (cont.)

### MODES - Modos (Modes) - (continuação)

| Nome     | Status | Unidade | Texto exibido*           | Descrição                                         |
|----------|--------|---------|--------------------------|---------------------------------------------------|
| m_night  | no/yes | -       | Night Low Noise Active   | Baixo ruído noturno ativo                         |
| m_hsm    | no/yes | -       | System Manager Active    | Gerenciador de sistema ativo                      |
| m_slave  | no/yes | -       | Master Slave Active      | Modo Master/slave ativo                           |
| m_autoch | no/yes | -       | Auto Changeover Active   | Mudança automática ativa                          |
| m_defr_a | no/yes | -       | Defrost Active Circuit A | Modo de degelo ativo circuito A (bombas de calor) |
| m_defr_b | no/yes | -       | Defrost Active Circuit B | Modo de degelo ativo circuito B (bombas de calor) |
| m_recl_a | no/yes | -       | Reclaim Active Circuit A | Sem disponibilidade                               |
| m_recl_b | no/yes | -       | Reclaim Active Circuit B | Sem disponibilidade                               |
| m_free_a | no/yes | -       | Free Cooling Active A    | Modo free cooling ativo circuito A                |
| m_free_b | no/yes | -       | Free Cooling Active B    | Modo free cooling ativo circuito B                |
| m_boiler | no/yes | -       | Boiler Active            | Caldeira ativa                                    |
| m_ehs    | no/yes | -       | Electric Heater Active   | Aquecedor elétrico ativo                          |
| m_ewtlck | no/yes | -       | Heating Low EWT Lockout  | Bloqueio de aquecimento de EWT baixo              |
| m_ice    | no/yes | -       | Ice Mode In Effect       | Modo gelo ativo                                   |

\* Depende do idioma selecionado (o inglês é o idioma padrão).

#### 21.6°C 67.2% FREECOOL - Status do Free Cooling (Free Cooling Status)

| Nome     | Status     | Unit      | Texto exibido*           | Descrição                                                                                                    |
|----------|------------|-----------|--------------------------|----------------------------------------------------------------------------------------------------|
| FC_SW    | open/close | -         | FreeCool Disable Switch  | Chave de desarme do free cooling. O contato é normalmente<br>aberto (se a chave é fechada quando a unidade estiver no<br>modo remoto, o ciclo de free cooling não poderá ser iniciado.     |
| FC_DSBLE | no/yes     | no        | Free Cooling Disable ?   | Opção de free Cooling habilitado/desabilitado (Se este parâmetro<br>estiver configurado em "no" quando a unidade estiver no modo<br>Rede, o ciclo de free cooling não poderá ser iniciado. |
| fc_delta |            | ^C / ^F   | Free Cooling Delta T     | Delta T do Free cooling                                                                                                    |
|          |            |           | CIRCUIT A                | Circuito A                                                                                                    |
| mc_pwr_a |            | kW        | Mecha. Cooling Power A   | Potência de resfriamento mecânico (circuito A)                                                                                                    |
| fc_pwr_a |            | kW        | Free Cool Maxi Power A   | Potência máxima de free cooling (circuito A)                                                                                                    |
| fc_nxt_a |            | min       | Next Session A In        | Próxima sessão de free cooling permitida em (circuito A)                                                                                                    |
| fc_tmr_a |            | min       | FreeCool Timeout A       | Tempo limite do free cooling (circuito A)                                                                                                    |
| fc_ok_a  | no/yes     | -         | Free Cool Conditions A ? | Status das condições de free cooling (circuito A)                                                                                                    |
| fc_on_a  | no/yes     | -         | Free Cooling Active A    | Status ativo do free cooling (circuito A)                                                                                                    |
| fc_ovr_a |            | -         | Free Cooling Override A  | Sobreposição do free cooling (circuito A)                                                                                                    |
| fan_st_a |            | -         | Fan Staging Number A     | Estágio do ventilador (circuito A)                                                                                                    |
| fc_v_p_a |            | %         | 3-Way Valve Position A   | Posição da válvula de 3 vias                                                                                                    |
| fc_vlv_a | 0 a 6      | -         | 3-Way Valve Status A     | Status da válvula de 3 vias: 0 = Parada, 1 = Fechado, 2 =<br>Abrindo,3 = Fechando, 4 = Aberta, 5/6 = Falha                                                                                 |
| fc_pmp_a | off/on     | -         | Refrigerant Pump Out A   | Status da saída da bomba de refrigerante (circuito A)                                                                                                    |
| fcPmpS_a |            | -         | Pump Status A            | Status da bomba (circuito A)                                                                                                    |
| fc_oup_a |            | kPa / PSI | Pump Outlet Pressure A   | Pressão da saída da bomba (circuito A)                                                                                                    |
| fc_inp_a |            | kPa / PSI | Pump Inlet Pressure A    | Pressão de entrada da bomba (circuito A)                                                                                                    |
| fc_dp_a  |            | kPa / PSI | Pump Pressure Delta A    | Pressão Delta da bomba (circuito A)                                                                                                    |
|          |            |           | CIRCUIT B                | CIRCUIT B                                                                                                    |
| mc_pwr_b |            | kW        | Mecha. Cooling Power B   | Potência de resfriamento mecânico (circuito B)                                                                                                    |
| fc_pwr_b |            | kW        | Free Cool Maxi Power B   | Potência máxima de free cooling (circuito B)                                                                                                    |
| fc_nxt_b |            | min       | Next Session B In        | Próxima sessão de free cooling permitida em (circuito B)                                                                                                    |
| fc_tmr_b |            | min       | FreeCool Timeout B       | Tempo limite do free cooling (circuito B)                                                                                                    |
| fc_ok_b  | no/yes     | -         | Free Cool Conditions B ? | Status das condições de free cooling (circuito B)                                                                                                    |
| fc_on_b  | no/yes     | -         | Free Cooling Active B    | Status ativo do free cooling (circuito B)                                                                                                    |
| fc_ovr_b |            | -         | Free Cooling Override B  | Sobreposição do free cooling (circuito B)                                                                                                    |
| fan_st_b |            | -         | Fan Staging Number B     | Estágio do ventilador (circuito B)                                                                                                    |
| fc_v_p_b |            | %         | 3-Way Valve Position B   | Posição da válvula de 3 vias                                                                                                    |
| fc_vlv_b | 0 a 6      | -         | 3-Way Valve Status B     | Status da válvula de 3 vias: 0 = Parada, 1 = Fechado, 2 =<br>Abrindo,3 = Fechando, 4 = Aberta, 5/6 = Falha                                                                                 |
| fc_pmp_b | off/on     | -         | Refrigerant Pump Out B   | Status da saída da bomba de refrigerante (circuito B)                                                                                                    |
| fcPmpS_b |            | -         | Pump Status B            | Status da bomba (circuito B)                                                                                                    |
| fc_oup_b |            | kPa / PSI | Pump Outlet Pressure B   | Pressão de saída da bomba (circuito B)                                                                                                    |
| fc_inp_b |            | kPa / PSI | Pump Inlet Pressure B    | Pressão de entrada da bomba (circuito B)                                                                                                    |

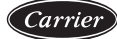

|   | 2 | 1 | .6 | ;° | С |   |
|---|---|---|----|----|---|---|
| ٠ | ٠ | ٠ | •  | ٠  | ٠ | ٠ |
|   | 6 | 7 | 1  | 29 | 6 |   |

#### FREECOOL - Status do Free Cooling (Free Cooling Status)

| Nome    | Status | Unidade   | Texto exibido*        | Descrição                           |  |
|---------|--------|-----------|-----------------------|-------------------------------------|--|
| fc_dp_b |        | kPa / PSI | Pump Pressure Delta B | Pressão delta da bomba (circuito B) |  |
|         |        |           |                       |                                     |  |

\* Depende do idioma selecionado (o inglês é o idioma padrão).

#### 21.6°C 67.2% EMM\_STAT - Gerenciamento de Energia (Energy Management)

| Nome     | Status     | Unidade | Texto exibido*           | Descrição                                                                                       |
|----------|------------|---------|--------------------------|-------------------------------------------------------------------------------------------------|
| OCC_OVSW | open/close | -       | Occupied Override Switch | Status da chave de sobreposição ocupado                                                         |
| ICE_SW   | open/close | -       | Ice Done Storage Switch  | Chave do armazenamento de gelo pronto                                                           |
| SP_RESET | 4 a 20     | mA      | Setpoint Reset Signal    | Sinal de reset de setpoint                                                                      |
| LIM_4_20 | 4 a 20     | mA      | Limit 4-20mA Signal      | Limite de sinal de 4 a 20 mA                                                                    |
| CAPT_010 | -          | v       | Chiller Capacity Running | Capacidade do Chiller funcionando: Sinal de 0<br>a 10 VCC corresponde a 0-100% da<br>capacidade |
| BOILER   | off/on     | -       | Boiler Output            | Saída da caldeira                                                                               |
| EHS1     | off/on     | -       | Electrical Heat Stage 1  | Aquecedor elétrico estágio 1 (Bomba de calor)                                                   |
| EHS2     | off/on     | -       | Electrical Heat Stage 2  | Aquecedor elétrico estágio 2 (Bomba de calor)                                                   |
| EHS3     | off/on     | -       | Electrical Heat Stage 3  | Aquecedor elétrico estágio 3 (Bomba de calor)                                                   |
| EHS4     | off/on     | -       | Electrical Heat Stage 4  | Aquecedor elétrico estágio 4 (Bomba de calor)                                                   |
| ALERT    | off/on     | -       | Alert Relay Status       | Status do relé de alerta                                                                        |
| DSH_PUMP | off/on     | -       | Desuperheater Pump       | Status da bomba do dessuperaquecedor                                                            |

\* Depende do idioma selecionado (o inglês é o idioma padrão).

## **M**

### DCFC\_STA - Status do Free Cooling DC (DC Free Cooling Status)

| Nome     | Status     | Unidade | Texto exibido*           | Descrição                                                                  |
|----------|------------|---------|--------------------------|----------------------------------------------------------------------------|
| oat      | -          | °C / °F | OAT Free Cooling         | Dry Cooler Free Cooling: OAT                                               |
| lwt      | -          | °C / °F | FC Leaving Water Temp    | Dry Cooler Free Cooling: Temperatura de saída de água                      |
| wloop    | -          | °C / °F | FC Water Loop Temp       | Dry Cooler Free Cooling: Temperatura do circuito de água                   |
| m_dcfc   | no/yes     | -       | Free Cooling Mode Active | Modo Dry Cooler Free Cooling ativo                                         |
| dcfc_cap | 0 a 100    | %       | FC Capacity              | Capacidade do Dry Cooler Free Cooling                                      |
| f_stage  | 0 a 20     | -       | Fix Speed Fans Stage     | Dry Cooler Free Cooling: Estágio dos ventiladores (velocidade fixa)        |
| vf_speed | 0 a 100    | %       | Varifan Speed            | Dry Cooler Free Cooling: Velocidade dos ventiladores (velocidade variável) |
| pid_out  | 0 a 100    | %       | PID Output               | Estado da saída do PID                                                     |
| FC_HOUR  | 0 a 999999 | hour    | DCFC Operating Hours     | Dry Cooler Free Cooling: Horas de funcionamento                            |
| FC_FAN1S | 0 a 999999 | -       | DCFC Fan Stage 1 Start   | DCFC / Ventilador estágio 1: Número de partidas                            |
| FC_FAN1H | 0 a 999999 | hour    | DCFC Fan Stage 1 Hours   | DCFC / Ventilador estágio 1: Horas de funcionamento                        |
| FC_FAN2S | 0 a 999999 | -       | DCFC Fan Stage 2 Start   | DCFC / Ventilador estágio 2: Número de partidas                            |
| FC_FAN2H | 0 a 999999 | hour    | DCFC Fan Stage 2 Hours   | DCFC / Ventilador estágio 2: Horas de funcionamento                        |
| FC_FAN3S | 0 a 999999 | -       | DCFC Fan Stage 3 Start   | DCFC / Ventilador estágio 3: Número de partidas                            |
| FC_FAN3H | 0 a 999999 | hour    | DCFC Fan Stage 3 Hours   | DCFC / Ventilador estágio 3: Horas de funcionamento                        |
| FC_FAN4S | 0 a 999999 | -       | DCFC Fan Stage 4 Start   | DCFC / Ventilador estágio 4: Número de partidas                            |
| FC_FAN4H | 0 a 999999 | hour    | DCFC Fan Stage 4 Hours   | DCFC / Ventilador estágio 4: Horas de funcionamento                        |
| FC_FAN5S | 0 a 999999 | -       | DCFC Fan Stage 5 Start   | DCFC / Ventilador estágio 5: Número de partidas                            |
| FC_FAN5H | 0 a 999999 | hour    | DCFC Fan Stage 5 Hours   | DCFC / Ventilador estágio 5: Horas de funcionamento                        |
| FC_FAN6S | 0 a 999999 | -       | DCFC Fan Stage 6 Start   | DCFC / Ventilador estágio 6: Número de partidas                            |
| FC_FAN6H | 0 a 999999 | hour    | DCFC Fan Stage 6 Hours   | DCFC / Ventilador estágio 6: Horas de funcionamento                        |
| FC_FAN7S | 0 a 999999 | -       | DCFC Fan Stage 7 Start   | DCFC / Ventilador estágio 7: Número de partidas                            |
| FC_FAN7H | 0 a 999999 | hour    | DCFC Fan Stage 7 Hours   | DCFC / Ventilador estágio 7: Horas de funcionamento                        |
| FC_VFANS | 0 a 999999 | -       | DCFC Variable Fan Start  | DCFC / Ventilador de velocidade variável: Número de partidas               |
| FC_VFANH | 0 a 999999 | hour    | DCFC Variable Fan Hours  | DCFC / Ventilador de velocidade variável: Horas de funcionamento           |

\* Depende do idioma selecionado (o inglês é o idioma padrão).

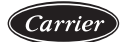

### 5. ESTRUTURA DO MENU (cont.)

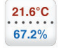

## 216°C 67.2% MSC\_STAT - Status da Unidade Mestre (Msc Status)

| itatus | Unidade      | Texto exibido*       | Descrição                                                                                                    |
|--------|--------------|----------------------|----------------------------------------------------------------------------------------------------|
| o/yes  | -            | Eco Pump Mode Active | Status do modo bomba eco: Quando este modo está ativo, a<br>bomba é parada periodicamente quando a unidade está em |
| c      | atus<br>/yes | /yes -               | atus         Unidade         Texto exibido*           /yes         -         Eco Pump Mode Active                  |

\* Depende do idioma selecionado (o inglês é o idioma padrão).

#### SETPOINT - Configuração de Setpoint (Setpoint Configuration)

| Nome          | Status**      | Padrão | Unidade | Texto exibido*           | Descrição                                               |  |
|---------------|---------------|--------|---------|--------------------------|---------------------------------------------------------|--|
|               | -28.9 to 26   | 6.7    | °C      |                          |                                                         |  |
| csp1          | -20.0 to 78.8 | 44     | °F      | Cooling Setpoint 1       | Setpoint de restriamento 1                              |  |
|               | -28.9 to 26   | 6.7    | °C      | Cooling Sotroint 2       | Sotopint de reafriemente 2                              |  |
| CSPZ          | -20.0 to 78.8 | 44     | °F      | Cooling Setpoint 2       | Selpoint de resinamento 2                               |  |
| ing an        | -28.9 to 26   | 6.7    | °C      | Cooling los Satasiat     | Seterint de reafriemente de gale                        |  |
| ice_sp        | -20.0 to 78.8 | 44     | °F      | Cooling ice Setpoint     | Selpoint do resinamento de gelo                         |  |
|               | 0.1 to 1.1    | 0.6    | ^C      | Cooling Romp Looding     | Sotopint do rompo do porço do reofriamento              |  |
| cramp_sp      | 0.2 to 2.0    | 1      | ^F      | Cooling Ramp Loading     | Selpoint de rampa de carga de resinamento               |  |
| han1          | 26.7 to 63    | 37.8   | °C      | Heating Saturaint 1      | Sotopint de aquesimente 1                               |  |
| lispi         | 80.0 to 145.4 | 100    | °F      | Heating Serpoint 1       | Setpoint de aquecimento 1                               |  |
| h = = 0       | 26.7 to 63    | 37.8   | °C      | Useting Cotraint 2       | Setpoint de aquecimento 2                               |  |
| nspz          | 80.0 to 145.4 | 100    | °F      | Heating Setpoint 2       |                                                         |  |
|               | 0.1 to 1.1    | 0.6    | ^C      | Listian Dama Landina     | Setpoint de rampa de carga de aquecimento               |  |
| nramp_sp      | 0.2 to 2.0    | 1      | ^F      | Heating Ramp Loading     |                                                         |  |
|               | 3.9 to 50     | 23.9   | °C      | Cool Charges and Cotat   | O stanist de mudeure sons sonde frie                    |  |
| cauto_sp      | 39.0 to 122.0 | 75     | °F      | Cool Changeover Setpt    | Setpoint de mudança para modo mo                        |  |
| have an       | 0 to 46.1     | 17.8   | °C      | Used Obergroups Coded    | O the sint de muderne mere de munte                     |  |
| nauto_sp      | 32.0 to 115.0 | 64     | °F      | Heat Changeover Selpt    | Setpoint de mudança para modo quente                    |  |
| lim_sp1       | 0 to 100      | 100    | %       | Switch Limit Setpoint 1  | Setpoint da chave de limitação 1                        |  |
| lim_sp2       | 0 to 100      | 100    | %       | Switch Limit Setpoint 2  | Setpoint da chave de limitação 2                        |  |
| lim_sp3       | 0 to 100      | 100    | %       | Switch Limit Setpoint 3  | Setpoint da chave de limitação 3                        |  |
|               | 35 to 50      | 50     | °C      |                          |                                                         |  |
| nr_stp        | 95 to 122     | 122    | °F      | Heat Reclaim Selpoint    | Sem disponibilidade                                     |  |
| has also adda | 2.8 to 15     | 5      | °C      | List Declaire Decide and | O dian                                                  |  |
| nr_deadb      | 5 to 27       | 9      | °F      | Heat Reclaim Deadband    | Sem disponibilidade                                     |  |
|               | 23.9 to 50    | 40     | °C      | Designation of Min COT   |                                                         |  |
| min_sct       | 75 to 122     | 104    | °F      | Desuperneat with SCT     | SC I minimo quando o dessuperaquecedor esta habilitado. |  |

\* Depende do idioma selecionado (o inglês é o idioma padrão).

\*\*A faixa pode variar dependendo da configuração da unidade, e.g. tipo de fluído.

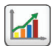

#### TRENDING - Tendências (Trendings)

| Nome            | Status   | Unidade | Texto exibido*           | Descrição**                                    |
|-----------------|----------|---------|--------------------------|------------------------------------------------|
| GENUNIT_CAPA_T  | 0 to 100 | %       | Cir A Total Capacity     | Capacidade total do circuito A                 |
| GENUNIT_CAPB_T  | 0 to 100 | %       | Cir B Total Capacity     | Capacidade total do circuito B                 |
| GENUNIT_CTRL_PN | -        | °C / °F | Control Point            | Ponto de controle                              |
| TEMP_OAT        | -        | °C / °F | Outdoor Air Temp         | Temperatura do ar externo                      |
| TEMP_EWT        | -        | °C / °F | Cooler Entering Fluid    | Temperatura de entrada de água no evaporador   |
| TEMP_LWT        | -        | °C / °F | Cooler Leaving Fluid     | Temperatura de saída de água no evaporador     |
| TEMP_SCT_A      | -        | °C / °F | Saturated Cond Tmp cir A | Temperatura de condensação saturada circuito A |
| TEMP_SCT_B      | -        | °C / °F | Saturated Cond Tmp cir B | Temperatura de condensação saturada circuito B |
| TEMP_SST_A      | -        | °C / °F | Saturated Suction Temp A | Temperatura de sucção saturada circuito A      |
| TEMP SST B      | -        | °C/°F   | Saturated Suction Temp B | Temperatura de sucção circuito B               |

\* Depende do idioma selecionado (o inglês é o idioma padrão).

\*\*A lista de pontos do relatório não pode ser modificada. Os pontos do relátorio apenas podem ser habilitados ou desabilitados.

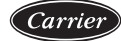

|    |   | 4  |   | ÷   |  |
|----|---|----|---|-----|--|
| 1  | ۵ | ٩  |   | ₽   |  |
| 1. | ٦ | 9  |   | Ζ.  |  |
|    |   | ٦3 | 1 | 121 |  |

#### **ENERGY** - Monitoramento de energia (Energy Monitoring)

| Nome     | Status Unidade Texto exibido* |     | Texto exibido*          | Descrição                                                                       |
|----------|-------------------------------|-----|-------------------------|---------------------------------------------------------------------------------|
|          |                               |     | COOLING MODE            | Modo frio                                                                       |
| cPwrOut  | -                             | kW  | Cooling Power Output    |                                                                                 |
| cPwrIn   | -                             | kW  | Electical Power Input   |                                                                                 |
| eer      | -                             | -   | Energy Efficiency (EER) |                                                                                 |
| cEnergOu | -                             | kWh | Cooling Energy Output   |                                                                                 |
| cEnergIn | -                             | kWh | Electrical Energy Input |                                                                                 |
| energEer | -                             | -   | Integrated EER          |                                                                                 |
|          |                               |     | HEATING MODE            | Modo frio                                                                       |
| hPwrOut  | -                             | kW  | Heating Power Output    |                                                                                 |
| hPwrIn   | -                             | kW  | Electical Power Input   |                                                                                 |
| сор      | -                             | -   | Coef. Of Perf. (COP)    |                                                                                 |
| hEnergOu | -                             | kWh | Heating Energy Output   |                                                                                 |
| hEnergIn | -                             | kWh | Electrical Energy Input |                                                                                 |
| energCop | -                             | -   | Integrated COP          |                                                                                 |
|          |                               |     |                         |                                                                                 |
| reset_en | no/yes                        | -   | Reset of Energy Counter | Parâmetro configurado em "yes" permite zerar as medições<br>exibidas nessa tela |
| reset_da |                               | -   | Last Reset Date         |                                                                                 |
| reset_ti |                               | -   | Last Reset Time         |                                                                                 |

Depende do idioma selecionado (o inglês é o idioma padrão).
 A informação nesta tabela, baseado em estimativas, é indicative e não deve ser usado como medidor de energia real.
 A so potências e energias leva mem consideração apenas a potência de compressors e ventiladores.

## 5. ESTRUTURA DO MENU (cont.)

### 5.2 Menu de Configurações (Configuration Menu)

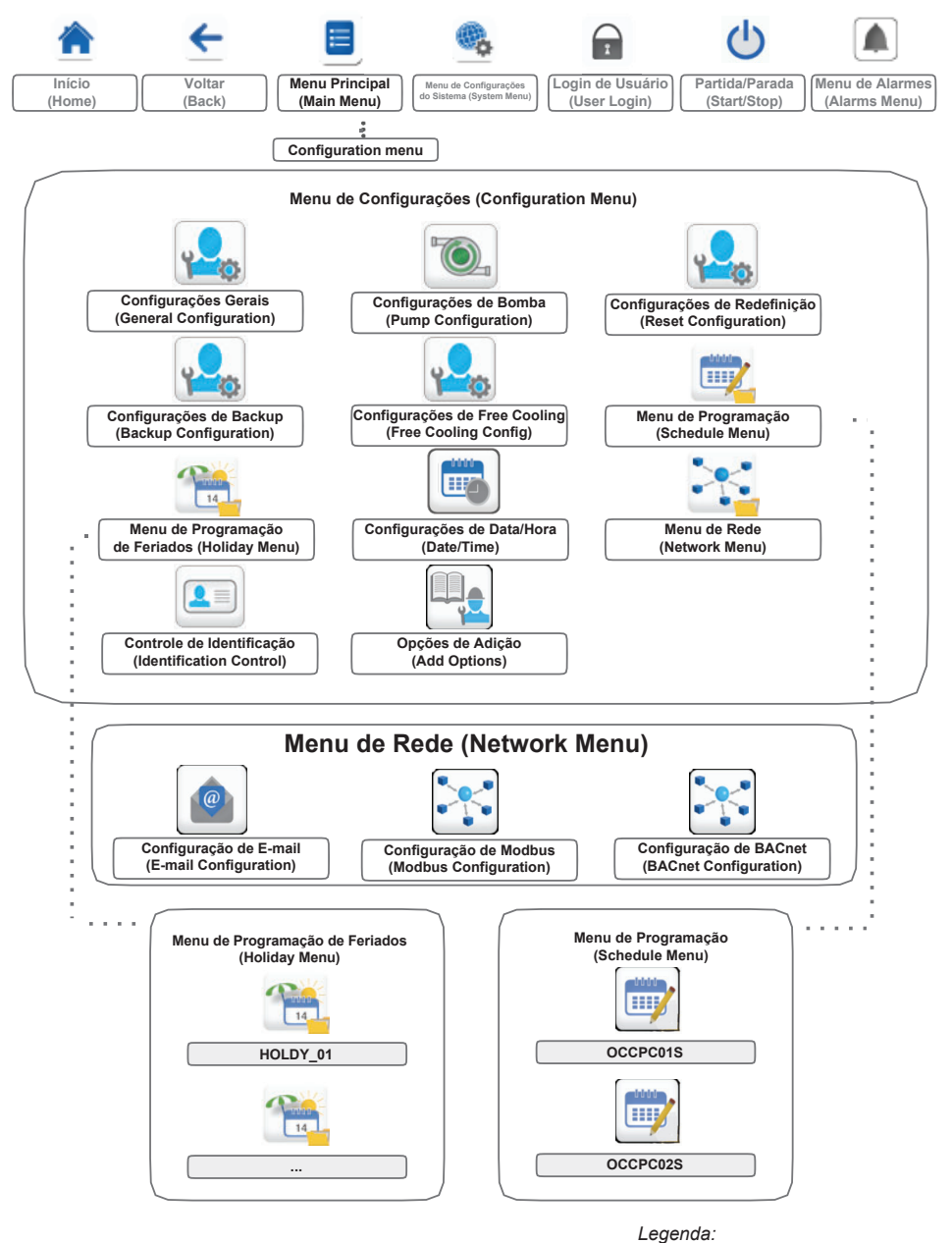

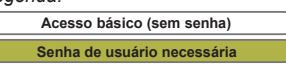

O Menu de Configurações (Configuration Menu) dá acesso a diversos parâmetros configuráveis, como configurações de bomba, menu de planejamento, etc. O Menu de Configurações (Configuration Menu) é protegido por senha.

- Para acessar o Menu de Configurações (Configuration Menu) pressione o botão Menu Principal (Main Menu) localizado na parte superior esquerda da interface inicial, e então selecione o botão Menu de Configurações
   (Configuration Menu).
- Uma vez que todas as modificações necessárias sejam feitas, pressione o botão Salvar (Save) para confirmar as mudanças ou o botão Cancelar (Cancel) para sair da tela sem realizar as modificações.

**Configuração do sistema sobreposta:** Em alguns casos é possível sobrepor a configuração do sistema, no entanto nem todos os parâmetros podem ser sobrepostos pelo controle.

#### 

Como unidades específicas podem não incluir recursos adicionais, algumas tabelas podem conter parâmetros que não poderão ser configurados para uma certa unidade.

۲<mark>۵</mark>φ

#### GEN\_CONF - Configurações Gerais (General Configuration)

| Nome      | Status      | Padrão | Unidade | Texto exibido*           | Descrição                          |
|-----------|-------------|--------|---------|--------------------------|------------------------------------|
|           |             |        |         | Cir Priority Sequence    | Prioridade de circuito             |
|           | 0 - 0       | 0      |         | 0=Auto                   | 0 = Seleção automática de circuito |
| prio_cir  | Uaz         | 0      | -       | 1=A Prio                 | 1 = Priorizar o circuito A         |
|           |             |        |         | 2=B Prio                 | 2 = Priorizar o circuito B         |
| seq_typ   | no/yes      | no     | -       | Staged Loading Sequence  | Sequência de carga faseada         |
| ramp_sel  | no/yes      | no     | -       | Ramp Loading Select      | Seleção da rampa de carga          |
|           |             |        |         | Demand Limit Type Select | Seleção de limite de demanda       |
| lim_sel   | 0.0.2       | 0      | -       | 0 = None                 | 0 = Nenhuma                        |
|           | Uaz         | 0      |         | 1 = Switch Control       | 1 = Controle chaveado              |
|           |             |        |         | 2 = 4-20mA Control       | 2 = Controle 4-20 mA               |
| off_on_d  | 1 a 15      | 1      | min     | Unit Off to On Delay     | Retardo para ligar a unidade       |
| h 4 - 4 h | -12 a 0     | -12    | °C      | Userias OAT Threadedd    | Limite de enverimente OAT          |
| neat_th   | 10.4 a 32.0 | 10.4   | °F      | Heating OAT Threshold    | Limite de aquecimento OA1          |
| nh_start  | -           | -      | -       | Night Mode Start Hour    | Horário de inicio do modo noturno  |
| nh_end    | -           | -      | -       | Night Mode End Hour      | Horário de fim do modo noturno     |
| nh_limit  | 0 a 100     | 100    | %       | Night Capacity Limit     | Limite de capacidade noturno       |
| ice_cnfg  | no/yes      | no     | -       | Ice Mode Enable          | Modo de gelo ativado (EMM)         |
| both_sel  | no/yes      | no     | -       | Both Command Sel (HSM)   | Seleção de ambos os comandos (HSM) |
| auto_sel  | no/yes      | no     | -       | Auto Changeover Select   | Seleção de mudança automática      |

\* Depende do idioma selecionado (o inglês é o idioma padrão).

PUMPCONF - Configurações de Bomba (Pump Configuration)

| Nome     | Status    | Padrão | Unidade | Texto exibido*           | Descrição                                         |
|----------|-----------|--------|---------|--------------------------|---------------------------------------------------|
|          |           |        |         | Pumps Sequence           | Sequência de bombas                               |
| pump_seq |           | 0      | -       | 0 = No Pump              | 0 = Sem bomba                                     |
|          | 0 - 1     |        |         | 1 = One Pump Only        | 1 = Apenas uma bomba (Unidade com uma bomba)      |
|          | 0 a 4     |        |         | 2 = Two Pumps Auto       | 2 = Controle automático de duas bombas            |
|          |           |        |         | 3 = Pump#1 Manual        | 3 = Bomba 1 selecionada (unidade com duas bombas) |
|          |           |        |         | 4 = Pump#2 Manual        | 4 = Bomba 2 selecionada (unidade com duas bombas) |
| pump_del | 24 a 3000 | 48     | hour    | Pump Auto Rotation Delay | Retardo automático de rotação da bomba            |
| pump_per | no/yes    | no     | -       | Pump Sticking Protection | Proteção de travamento da bomba                   |
| pump_sby | no/yes    | no     | -       | Stop Pump During Standby | Bomba parada quando a unidade está em espera      |
| pump_loc | no/yes    | yes    | -       | Flow Checked If Pump Off | Verificação de fluxo se a bomba estiver desligada |

\* Depende do idioma selecionado (o inglês é o idioma padrão).

ų

# 5. ESTRUTURA DO MENU (cont.)

### **RESETCFG - Configurações de Redefinição (Reset Configuration)**

| Nome     | Status                     | Padrão    | Unidade  | Texto exibido*                                               | Descrição                                                                                   |
|----------|----------------------------|-----------|----------|--------------------------------------------------------------|---------------------------------------------------------------------------------------------|
| cr_sel   | 0 to 4                     | 0         | -        | Cooling Reset Select                                         | Seleção de reset do arrefecimento                                                           |
| hr_sel   | 0 to 4                     | 0         | -        | Heating Reset Select                                         | Seleção de reset do aquecimento                                                             |
|          |                            |           |          | 0=None, 1=OAT, 2=Delta T<br>3=4-20mA control<br>4=Space Temp | 0 = Nenhum, 1 = OAT, 2 =<br>Delta T3 = Controle 4-20 mA<br>4 = Temperatura do espaço (sala) |
|          |                            |           |          | Cooling                                                      | Arrefecimento                                                                               |
| oat_crno | -10 to 51.7<br>14 to 125   | -10<br>14 | °C<br>°F | OAT No Reset Value                                           | OAT, sem valor para reset                                                                   |
| oat_crfu | -10 to 51.7<br>14 to 125   | -10<br>14 | °C<br>°F | OAT Full Reset Value                                         | OAT, valor máximo para reset                                                                |
| dt_cr_no | 0 to 13.9<br>0 to 25       | 0<br>0    | ^C<br>^F | Delta T No Reset Value                                       | Delta T, sem valor para reset                                                               |
| dt_cr_fu | 0 to 13.9<br>0 to 25       | 0         | ^C<br>^F | Delta T Full Reset Value                                     | Delta T, valor máximo para reset                                                            |
| l_cr_no  | 0 to 20                    | 0         | mA       | Current No Reset Value                                       | Corrente, sem valor para reset                                                              |
| I_cr_fu  | 0 to 20                    | 0         | mA       | Current Full Reset Value                                     | Corrente, valor máximo para reset                                                           |
| spacr_no | -10 to 51.7<br>14 to 125   | -10<br>14 | °C<br>°F | Space T No Reset Value                                       | Temperatura do espaço (sala), sem valor para reset                                          |
| spacr_fu | -10 to 51.7<br>14 to 125   | -10<br>14 | °C<br>°F | Space T Full Reset Value                                     | Temperatura do espaço (sala), valor máximo para<br>reset                                    |
| cr_deg   | -16.7 to 16.7<br>-30 to 30 | 0         | ^C<br>^F | Cooling Reset Deg. Value                                     | Valor máximo de arrefecimento para reset                                                    |
|          |                            |           |          | Heating                                                      | Aquecimento                                                                                 |
| oat_hrno | -10 to 51.7<br>14 to 125   | -10<br>14 | °C<br>°F | OAT No Reset Value                                           | OAT, sem valor para reset                                                                   |
| oat_hrfu | -10 to 51.7<br>14 to 125   | -10<br>14 | °C<br>°F | OAT Full Reset Value                                         | OAT, valor máximo para reset                                                                |
| dt_hr_no | 0 to 13.9<br>0 to 25       | 0         | ^C<br>^F | Delta T No Reset Value                                       | Delta T, sem valor para reset                                                               |
| dt_hr_fu | 0 to 13.9<br>0 to 25       | 0         | ^C<br>^F | Delta T Full Reset Value                                     | Delta T, valor máximo para reset                                                            |
| l_hr_no  | 0 to 20                    | 0         | mA       | Current No Reset Value                                       | Corrente, sem valor para reset                                                              |
| l_hr_fu  | 0 to 20                    | 0         | mA       | Current Full Reset Value                                     | Corrente, valor máximo para reset                                                           |
| spahr_no | -10 to 51.7<br>14 to 125   | -10<br>14 | °C<br>°F | Space T No Reset Value                                       | Space T, sem valor para reset                                                               |
| spahr_fu | -10 to 51.7<br>14 to 125   | -10<br>14 | °C<br>°F | Space T Full Reset Value                                     | Space T, valor máximo para reset                                                            |
| hr_deg   | -16.7 to 16.7<br>-30 to 30 | 0<br>0    | ^C<br>^F | Heating Reset Deg. Value                                     | Valor máximo para reset do aquecimento                                                      |

\* Depende do idioma selecionado (o inglês é o idioma padrão).

|        | BACKUD | Configuraçãos     | de F | Beekun | (Deelsum | Configuration | ۰. |
|--------|--------|-------------------|------|--------|----------|---------------|----|
| alla I | DACAUP | - configurações ( | ае г | Dackup | Dackup   | Configuration | ,  |
|        |        |                   |      |        |          |               |    |

| Nome      | Status    | Padrão | Unidade | Texto exibido*           | Descrição                                       |  |  |
|-----------|-----------|--------|---------|--------------------------|-------------------------------------------------|--|--|
| h a il Ah | -15 to 15 | -10    | °C      | Deiler OAT Threehold     |                                                 |  |  |
| boll_th   | 5 to 59   | 14     | °F      | Boller OAT Threshold     | Limite de OAT para caldeira                     |  |  |
|           | -5 to 21  | 5      | °C      | Fire Steve OAT Threehold |                                                 |  |  |
| ens_th    | 23 to 70  | 41     | °F      | Elec Stage OAT Threshold | Linne de OAT para estagió do aquecedor eletrico |  |  |
| ehs_pull  | 0 to 60   | 0      | min     | Electrical Pulldown Time | Tempo de queda de eletricidade                  |  |  |
| ehs_back  | no/yes    | no     | -       | Elec Stage 1 for backup  | Aquecedor elétrico estágio 1 (backup)           |  |  |
| ehs_defr  | no/yes    | no     | -       | Quick EHS for defrost    | EHS rápido para degelo                          |  |  |
| ehs_kp    | -20 to 20 | 2      | -       | EHS Proportional Gain    | EHS ganho proporcional                          |  |  |
| ehs_ki    | -5 to 5   | 0      | -       | EHS Integral Gain        | EHS ganho integral                              |  |  |
| ehs_kd    | -20 to 20 | 0      | -       | EHS Derivative Gain      | EHS ganho derivativo                            |  |  |

\* Depende do idioma selecionado (o inglês é o idioma padrão).

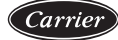

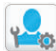

#### FREECONF - Configurações de Free Cooling (Free Cooling Config)

| Nome     | Status                 | Padrão    | Unidade  | Texto exibido*     | Descrição                                                            |
|----------|------------------------|-----------|----------|--------------------|----------------------------------------------------------------------|
| free_th  | -35 to 30<br>-31 to 86 | 0<br>32   | °C<br>°F | OAT Threshold      | Limite OAT free cooling                                              |
| fcdeltat | 5 to 10<br>9 to 18     | 8<br>14.4 | ^C<br>^F | Minimum Delta T    | Delta T Mínimo (diferença mínima entre o ponto de<br>controle e OAT) |
| timeout  | 5 to 60                | 10        | min      | Full Load Timeout  | Tempo limite de carga total                                          |
| pre_cool | no/yes                 | no        | -        | Pre-Cooling Select | Seleção pre-cooling                                                  |

\* Depende do idioma selecionado (o inglês é o idioma padrão).

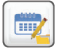

#### DATETIME - Configurações de Data/Hora (Date/Time)

| Status                    | Texto exibido*        | Descrição                                                                                                    |
|---------------------------|-----------------------|----------------------------------------------------------------------------------------------------|
| on/off                    | Daylight Saving Time  | Informação de ajuste de horário de verão, para melhor<br>aproveitamento da luz do sol.                                                        |
| Greenwich Mean Time (UTC) | Location              | Fuso-horário                                                                                                    |
| YYYY/MM/DD, HH:MM:SS      | Date/Time             | Data e horário atuais (Definido manualmente)                                                                                                  |
| no/yes                    | Today is a Holiday    | Informações sobre feriados (apenas leitura). Favor observar que<br>feriados são inseridos no Menu Holiday (ver também sessão 5.4)             |
| no/yes                    | Tomorrow is a Holiday | Informações sobre próximos feriados (apenas leitura). Favor<br>observar que feriados são inseridos no Menu Holiday (ver também<br>sessão 5.4) |

\* Depende do idioma selecionado (o inglês é o idioma padrão).

#### OBSERVAÇÃO: O menu de configurações Date/Time é exibido também no Menu de Sistema (System Menu) (ver também a seção 5.7).

### **2**

#### CTRL\_ID - Menu de Controle de Identificação (Identification Control)

| Status               | Padrão          | Texto exibido*       | Descrição                                                  |
|----------------------|-----------------|----------------------|------------------------------------------------------------|
| 0-239                | 1               | CCN Element Number   | Número do elemento CCN                                     |
| 0-239                | 0               | CCN Bus Number       | Número do barramento CCN                                   |
| 9600 / 19200 / 38400 | 9600            | CCN Baud Rate        | Velocidade de comunicação CCN                              |
|                      |                 |                      |                                                            |
| -                    | 30RSB           | Device Description   | Descrição da unidade                                       |
| -                    | -               | Location Description | Descrição da localização: O cada número representa um país |
| -                    | ECG-SR-20V4B100 | Software Part Number | Versão do software                                         |
| -                    | -               | Serial Number        | Número serial (Endereço MAC)                               |

\* Depende do idioma selecionado (o inglês é o idioma padrão).

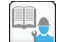

#### ADD\_OPT - Menu de Opções de Adição (Add Options)

| Texto exibido*                             | Descrição                                                                                                    |
|--------------------------------------------|----------------------------------------------------------------------------------------------------|
| MAC address                                | Controlador do endereço MAC: Este endereço MAC é solicitado pelo representante do<br>Local Carrier Service quando solicitado algum opcional com proteção de software<br>(observar também a seção 6.23) |
| Please Enter Your Software Activation Key: | Digite sua chave de ativação de software fornecida pelo seu representante Local Carrier<br>Service (observar também a seção 6.23)                                                                      |
| Unit must be OFF                           | A unidade deve estar inoperante enquanto instalando a chave de ativação de<br>software.                                                                                                    |

\* Depende do idioma selecionado (o inglês é o idioma padrão).

#### NOTA: Se você necessitar adição de um opcional, favor contatar o seu especialista de serviços local Carrier.

### 5. ESTRUTURA DO MENU (cont.)

Carrier

### 5.3 Menu de Programação (Schedule Menu)

O Menu de Programação (Schedule Menu) inclui duas programações de tempo, onde a primeira (OCCPC01S) é usada para controlar a partida/parada da unidade e a segunda (OCCPC02S) é usada para controlar o setpoint duplo.

| 🧾 so<br>(S | CHEDULE - N<br>chedule Mei | lenu de Program<br>1u)      | ação                                             |
|------------|----------------------------|-----------------------------|--------------------------------------------------|
| Icone      | Nome                       | Texto exibido*              | Descrição                                        |
| <b>*</b>   | OCCPC01S                   | OCCPC01S<br>- Schedule Menu | Programa partida/<br>parada da unidade           |
|            | OCCPC02S                   | OCCPC02S<br>- Schedule Menu | Programa de seleção<br>de setpoint da<br>unidade |

Exemplo: Configurando o programa de ocupação

\* Depende do idioma selecionado (o inglês é o idioma padrão).

|              | ←             |           |     | 0 | CCF | PC0 | 1S - | Sc | hedul | e N | leni | ı |  |  |              |   | ሮ |     |  |
|--------------|---------------|-----------|-----|---|-----|-----|------|----|-------|-----|------|---|--|--|--------------|---|---|-----|--|
| Period       |               |           |     |   |     |     |      |    |       |     |      |   |  |  |              |   |   |     |  |
| Mon          |               |           |     | w | 8   |     | Th   |    |       |     |      |   |  |  | Su           |   |   |     |  |
| $\checkmark$ |               |           |     | V |     |     |      |    |       |     |      |   |  |  | $\checkmark$ |   |   |     |  |
|              | Occupied from |           |     |   |     |     |      |    |       |     |      |   |  |  |              |   |   |     |  |
|              |               |           |     |   |     |     |      |    |       |     |      |   |  |  |              |   |   |     |  |
| $\diamond$   |               |           |     |   |     |     |      |    |       |     |      |   |  |  |              |   |   |     |  |
| 1            |               |           |     |   |     |     |      | 11 |       |     |      |   |  |  |              |   |   |     |  |
| Time         | ed Overri     | de Extens | ion |   |     |     |      |    |       |     | HOUF |   |  |  |              |   |   |     |  |
|              |               |           |     |   |     |     |      |    |       |     |      |   |  |  |              | 4 |   | 1/8 |  |

#### 

Para mais informações sobre as configurações de programa, favor ver a seção 6.24.

# 5.4 Menu de Programação de Feriados (Holiday Menu)

O Menu de Programação de Feriados (Holiday Menu) permite que o usuário selecione até 16 períodos de feriados, que são declarados a partir do dia/mês inicial e duração.

| 14 | HOLIDAY | - | HOLDY | _01 | () |
|----|---------|---|-------|-----|----|
|----|---------|---|-------|-----|----|

| No. | Nome    | Status | Padrão | Texto exibido*         | Descrição                    |
|-----|---------|--------|--------|------------------------|------------------------------|
| 1   | HOL_MON | 0-12   | 0      | Holiday Start<br>Month | Mês de início do<br>feriado  |
| 2   | HOL_DAY | 0-31   | 0      | Start Day              | Dia de início do<br>feriado  |
| 3   | HOL_LEN | 0-99   | 0      | Duration (days)        | Duração do feriado<br>(dias) |

\* Depende do idioma selecionado (o inglês é o idioma padrão).

| Icone | Nome     | Texto exibido*        | Descrição                                        |
|-------|----------|-----------------------|--------------------------------------------------|
| 14    | HOLDY_01 | HOLIDAY<br>- HOLDY_01 | Configurações do<br>período de feriados Nº       |
| 14    |          |                       |                                                  |
| 14    | HOLDY_16 | HOLIDAY<br>- HOLDY_16 | Configurações do<br>período de feriados<br>Nº16. |

#### epende do idioma selecionado (o ingles e o idioma padra

#### 🛆 IMPORTANTE

Para mais informações sobre as configurações de programa, favor ver a seção 6.25.

### 5.5 Menu de Rede (Network Menu)

O Menu de Rede (Network Menu) permite que o usuário altere as configurações de rede para Modbus e defina contas de e-mail utilizadas para notificações de alarme (ver seção 8.3).

| NETWORK - Menu de Rede |          |                      |                               |  |  |  |  |
|------------------------|----------|----------------------|-------------------------------|--|--|--|--|
| Icone                  | Nome     | Texto exibido*       | Descrição                     |  |  |  |  |
|                        | EMAILCFG | Email Configuration  | Configuração de<br>E-mail     |  |  |  |  |
|                        | MODBUSRS | ModbusRTU Config.    | Configuração<br>Modbus RTU    |  |  |  |  |
|                        | MODBUSIP | ModbusTCP/IP Config. | Configuração<br>Modbus TCP/IP |  |  |  |  |
|                        | BACnet   | BACnet Configuration | Configuração<br>BACnet        |  |  |  |  |

\* Depende do idioma selecionado (o inglês é o idioma padrão).

#### 26

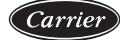

| LCFG - Configuraçã | o de E-mail (I     | Email Configuration             |
|--------------------|--------------------|---------------------------------|
|                    | LCFG - Configuraçã | LCFG - Configuração de E-mail ( |

| Nome     | Status   | Padrão | Unidade | Texto exibido*        | Descrição                    |
|----------|----------|--------|---------|-----------------------|------------------------------|
| senderP1 |          |        | -       | Sender E-mail Part1   | Remetente de e-mail, ID      |
|          |          |        |         | @                     | @                            |
| senderP2 |          |        | -       | Sender E-mail Part2   | Remetente de e-mail, domínio |
| recip1P1 |          |        | -       | Recip1 E-mail Part1   | Destinatário 1, ID           |
|          |          |        |         | @                     | @                            |
| recip1P2 |          |        | -       | Recip1 E-mail Part2   | Destinatário 1, domínio      |
| recip2P1 |          |        | -       | Recip2 E-mail Part1   | Destinatário 2, ID           |
|          |          |        |         | @                     | @                            |
| recip2P2 |          |        | -       | Recip2 E-mail Part2   | Destinatário 2, domínio      |
| smtpP1   | 0 to 255 | 0      | -       | SMTP IP Addr Part 1   | Endereço SMTP IP parte 1     |
| smtpP2   | 0 to 255 | 0      | -       | SMTP IP Addr Part 2   | Endereço SMTP IP parte 2     |
| smtpP3   | 0 to 255 | 0      | -       | SMTP IP Addr Part 3   | Endereço SMTP IP parte 3     |
| smtpP4   | 0 to 255 | 0      | -       | SMTP IP Addr Part 4   | Endereço SMTP IP parte 4     |
| accP1    |          |        | -       | Account E-mail Part1  | Conta de e-mail, ID          |
|          |          |        |         | @                     | @                            |
| accP2    |          |        | -       | Account E-mail Part2  | Conta de e-mail, domínio     |
| accPass  |          |        | -       | Account Password      | Senha da conta               |
| portNbr  | 0 to 255 | 25     | -       | Port Number           | Número da porta              |
| srvTim   | 0 to 255 | 30     | sec     | Server Timeout        | Tempo limite do servidor     |
| srvAut   | 0 to 1   | 0      | -       | Server Authentication |                              |

\* Depende do idioma selecionado (o inglês é o idioma padrão).

NOTA: Se você necessitar adição de um opcional, favor contatar o seu especialista de serviços local Carrier.

| Nome     | Status        | Padrão | Unidade | Texto exibido*           | Descrição                          |
|----------|---------------|--------|---------|--------------------------|------------------------------------|
| modrt_en | no/yes        | 0      | -       | RTU Server Enable        | Habilitar servidor RTU             |
| ser_UID  | 1 to 247      | 1      | -       | Server UID               | Servidor UID                       |
| metric   | no/yes        | 1      | -       | Metric Unit              | Unidade métrica                    |
| swap_b   | 0 to 1        | 0      | -       | Swap Bytes               | Alternar bytes                     |
|          |               |        |         | 0 = Big Endian           | 0 = Big Endian                     |
|          |               |        |         | 1 = Little Endian        | 1 = Little Endian                  |
| baudrate | 9600 to 38400 | 9600   | -       | Baudrate                 | Taxa de transmissão                |
|          |               |        |         | 0 = 9600                 | 0 = 9600                           |
|          |               |        |         | 1 = 19200                | 1 = 19200                          |
|          |               |        |         | 2 = 38400                | 2 = 38400                          |
| parity   | 0 to 2        | 0      | -       | Parity                   | Paridade                           |
|          |               |        |         | 0 = No parity            | 0 = Sem paridade                   |
| -        |               |        |         | 1 = Odd parity           | 1 = Paridade ímpar                 |
|          |               |        |         | 2 = Even parity          | 2 = Paridade par                   |
| stop_bit | 0 to 1        | 0      | -       | Stop bit number          | Número do bit de parada            |
|          |               |        |         | 0 = One stop bit         | 0 = Um bit de parada               |
|          |               |        |         | 1 = Two stop bit         | 1 = Dois bits de parada            |
| real_typ | 0 to 1        | 0      | -       | Real Type Management     | Gerenciamento de tipos reais       |
|          |               |        |         | 0 = Float X10            | 0 = Float X10                      |
|          |               |        |         | 1 = IEE 754              | 1 = IEE 754                        |
| reg32bit | 0 to 1        | 1      | -       | Enable 32 bits registers | Habilitar registradores de 32 bits |
|          |               |        |         | 0 = IR/HR in 16 bit mode | 0 = IR/HR em modo 16 bits          |
|          |               |        |         | 1 = IR/HR in 32 bit mode | 1 = IR/HR em modo 32 bits          |

\* Depende do idioma selecionado (o inglês é o idioma padrão).

NOTA: Se você necessitar adição de um opcional, favor contatar o seu especialista de serviços local Carrier.

### 5. ESTRUTURA DO MENU (cont.)

#### MODBUSIP - Configuração de ModbusTCP/IP (ModbusTCP/IP Config.) Nome Status Padrão Unidade Texto exibido\* Descrição TCP/IP Server Enable Habilitar servidorTCP/IP no/yes no modip en ser\_UID 1 to 247 Server UID Servidor UID 1 0 to 65535 502 IP Port Number Número da porta IP port nbr Unidade métrica metric no/yes yes Metric Unit 0 to 1 lo Swap Bytes Alternar Bytes swap\_b 0 = Big Endian 0 = Big Endian 1 = Little Endian 1 = Little Endian real\_typ 0 to 1 Real Type Management Gerenciamento de tipos reais 1 0 = Float X100 = Float X101 = IEE 754 1 = IEE 754 reg32bit 0 to 1 1 Enable 32 bits registers Habilitar registradores de 32 bits 0 = IR/HR in 16 bit mode 0 = IR/HR em modo 16 bit 1 = IR/HR in 32 bit mode 1 = IR/HR em modo 32 bit conifnam 0 to 1 0 IP port interface name Nome da interface da porta IP 0 = J5/J150 = J5/J151 = J161 = J16timeout 60 to 600 120 sec Com. timeout (s) Com. timeout (s) idle 0 to 30 10 sec Keepalive idle delay(s) Retardo de parada keepalive(s) intrvl 0 to 2 1 sec Keepalive interval(s) Intervalo keepalive(s) probes 0 to 10 10 Keepalive probes nb Número de sondas keepalive

\* Depende do idioma selecionado (o inglês é o idioma padrão).

NOTA: Se você necessitar adição de um opcional, favor contatar o seu especialista de serviços local Carrier.

# BACNET - Configuração de BACnet (BACnet Standard Config.)

| Nome     | Status         | Padrão  | Unidade | Texto exibido*                       | Descrição                           |
|----------|----------------|---------|---------|--------------------------------------|-------------------------------------|
| bacena   | disable/enable | disable | -       | BACnet Enable                        | BACnet habilitado                   |
| bacunit  | no/yes         | yes     | -       | Metric Unit                          | Unidade métrica                     |
| network  | 1 to 9999      | 1600    | -       | Network                              | Rede                                |
| udpport  | 40000 to 47823 | 47808   | -       | UPD (Displayed Text and Description) | UPD (Texto e descrição exibidos)    |
| ident    | 0 to 9999999   | 1600001 | -       | Identifier                           | Identificador                       |
| auid_opt | disable/enable | disable | -       | Device Id Manual                     | Manual identificação do dispositivo |
| balmena  | disable/enable | enable  | -       | Alarm reporting                      | Reportes de alarme                  |
| mng_occ  | no/yes         | no      | -       | BACnet Manage Occupancy              | Gerenciador de ocupação BACnet      |
| conifnam | 0 to1          | 0       | -       | IP port Interface name               | Nome de interface da porta IP       |
|          |                |         |         | 0 = J5/J15                           | 0 = J5/J15                          |
|          |                |         |         | 1 = J16                              | 1 = J16                             |

\* Depende do idioma selecionado (o inglês é o idioma padrão).

NOTA: Se você necessitar adição de um opcional, favor contatar o seu especialista de serviços local Carrier.

Senha de usuário necessária

Carrie

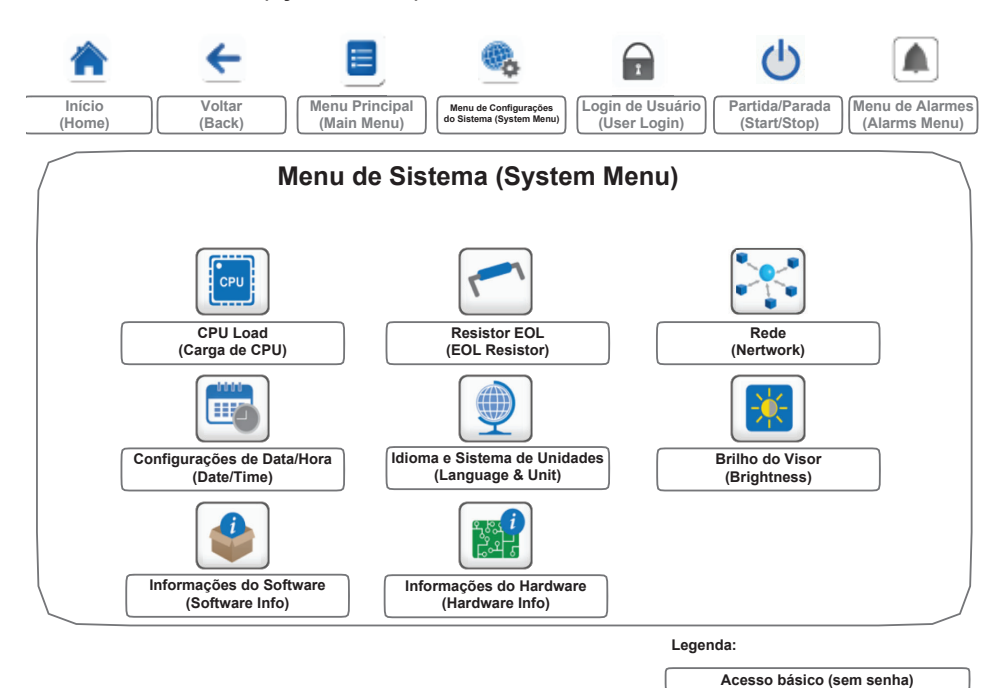

#### 5.6 Menu de Sistema (System Menu)

O Menu de Sistema (System Menu) permite que o usuário verifique informações de software, hardware ou rede e mude algumas configurações de exibição como idioma, data/hora e intensidade de brilho da tela.

 Para acessar o Menu de Sistema (System Menu), pressione o botão Menu de Sistema (System Menu) localizada na parte superior-direita da Tela inicial.

#### 

Como unidades específicas podem não incluir recursos adicionais, algumas tabelas podem conter parâmetros que não poderão ser configurados para uma certa unidade.

|   |   |    |    | . 1 |
|---|---|----|----|-----|
|   |   |    | 11 |     |
|   |   |    |    |     |
|   | C | PU |    |     |
|   |   |    |    |     |
|   |   |    |    |     |
| _ |   |    | -  |     |

#### CPULOAD - Menu de Carga de CPU (CPU Load)

| Status   | Padrão | Unidade | Texto exibido*           | Descrição            |
|----------|--------|---------|--------------------------|----------------------|
| 0 to 100 | -      | %       | CPU load                 | Utilização de CPU    |
| 0 to 100 | -      | %       | RAM Memory utilization   | Uso da RAM           |
| 0 to 100 | -      | %       | FLASH Memory utilization | Uso da memória Flash |

\* Depende do idioma selecionado (o inglês é o idioma padrão).

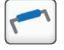

#### EOLRES - Menu do Resistor EOL (EOL Resistor)

| Status         | Padrão  | Texto exibido*           | Descrição                                      |
|----------------|---------|--------------------------|------------------------------------------------|
| disable/enable | disable | End of Line Res. J6(LEN) | Resistor de final de linha J6 (Barramento LEN) |
| disable/enable | disable | End of Line Res. J7(CCN) | Resistor de final de linha J7 (Barramento CCN) |
| disable/enable | disable | End of Line Resistor J8  | Resistor de final de linha J8                  |
| disable/enable | disable | End of Line Resistor J10 | Resistor de final de linha J10 (Modbus)        |

\* Depende do idioma selecionado (o inglês é o idioma padrão).

### 5. ESTRUTURA DO MENU (cont.)

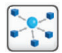

### NETWORK - Menu de Rede (Network)

| Status | Padrão            | Texto exibido*                  | Descrição                             |  |
|--------|-------------------|---------------------------------|---------------------------------------|--|
|        |                   | IP Network Interface J5 (eth0): | Interface de rede IP J5 (Ethernet 0): |  |
|        | XX:XX:XX:XX:XX:XX | MAC Address                     | Endereço MAC                          |  |
| -      | 169.254.1.1       | TCP/IP Address                  | Endereço TCP/IP                       |  |
| -      | 255.255.255.0     | Subnet Mask                     | Máscara de subrede                    |  |
| -      | 169.254.1.3       | Default Gateway                 | Gateway padrão                        |  |
| -      | 255.255.0.0       | Gateway Mask                    | Máscara Gateway                       |  |
| -      | 169.254.1.3       | Domain Name Server (DNS)        | Domain Name Server (DNS)              |  |
| -      | 169.254.1.4       |                                 |                                       |  |

\* Depende do idioma selecionado (o inglês é o idioma padrão).

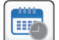

#### DATETIME - Configurações de Data/Hora (Date/Time)

| Status                    | Texto exibido*        | Descrição                                                                                                    |
|---------------------------|-----------------------|----------------------------------------------------------------------------------------------------|
| on/off                    | Daylight Saving Time  | Informação de ajuste de horário de verão, para melhor<br>aproveitamento da luz do sol.                                                        |
| Greenwich Mean Time (UTC) | Location              | Fuso-horário                                                                                                    |
| YYYY/MM/DD, HH:MM:SS      | Date/Time             | Data e horário atuais (Definido manualmente)                                                                                                  |
| no/yes Today is a Holiday |                       | Informações sobre feriados (apenas leitura). Favor observar que<br>feriados são inseridos no Menu Holiday (ver também sessão 5.4)             |
| no/yes                    | Tomorrow is a Holiday | Informações sobre próximos feriados (apenas leitura). Favor<br>observar que feriados são inseridos no Menu Holiday (ver também<br>sessão 5.4) |

\* Depende do idioma selecionado (o inglês é o idioma padrão).

#### OBSERVAÇÃO: O menu de configurações Date/Time é exibido também no menu Configuration (ver também a seção 5.7).

#### J LANGUNIT - Menu de Preferências de Idioma e Sistema de Unidades (Language & Unit)

| Texto exibido*                       |                 |                                                                                                 | Descrição                                                                                                    |
|--------------------------------------|-----------------|-------------------------------------------------------------------------------------------------|----------------------------------------------------------------------------------------------------|
| (Languages)                          | Language & Unit | Understand       Understand       Understand       Understand       Understand       Understand | Lista de idiomas:<br>Inglês, Espanhol, Francês, Alemão, Holandês, Chinês, Italiano, Português (de Portugal) e<br>Custom1.<br>Idioma custom: O sistema de controle possibilita que o usuário adicione novos idiomas. Para<br>aprender mais sobre personalização de idiomas, favor contatar o representante local do<br>Carrier Service. Idiomas personalização somente podem ser instalados pelo representante<br>Carrier service. |
|                                      |                 |                                                                                                 |                                                                                                    |
| System of measurement: US Imp/Metric |                 |                                                                                                 | US Imp = Parametros exibidos em unidades de medida US Imperial.                                                                                                    |
|                                      |                 |                                                                                                 | unite Materia - Destance and index and unide day de sistema a sufficier                                                                                                    |

\* Depende do idioma selecionado (o inglês é o idioma padrão).

### BRIGHTNS - Menu de Configuração de Brilho do Visor (Brightness)

| Status    | Texto exibido* | Descrição      |  |
|-----------|----------------|----------------|--|
| 0 to 100% | Brightness     | Brilho da tela |  |
|           |                |                |  |

\* Depende do idioma selecionado (o inglês é o idioma padrão).

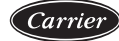

#### SWINFO - Menu de Informações de Software (Software Info)

| Status          | Texto exibido*   | Descrição                      |
|-----------------|------------------|--------------------------------|
| ECG-SR-20V4B100 | Software Version | Versão do software             |
| N.NNN.N         | SDK Version      | Versão SDK                     |
| NN              | UI Version       | Versão da interface do usuário |
| CARRIER         | Brand            | Marca                          |

\* Depende do idioma selecionado (o inglês é o idioma padrão).

#### HWINFO - Menu de Informações de Hardware (Hardware Info)

| Status | Texto exibido* | Descrição                    |
|--------|----------------|------------------------------|
| -      | Board Variant  | Variante da placa            |
| •      | Board Revision | Revisão da placa             |
| 43     | Screen Size    | Tamanho da tela em polegadas |

\* Depende do idioma selecionado (o inglês é o idioma padrão).

#### 5.7 Menu de Login de Usuário (Login Menu)

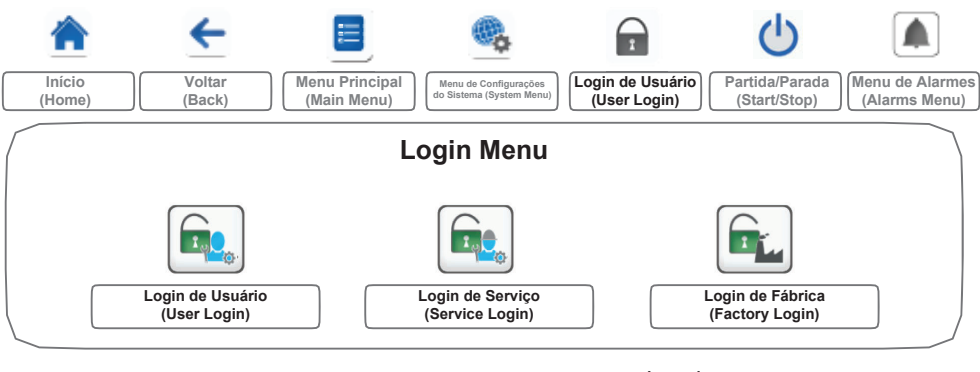

Legend:

| Acesso básico (Sem senha)   |  |
|-----------------------------|--|
| Senha de usuário necessária |  |

### 5. ESTRUTURA DO MENU (cont.)

#### 5.7.1 Controle de Acesso

Carrier

- O Menu de Login de Usuário (User Login) fornece três níveis diferentes de acesso. Configurações do usuário, configurações de serviço e configurações de fábrica.
- Segurança multinível garante que apenas usuários autorizados tenham permissão para modificar parâmetros críticos da unidade.
- Apenas pessoas qualificadas para gerenciar a unidade devem estar familiarizadas com a senha.
- O Menu de Configurações (Configuration Menu) pode ser acessado apenas por usuários com login efetuado.

#### 

É fortemente recomendado que seja feita a alteração da senha padrão do usuário para evitar modificações de quaisquer parâmetros por pessoas não autorizadas.

#### 5.7.2 Login do Usuário

Apenas usuários com login efetuado podem acessar os parâmetros configuráveis da unidade. Por padrão a senha de usuário é "11". Para realizar o Login

- Pressione o botão Login de Usuário 
   (User Login), então selecione o botão Login de Usuário
   (User Login).
- 2. Pressione a caixa Password.
- Insira a senha (11) e pressione o botão Confirmar (Enter)

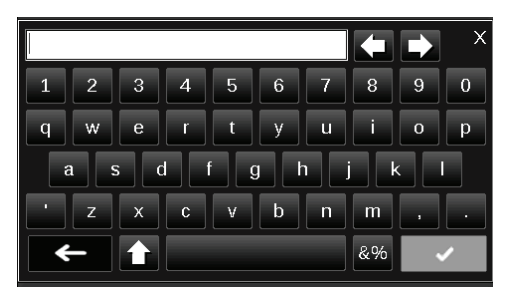

4. A tela de login do usuário irá aparecer.

#### 5.7.3 Senha do Usuário

A senha do usuário pode ser modificada no menu Login de Usuário (User Login).

#### Para alterar sua senha

- Pressione o botão Login de Usuário III (User Login), e então selecione o botão Login de Usuário IIII (User Login).
- 2. Pressione o botão Modificar Senha de Usuário (Change User Password).

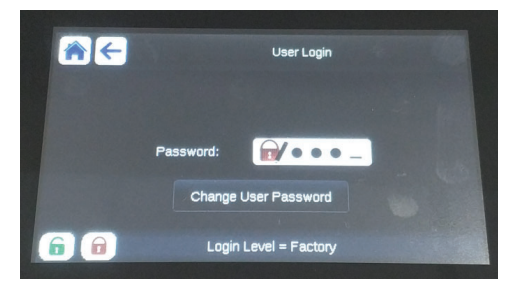

- O botão Modificar Senha de Usuário (Change User Password) será exibida.
- Inserir a senha atual e então inserir duas vezes a nova senha.
- 5. Pressione o botão Salvar is (Save) para confirmar a alteração de senha ou o botão Cancelar
   (Cancel) para sair da tela sem realizar as modificações.

# 5.7.4 Login de Serviço (Service Login) e Login de Fábrica (Factory Login)

Os menus de Login de Serviço (Service Login) e Login de Fábrica (Factory Login) são dedicados a técnicos de serviço Carrier e linha de montagem da fábrica. Para saber mais sobre os acessos avançados do controle, favor consultar o Guia de Serviço do Controle (apenas para técnicos de serviço).

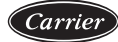

#### 5.8 Menu de Partida/Parada da Unidade (Start/Stop)

|        | ←      |                | <b>@</b> .               | I                | Ċ              |                 |
|--------|--------|----------------|--------------------------|------------------|----------------|-----------------|
| Início | Voltar | Menu Principal | Menu de Configurações    | Login de Usuário | Partida/Parada | Menu de Alarmes |
| (Home) | (Back) | (Main Menu)    | do Sistema (System Menu) | (User Login)     | (Start/Stop)   | (Alarms Menu)   |

#### 5.8.1 Modo de Operação da Unidade

Em unidades com o modo Local Off: Para exibir a lista de modos operacionais e selecionar o modo escolhido, pressione o botão Partida/Parada da Unidade () (Start/Stop). no canto superior-esquerdo da tela do controlador.

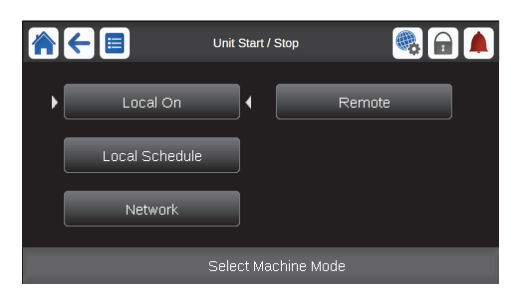

#### 

Quando entrar no menu, observe que o item selecionado corresponde ao último modo de operação executado.

| Tela start/stop | Tela start/stop da unidade (modos de operação)                                                                                |  |  |  |
|-----------------|----------------------------------------------------------------------------------------------------|--|--|--|
| Local On        | Local On: A unidade está habilitada no modo<br>Local e pronta para partida.                                                   |  |  |  |
| Local Schedule  | Local Schedule: A unidade está habilitada no modo<br>local e autorizada a partir se estiver no período<br>ocupado.            |  |  |  |
| Network         | Network: A unidade é controlada via comando de rede<br>e autorizada a partir se estiver no período ocupado.                   |  |  |  |
| Remote          | Remote: A unidade é controlada por comandos<br>externos e está autorizada a partir se estiver no<br>período ocupado.          |  |  |  |
| Master          | Master: A unidade opera como master na montagem<br>master/ slave e está autorizada a partir se estiver no<br>período ocupado. |  |  |  |

#### 5.8.2 Partida da Unidade

#### Para partir a unidade

- Pressione o botão Partida/Parada da Unidade () (Start/Stop).
- 2. Selecione o modo de acionamento.
  - Local On
  - Local Schedule
  - Network
  - Remote
  - Master (Botão master é exibido se estiver em disposição Mestre/Escravo (Master/Slave)
- 3. A Interface Principal (Home) será exibida.

#### 5.8.3 Parada da Unidade

#### Para parar a unidade

- Pressione o botão Partida/Parada da Unidade () (Start/Stop).
- Confirme o desligamento da unidade pressionando o botão Confirmar Parada (Confirm Stop) ou cancele pressionando o botão Voltar (Gack).

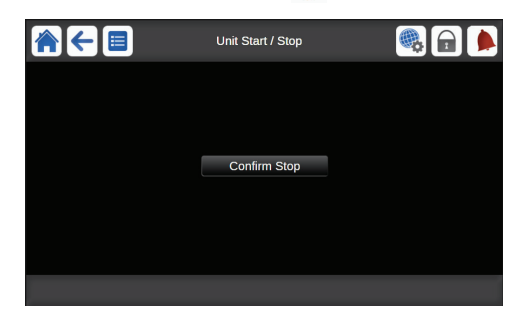

### 5. ESTRUTURA DO MENU (cont.)

### 5.9 Menu de Alarmes (Alarms Menu)

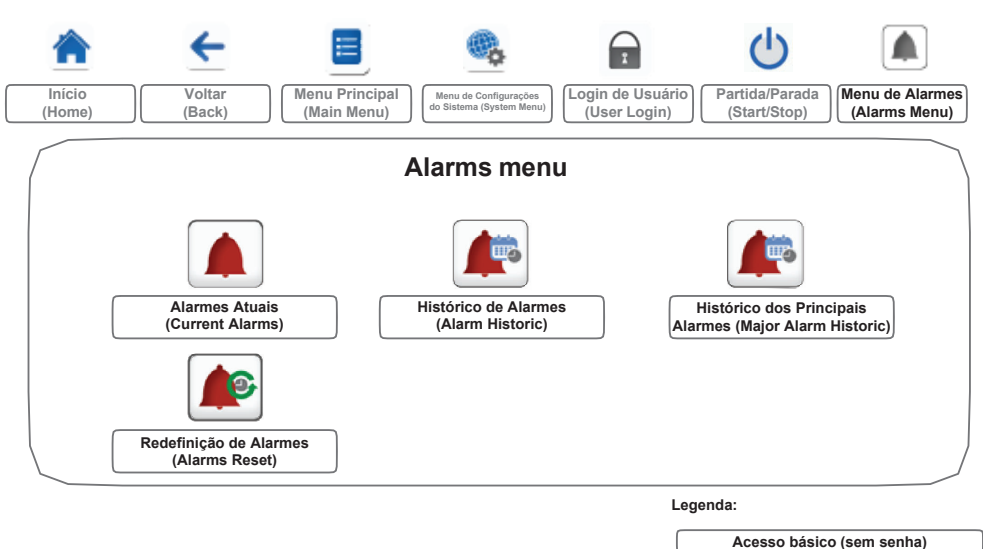

O Menu de Alarmes (Alarms Menu) permite ao usuário monitorar os alarmes que ocorreram na unidade bem como resetar alarmes que requerem o reset manual.

 Para acessar o Menu de Alarmes (Alarms Menu), pressione o botão Menu de Alarmes (Alarms Menu) localizada na parte superior-direita da interface Inicial (Home).

#### 

Para maiores informações sobre alarmes, favor consultar a seção 8.6.

#### O Menu de Histórico de Alarmes (Alarm Historic) é dividida em duas partes:

Senha de usuário necessária

- Histórico de Alarmes (Alarm Historic) que exibe até 50 alarmes gerais recentes.
- Histórico dos Principais Alarmes (Major Alarm Historic) que exibe até 50 alarmes principais, incluindo alarmes ligados a falha de processo, falha de compressor e drives VFD.

| - | - |  |
|---|---|--|

CUR\_ALM - Menu de Alarmes Atuais (Current Alarms)

| No. | Nome  | Data       | Hora  | Texto do alarme                       |
|-----|-------|------------|-------|---------------------------------------|
| 1   | Alarm | YYYY/MM/DD | HH:MM | Texto do alarme (consultar seção 8.6) |
|     | Alarm | YYYY/MM/DD | HH:MM | Texto do alarme (consultar seção 8.6) |
| 10  | Alarm | YYYY/MM/DD | HH:MM | Texto do alarme (consultar seção 8.6) |

\* Depende do idioma selecionado (o inglês é o idioma padrão).

**F** 

#### ALMHIST1 - Menu de Histórico de Alarmes (Alarm Historic)

| No. | Nome  | Data       | Hora  | Texto do alarme                       |
|-----|-------|------------|-------|---------------------------------------|
| 1   | Alarm | YYYY/MM/DD | HH:MM | Texto do alarme (consultar seção 8.6) |
|     | Alarm | YYYY/MM/DD | HH:MM | Texto do alarme (consultar seção 8.6) |
| 50  | Alarm | YYYY/MM/DD | HH:MM | Texto do alarme (consultar seção 8.6) |

\* Depende do idioma selecionado (o inglês é o idioma padrão).

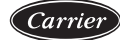

### ALMHIST2 - Menu de Histórico dos Principais Alarmes (Major Alarm Historic)

| No. | Nome  | Data       | Hora  | Texto do alarme                       |
|-----|-------|------------|-------|---------------------------------------|
| 1   | Alarm | YYYY/MM/DD | HH:MM | Texto do alarme (consultar seção 8.6) |
|     | Alarm | YYYY/MM/DD | HH:MM | Texto do alarme (consultar seção 8.6) |
| 50  | Alarm | YYYY/MM/DD | HH:MM | Texto do alarme (consultar seção 8.6) |

\* Depende do idioma selecionado (o inglês é o idioma padrão).

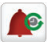

#### ALARMRST - Redefinição de Alarmes (Alarms Reset)

| No. | Nome     | Status | Texto exibido*       | Descrição                                                                                                    |
|-----|----------|--------|----------------------|----------------------------------------------------------------------------------------------------|
| 1   | RST_ALM  | no/yes | Alarm Reset          | Usado para resetar alarmes ativos                                                                                                    |
| 2   | ALM      | -      | Alarm State          | Estado do alarme:<br>Normal = Sem alarme<br>Partial = Há um alarme ativo, mas a unidade segue operando.<br>Shutdown = Unidade desligando |
| 3   | alarm_1c | -      | Current Alarm 1      | Código de alarme (consultar seção 8.6)                                                                                                   |
| 4   | alarm_2c | -      | Current Alarm 2      | Código de alarme (consultar seção 8.6)                                                                                                   |
| 5   | alarm_3c | -      | Current Alarm 3      | Código de alarme (consultar seção 8.6)                                                                                                   |
| 6   | alarm_4c | -      | Current Alarm 4      | Código de alarme (consultar seção 8.6)                                                                                                   |
| 7   | alarm_5c | -      | Current Alarm 5      | Código de alarme (consultar seção 8.6)                                                                                                   |
| 8   | alarm_1  | -      | Jbus Current Alarm 1 | JBus Código de alarme (consultar seção 8.6)                                                                                              |
| 9   | alarm_2  | -      | Jbus Current Alarm 2 | JBus Código de alarme (consultar seção 8.6)                                                                                              |
| 10  | alarm_3  | -      | Jbus Current Alarm 3 | JBus Código de alarme (consultar seção 8.6)                                                                                              |
| 11  | alarm_4  | -      | Jbus Current Alarm 4 | JBus Código de alarme (consultar seção 8.6)                                                                                              |
| 12  | alarm_5  | -      | Jbus Current Alarm 5 | JBus Código de alarme (consultar seção 8.6)                                                                                              |

\* Depende do idioma selecionado (o inglês é o idioma padrão).

#### IMPORTANTE:

 JBus vs. Modbus: Serviços de troca de dados oferecidos por protocolos Modbus e JBus são os mesmos e, portanto, estes termos podem ser usados de maneira intercambiável.

## 6. OPERAÇÕES PADRÃO DO CONTROLADOR E OPCIONAIS

# 6.1 Controle de Partida/Parada da Unidade (Start/Stop)

Carrier

O estado da unidade é determinado baseado em um número de fatores, incluindo o tipo de operação, sobreposições ativas, contatos abertos, configuração mestre/escravo (master/slave) ou alarmes disparados devido às condições de operação.

A tabela fornecida abaixo lista os tipos de controle da unidade [ctrl\_typ] e seu status atual considerando os parâmetros a seguir:

 Tipo de operação: Este tipo de operação é selecionado utilizando o botão de Partida/Parada da Unidade (Start/Stop) na interface do usuário.

| LOFF | Local off      |
|------|----------------|
| L-C  | Local on       |
| L-SC | Local schedule |
| REM  | Remote         |
| Net. | Network        |
| MAST | Master unit    |

- Comando para Partida/Parada Forçada da Unidade (Start/stop force command) [CHIL\_S\_S]: O comando para Partida/Parada Forçada da Unidade (Start/Stop Force Command) em um chiller pode ser usado para controlar o estado da unidade no modo rede.
  - Comando definido para Parada (Stop): A unidade é parada.
  - Comando definido para Partida (Start): A unidade entra em funcionamento de acordo com schedule 1.
- Status do Contato Remoto de Partida/Parada da Unidade (Start/Stop) [Onoff\_sw]: O Status do Contato Remoto de Partida/Parada da Unidade (Start/Stop) pode ser usado para controlar o estado do chiller no modo de operação remota.
- Tipo de Controle Mestre (Master) [ms\_ctrl]: Quando a unidade é a mestre (master) em um conjunto mestre/ escravo (master/slave), a unidade mestre (master) pode ser controlada localmente, remotamente, ou via rede.
- Programação de Partida/Parada da Unidade (Schedule Start/Stop) [chil\_occ]: Status da unidade, ocupado e desocupado.
- Comando de Rede para Parada de Emergência [EMSTOP]: Se ativado, a unidade desliga independente do modo de operação.

| Tipo de operação ativo |       |       |       |       | Status do parâmetro |                                 |                                 |                               |                                       |                                             | Resulta         | ado                 |                         |
|------------------------|-------|-------|-------|-------|---------------------|---------------------------------|---------------------------------|-------------------------------|---------------------------------------|---------------------------------------------|-----------------|---------------------|-------------------------|
| LOFF                   | L-C   | L-SC  | Rem   | Net   | Mast                | Comando<br>forçar<br>Start/stop | Contato<br>remoto<br>start/stop | Tipo de<br>controle<br>Master | Programa de<br>ocupação<br>Start/Stop | Desligamento<br>de<br>emergência<br>de rede | Alarme<br>geral | Tipo de<br>controle | Status<br>da<br>unidade |
| -                      | -     | -     | -     | -     | -                   | -                               | -                               | -                             | -                                     | habilitado                                  | -               | -                   | off                     |
| -                      | -     | -     | -     | -     | -                   | -                               | -                               | -                             | -                                     | -                                           | sim             | -                   | off                     |
| ativo                  | -     | -     | -     | -     | -                   | -                               | -                               | -                             | -                                     | -                                           | -               | local               | off                     |
| -                      | -     | ativo | -     | -     | -                   | -                               | -                               | -                             | desocupado                            | -                                           | -               | local               | off                     |
| -                      | -     | -     | ativo | -     | -                   | -                               | aberto                          | -                             | -                                     | -                                           | -               | remote              | off                     |
| -                      | -     | -     | ativo | -     | -                   | -                               | -                               | -                             | desocupado                            | -                                           | -               | remote              | off                     |
| -                      | -     | -     | -     | ativo | -                   | desabilitado                    | -                               | -                             | -                                     | -                                           | -               | network             | off                     |
| -                      | -     | -     | -     | ativo | -                   | -                               | -                               | -                             | desocupado                            | -                                           | -               | network             | off                     |
| -                      | -     | -     | -     | -     | ativo               | -                               | -                               | local                         | desocupado                            | -                                           | -               | local               | off                     |
| -                      | -     | -     | -     | -     | ativo               | -                               | aberto                          | remote                        | -                                     | -                                           | -               | remote              | off                     |
| -                      | -     | -     | -     | -     | ativo               | -                               | -                               | remote                        | desocupado                            | -                                           | -               | remote              | off                     |
| -                      | -     | -     | -     | -     | ativo               | desabilitado                    | -                               | network                       | -                                     | -                                           | -               | network             | off                     |
| -                      | -     | -     | -     | -     | ativo               | -                               | -                               | network                       | desocupado                            | -                                           | -               | network             | off                     |
| -                      | ativo | -     | -     | -     | -                   | -                               | -                               | -                             | -                                     | desabilitado                                | não             | local               | on                      |
| -                      | -     | ativo | -     | -     | -                   | -                               | -                               | -                             | ocupado                               | desabilitado                                | não             | local               | on                      |
| -                      | -     | -     | ativo | -     | -                   | -                               | fechado                         | -                             | ocupado                               | desabilitado                                | não             | remote              | on                      |
| -                      | -     | -     | -     | ativo | -                   | habilitado                      | -                               | -                             | ocupado                               | desabilitado                                | não             | network             | on                      |
| -                      | -     | -     | -     | -     | ativo               | -                               | -                               | local                         | ocupado                               | desabilitado                                | não             | local               | on                      |
| -                      | -     | -     | -     | -     | ativo               | -                               | fechado                         | remote                        | ocupado                               | desabilitado                                | não             | remote              | on                      |
| -                      | -     | -     | -     | -     | ativo               | habilitado                      | -                               | network                       | ocupado                               | desabilitado                                | não             | network             | on                      |

· Alarme Geral: A unidade desliga devido à falha.

IMPORTANTE: Quando a unidade está parando ou há uma demanda para parada da unidade, os compressores são parados em sequência. Em caso de parada de emergência, todos compressores são parados ao mesmo tempo.

#### 6.2 Controle de Bombas

O sistema de controle pode gerenciar uma ou duas bombas de trocador, determinando o acionamento de cada bomba. As bombas não podem funcionar ao mesmo tempo. A bomba é acionada quando a opção é configurada e a unidade está em funcionamento.

A bomba é desligada quando a unidade para de funcionar por causa de alarmes, a não ser que a falha seja erro de proteção de congelamento. A bomba pode ser acionada em condições de operação particulares quando o aquecedor do trocador de água é acionado.

Se a bomba falhar e houver outra bomba disponível, a unidade irá parar e retomar o funcionamento com a segunda bomba. Se não houver outra bomba disponível a unidade desligará.

As opções de configuração podem diferir dependendo do número e tipo de bombas disponíveis (bombas de velocidade fixa ou variável).

#### 6.2.1 Configuração das Bombas

O controle pode comandar bombas internas de velocidades fixa assim como bombas do cliente.

Configurações básicas de bombas podem ser realizadas via Menu de Configurações (Configuration Menu). Apenas usuários logados podem acessar o menu. A unidade deve estar parada.

#### 

A configuração de velocidades das bombas somente pode ser realizada pela Carrier service.

#### Para configurar sequência de bombas

Cominaio de Dombos (Dumos C

- 1. Navegar para o Menu de Configurações (Configuration Menu).
- 2. Selecionar Configurações de Bomba (Pump Configuration).
- Determinar Sequência de Bombas (Pumps Sequence) [pump\_seq].

| Sequencia de Bomb | Sequencia de Bombas (Pumps Sequence) [pump_seq] |  |  |  |
|-------------------|-------------------------------------------------|--|--|--|
| 0                 | Sem bombas                                      |  |  |  |
| 1                 | Apenas uma bomba                                |  |  |  |
| 2                 | Duas bombas modo automático                     |  |  |  |
| 3                 | Bomba#1 manual                                  |  |  |  |
| 4                 | Bomba#2 manual                                  |  |  |  |

#### 6.2.2 Seleção Automática de Bombas

Se duas bombas são controladas e a função de reversão é selecionada no Menu de Configurações de Bomba (PUMPCONF – Pump Configuration), o controle faz o balanço do tempo de funcionamento da bomba para coincidir com o atraso de mudança de configuração.

Assim que este atraso transcorrer, a função de reversão é ativada.

#### Para definir o atraso da rotação automática da bomba

- Navegue para o Menu de Configurações (Configuration Menu).
- Selecione Configurações de Bomba (Pump Configuration).
- Defina o valor para o Atraso Automático da Rotação da Bomba (Pump Auto Rotation Delay) [pump\_del].

| Atraso Automático da Rotação da Bomba (Pump<br>Auto Rotation Delay) [pump_del] |     |  |  |  |
|--------------------------------------------------------------------------------|-----|--|--|--|
| 24 a 3000h                                                                     | 48h |  |  |  |

#### 6.2.3 Configuração de Bombas do Cliente

Bombas do cliente devem ser configuradas conforme abaixo:

| Bombas disponíveis                   | Sequência de bombas<br>(PUMPCONF)                                      |
|--------------------------------------|------------------------------------------------------------------------|
| Sem bomba                            | 0 (sem bomba)                                                          |
| Uma bomba de<br>velocidade fixa      | 1 (apenas uma bomba)                                                   |
| Duas bombas de velocidade fixa       | 2 (duas bombas automático)<br>3 (bomba#1 manual)<br>4 (bomba#2 manual) |
| Uma bomba de<br>velocidade variável* | 1 (apenas uma bomba)                                                   |

\* Não disponível para os modelos 30RSB.

Unidades com bomba do cliente são equipadas com chave de fluxo, permitindo o controle do fluxo de água. Para mais informações sobre atuadores, verificar chave de fluxo de água na seção 3.9.

### 6. OPERAÇÕES PADRÃO DO CONTROLADOR E OPCIONAIS (cont.)

#### 6.2.4 Proteção das Bombas

Carrier

O controle oferece a opção de acionar automaticamente a bomba todos os dias às 14h por 2 segundos quando a unidade está parada.

Se a unidade é equipada com duas bombas, a primeira bomba é ligada em dias pares e a segunda em dias ímpares. Partir a bomba periodicamente por alguns segundos prolonga a vida útil dos rolamentos e o aperto do seu selo.

A partida rápida periódica da bomba pode ser ativada a partir do Menu de Configurações (Configuration Menu), Proteção Anti-travamento da Bomba (Pump Sticking Protection), Configurações de Bomba (Pump Configuration).

#### Para selecionar a partida rápida periódica da bomba

- 1. Navegue para o Menu de Configurações (Configuration Menu).
- 2. Selecione Configurações de Bomba (Pump Configuration).
- Altere o item Proteção Anti-travamento da Bomba (Pump Sticking Protection) [pump\_per] para yes.

| Proteção Anti-travamento da Bomba (Pump<br>Sticking Protection) [pump_per] |     |  |  |
|----------------------------------------------------------------------------|-----|--|--|
| No/Yes                                                                     | Yes |  |  |

#### 6.3 Ponto de Controle

O ponto de controle representa a temperatura da água que a unidade deve fornecer. A capacidade pode ser reduzida dependendo das condições de operação de carga da unidade.

#### Ponto de controle = Setpoint Ativo+ Redefinição (Reset)

O ponto de controle é calculado baseado no Setpoint Ativo e cálculo de Redefinição (Reset). O valor forçado pode ser usado no lugar de qualquer outro cálculo de setpoint apenas quando a unidade está em modo de operação pela rede.

#### 6.3.1 - Setpoint Ativo

Dois setpoints podem ser definidos. Dependendo do moto de operação atual, o setpoint ativo pode ser selecionado manualmente através do Main menu (GENUNIT – General Parameters), através dos contatos secos do usuário, com comandos de rede (BACnet ou CCN) ou automaticamente com o setpoint de ajuste de tempo (schedule 2).

As tabelas a seguir resumem possíveis seleções condicionadas ao tipo de operação e os parâmetros a seguir:

- Seleção de Setpoint (Setpoint Selection) [sp\_sel]: Seleção de setpoint permite definir o setpoint ativo se a unidade estiver no tipo de operação Local (Menu Parâmetros Gerais - General Parameters - GENUNIT).
- (Menu Parâmetros Gerais General Parameters -GENUNIT) [SETP\_SW]: Chave de setpoint remoto (menu INPUTS).
- Status da Programação 2 (Schedule 2 Status) [SP\_OCC]: Programa de seleção de setpoint.

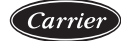

#### TIPO DE OPERAÇÃO: LOCAL

| Status dos parâ      | Code a lind adding                          |                                                                      |                                              |                                        |                                                |                               |
|----------------------|---------------------------------------------|----------------------------------------------------------------------|----------------------------------------------|----------------------------------------|------------------------------------------------|-------------------------------|
|                      | Seleção de setpoint<br>(Setpoint selection) | Configuração de armazenamento<br>de gelo (Ice storage configuration) | Contato de gelo pronto<br>(Ice done contact) | Chave de setpoint<br>(Setpoint switch) | Status da programação<br>2 (Schedule 2 status) | (Active setpoint)             |
| cooling              | sp-1                                        | -                                                                    | *                                            | *                                      | -                                              | cooling setpoint 1 (csp1)     |
| cooling              | sp-2                                        | -                                                                    | *                                            | *                                      | -                                              | cooling setpoint 2 (csp2)     |
| cooling              | *                                           | enabled                                                              | open                                         | closed                                 | -                                              | cooling ice setpoint (Ice_sp) |
| cooling              | *                                           | enabled                                                              | closed                                       | closed                                 | -                                              | cooling setpoint 2 (csp2)     |
| cooling              | *                                           | -                                                                    | *                                            | open                                   | -                                              | cooling setpoint 1 (csp1)     |
| cooling              | auto                                        | -                                                                    | *                                            | *                                      | occupied                                       | cooling setpoint 1 (csp1)     |
| cooling              | auto                                        | -                                                                    | *                                            | *                                      | unoccupied                                     | cooling setpoint 2 (csp2)     |
| cooling              | auto                                        | enabled                                                              | open                                         | *                                      | unoccupied                                     | cooling ice setpoint (Ice_sp) |
| * Ouelquer configure | oño () Configuração                         | padrão                                                               |                                              |                                        |                                                |                               |

quer configuração (-) Configuração

#### TIPO DE OPERAÇÃO: REMOTA

| Status dos parâ |                                             |                                                                      |                                              |                                        |                                                |                               |  |
|-----------------|---------------------------------------------|----------------------------------------------------------------------|----------------------------------------------|----------------------------------------|------------------------------------------------|-------------------------------|--|
|                 | Seleção de setpoint<br>(Setpoint selection) | Configuração de armazenamento<br>de gelo (Ice storage configuration) | Contato de gelo pronto<br>(Ice done contact) | Chave de setpoint<br>(Setpoint switch) | Status da programação<br>2 (Schedule 2 status) | (Active setpoint)             |  |
| cooling         | *                                           | enabled                                                              | open                                         | closed                                 | -                                              | cooling ice setpoint (Ice_sp) |  |
| cooling         | *                                           | -                                                                    | *                                            | open                                   | -                                              | cooling setpoint 1 (csp1)     |  |
| cooling         | -                                           | -                                                                    | *                                            | open                                   | -                                              | cooling setpoint 1 (csp1)     |  |
| cooling         | -                                           | -                                                                    | *                                            | closed                                 | -                                              | cooling setpoint 2 (csp2)     |  |

\* Qualquer configuração (-) Configuração padrão.

#### TIPO DE OPERAÇÃO: REDE

| Status dos parâ | Code alight address                         |                                                                      |                                              |                                        |                                                |                           |  |
|-----------------|---------------------------------------------|----------------------------------------------------------------------|----------------------------------------------|----------------------------------------|------------------------------------------------|---------------------------|--|
|                 | Seleção de setpoint<br>(Setpoint selection) | Configuração de armazenamento<br>de gelo (Ice storage configuration) | Contato de gelo pronto<br>(Ice done contact) | Chave de setpoint<br>(Setpoint switch) | Status da programação<br>2 (Schedule 2 status) | (Active setpoint)         |  |
| cooling         | -                                           | -                                                                    | *                                            | *                                      | occupied                                       | cooling setpoint 1 (csp1) |  |
| cooling         | -                                           | -                                                                    | *                                            | *                                      | unoccupied                                     | cooling setpoint 2 (csp2) |  |

\* Qualquer configuração (-) Configuração padrão.

IMPORTANTE: Configuração de armazenamento de gelo [ice\_cnfg] e contato de gelo pronto [ice\_done] aplicável apenas para unidades com EMM.

#### 6.3.2 - Redefinição (Reset)

O Reset significa que o setpoint ativo é modificado para que menos capacidade da unidade seia necessária. Para o Reset o setpoint deve ser aumentado.

#### O reset pode ser baseado nas seguintes possibilidades:

- OAT (Temperatura do Ar Externo) que dá a medida das tendências de carga para o prédio.
- Temperatura de retorno de água (AT fornece a carga média do prédio.
- Temperatura do espaço (opcional EMM).
- Entrada dedicada de 4-20 mA (opcional EMM).

A fonte do reset e os parâmetros podem ser configurados no Menu Principal 🧮 (Main Menu), e em sequência, Configurações de Redefinição 🧕 (Reset Configuration). Em resposta para a queda na fonte de reset (por exemplo OAT), o setpoint é ajustado para cima para otimizar a performance da unidade.

O valor do reset é determinado pela interpolação linear baseada nos seguintes parâmetros:

- . A referência a qual o reset é zero (sem valor de reset).
- A referência a qual o reset é máximo (valor total do reset).
- O valor máximo de reset.

#### Exemplo de reset:

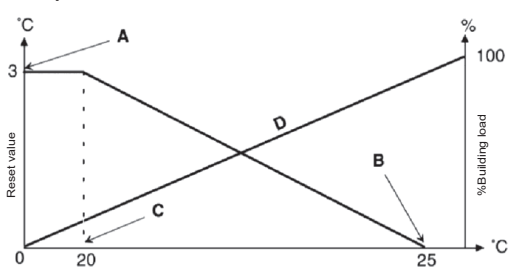

| 20       | Reset baseado em OAT               | 25         |
|----------|------------------------------------|------------|
| 0        | Reset baseado no delta T           | 3          |
| 4        | Reset baseado na entrada analógica | 20         |
| no_reset | Selection                          | full_reset |
|          |                                    |            |

#### Legenda

A: Valor de reset máximo

B: Referência para reset zero

- C: Referência para reset máximo
- D: Carga do prédio

## 6. OPERAÇÕES PADRÃO DO CONTROLADOR E OPCIONAIS (cont.)

#### 6.4 Limitação de Capacidade

Carrier

O Carrier SmartView<sup>™</sup> permite o controle constante da capacidade da unidade através da configuração de capacidade máxima permitida.

Alimitação de capacidade é expressa em porcentagem, onde o valor limite de 100% significa que a unidade pode operar em capacidade total (nenhuma limitação ativa).

#### A capacidade da unidade pode ser limitada:

- Através de contatos secos controlados pelo usuário. Unidades sem o Módulo de Gestão de Energia (EMM) possuem um contato. Unidades com o opcional permitem três níveis de limitação de capacidade (consultar seção 3.6.3). A capacidade da unidade nunca pode exceder o limite de setpoint ativado por esses contatos. O limite de setpoint pode ser ajustado no menu Setpoint.
- Por limite de atraso definido pela unidade mestre (conjunto mestre/escravo - master/slave). Se a unidade não está em um conjunto mestre/escravo o limite é igual a 100%.
- Pelo controle de limitação do modo noturno. O valor de limite de demanda no modo noturno é ativado se o valor estiver abaixo do limite do limite selecionado.

#### Para alterar o setpoint de limite

- 1. Navegar para o Menu Principal 🧮 (Main Menu).
- Selecionar Configurações de Setpoint 1 (Setpoint Configuration).
- Definir o valor em Limite da Chave de Setpoint 1/2/3 (Switch Limit Setpoint 1/2/3) [lim\_sp1 / 2 / 3].

| Limite da Chave de Setpoint 1/2/3 (Switch Limit<br>Setpoint 1/2/3) [lim_sp1 / 2 / 3] |      |  |  |
|--------------------------------------------------------------------------------------|------|--|--|
| 0 a 100%                                                                             | 100% |  |  |

## Para definir o limite de atraso definido pela unidade master

- 1. Navegar para o Menu Principal 🧮 (Main Menu).
- 2. Selecionar General Parameters (GENUNIT).
- 3. Verificar o valor em Lag Capacity Limit Value [LAG\_LIM].

| Lag Capacity Limit Value [LAG_LIM] |      |  |
|------------------------------------|------|--|
| 0 to 100%                          | 100% |  |

#### Para alterar o limite do modo noturno

- 1. Navegue até o Menu Configurações 🧮 (Main Menu).
- Selecione Configurações Gerais (General Configuration).
- Defina o valor em Limite de Capacidade Noturno (Night Capacity Limit) [nh\_limit].

| Limite de Capacidade Noturno (Night Capacity Limit)<br>[nh_limit] |      |  |
|-------------------------------------------------------------------|------|--|
| 0 a 100%                                                          | 100% |  |

Baseado na fonte de limitação, o valor do limite de demanda ativo (DEM\_LIM) é alterado para o valor mais baixo possível.

DEM\_LIM pode ser forçado via rede.

#### Para verificar o valor de limite de demanda ativo

- 1. Navegar para o Menu Principal 🗮 👬 n Menu).
- 2. Selecione Parâmetros Gerais (General Parameters).
- Verifique o valor em Limite de Demanda Ativo (Active Demand Limit Val)[DEM\_LIM].

| Limite de Demanda Ativo | o (Active Demand Limit Val) |
|-------------------------|-----------------------------|
| 0 a 100%                | -                           |

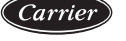

#### 6.5 Controle de Capacidade

O controle ajusta a capacidade para manter a temperatura do trocador de água em seu setpoint. Compressores partem e param em uma sequência planejada para equalizar o número de partidas (valor considerado por tempo de operação).

#### 6.5.1 Sequência de Carga do Circuito

Esta função determina em qual ordem a capacidade do circuito é alterada. A carga do compressor é gerenciada ao realizar a partida/parada dos compressores. Dois tipos de sequenciamento, sendo eles, sequenciamento de carga balanceado e escalonado, estão disponíveis e podem ser configurados pelo usuário pela interface Configurações Gerais (General Configuration).

Sequência de carga balanceada: O controle mantém capacidade igual entre todos os circuitos enquanto a unidade carrega e descarrega. A sequência balanceada é a sequência padrão adotada pelo controle.

Sequência de carga escalonada: O controle carrega completamente o circuito principal antes que os circuitos de atraso sejam partidos. Quando a carga está diminuindo, o circuito de atraso é descarregado primeiro. A sequência de carga escalonada é ativada quando um dos circuitos é desativado devido à falha, o circuito está no modo de sobreposição de capacidade ou os circuitos remanescentes estão desligados ou com carga completa.

Para selecionar a sequência de carga do circuito

- Navegue até o Menu de Configurações (Configuration Menu).
- 2. Selecione Configurações Gerais (General Configuration).
- 3. Defina o valor em Sequência de Carregamento (Staged Loading Sequence) [seq\_typ].

| Defina o valor em Sequência de Carregamento<br>(Staged Loading Sequence) [seq_typ] |  |  |  |
|------------------------------------------------------------------------------------|--|--|--|
| No/Yes No                                                                          |  |  |  |

#### 6.5.2 Capacidade para Unidade Multi-Circuito

A função de circuito principal/de atraso determina os circuitos principal e de atraso da unidade. Esta função controla a sequência de partida/parada de dois circuitos de refrigeração chamados circuitos A e B.

O circuito habilitado para partir primeiro é o circuito principal. Ele é usado também para aumento de capacidade e, ao mesmo tempo, deve ser reduzido primeiro em caso de redução de capacidade. Os circuitos principal e de atraso podem ser selecionados manual ou automaticamente (Sequência de Prioridade de Circuito - Cir Priority Sequence, dentro de Configurações Gerais - General Configuration).

 Seleção manual de circuito principal/de atraso: Circuito A ou circuito B selecionado como o circuito principal. O circuito selecionado recebe prioridade sobre o outro circuito.  Seleção automática de circuito principal/de atraso: O sistema determina o circuito principal para equalizar o tempo de operação de cada circuito (valor medido por número de partidas de cada circuito). Como resultado, o circuito com menos horas de operação sempre irá partir primeiro.

#### Para selecionar a prioridade de circuito

Circuit B priority

- Navegue até o Menu de Configurações (Configuration Menu).
- 2. Selecione Configurações Gerais (General Configuration).
- Defina a Sequência de Prioridade de Circuito (Cir Priority Sequence).

| Sequência de Prioridade de Circuito (Cir Priority<br>Sequence) |                    |  |
|----------------------------------------------------------------|--------------------|--|
| 0                                                              | Auto               |  |
| 1                                                              | Circuit A priority |  |

#### 6.6 Modo Noturno

2

O modo noturno permite aos usuários configurarem os parâmetros de operação da unidade em um período de tempo específico. Durante a noite a capacidade da unidade é limitada. O número de ventiladores operantes é reduzido.

O período noturno é definido por um tempo inicial e final que são o mesmo para todos os dias da semana. As configurações do modo noturno e o valor de capacidade máxima podem ser definidos através do Menu de Configurações (Configuration Menu), dentro de Configurações Gerais (General Configuration). Apenas usuários com login podem modificar as configurações.

#### Para configurar o modo noturno

- Navegue até o Menu de Configurações (Configuration Menu) (disponível apenas para usuários logados).
- 2. Selecione Configurações Gerais (General Configuration).
- Defina os parâmetros correspondentes ao modo noturno.

| Hora de Início do Modo Noturno (Night Mode Start |
|--------------------------------------------------|
| Hour) [nh_start]                                 |
| 00:00 a 24:00                                    |
| Hora de Término do Modo Noturno (Night Mode      |
| End Hour) [nh_end]                               |
| 00:00 a 24:00                                    |
| Limite de Capacidade Noturno (Night Capacity     |
| Limit) [nh_limit]                                |
| 0 0 100% 100%                                    |

0 a 100% 100%

### 6. OPERAÇÕES PADRÃO DO CONTROLADOR E OPCIONAIS (cont.)

#### 6.7 Controle de Pressão de Serpentina

Carrier

Apressão de serpentina de cada circuito é administrada por, no máximo, quatro ventiladores. Unidades 30RSB são equipadas com ventiladores de velocidade fixa.

A pressão de condensação é controlada independentemente em cada circuito, baseada na temperatura de condensação saturada. O controle permanentemente ajusta seu setpoint para garantir performance ideal e assegurar a proteção anti- ciclo curto dos ventiladores.

#### 6.8 Módulo de Gestão de Energia (EMM)

O opcional de EMM é usado para controlar o nível de consumo de energia, fornecendo ao usuário informações como o status atual da unidade, status de operação dos compressor etc.

Para maiores informações sobre conexões associadas ao EMM verificar a seção 3.3.

#### 6.9 Conjunto Mestre/Escravo (Master/Slave)

O sistema de controle permite controle mestre/ escravo de duas unidades conectadas pelo Carrier Comfort Network (CCN). A unidade mestre pode ser controlada de forma local, remota ou via rede (CCN), enquanto a unidade escrava permanece no modo de Rede.

Todos os comandos de controle para o conjunto mestre/escravo (Partida/Parada - Start/Stop, Seleção de Setpoint - Setpoint Selection, Redução de Carga -Load Shedding, etc.) são administradas pela unidade configurada como mestre. Os comandos são transmitidos automaticamente para a unidade escrava.

Se o chiller mestre é desligado enquanto a função mestre/escravo estiver ativa, a unidade escrava será desligada. Sob certas circunstâncias a unidade escrava pode partir primeiro para garantir equiparação no tempo de funcionamento das duas unidades.

No evento de falha de comunicação entre as unidades, cada unidade irá retornar ao seu modo de operação autônomo até que a falha seja resolvida. Se a unidade mestre parar devido a um alarme, a unidade escrava está habilitada partir.

#### 

O conjunto mestre/escravo pode ser configurado apenas pela Carrier Service.

#### 6.10 Brine

Unidades 30RS oferecem alguns fluídos de arrefecimento diferentes, incluindo água e o de fluido brine, entre eles medium brine e low brine. O brine é geralmente usado para aplicações em baixa temperatura.

#### 6.11 BACnet

O protocolo de comunicação BACnet/IP é usado via BMS ou pelos controladores programáveis para se comunicar com o controle.

#### 6.12 Modbus

O protocolo de comunicação Modbus é usado via BMS ou pelos controladores programáveis para comunicação com o controle SmartView. Configurações de comunicação Modbus (Modbus RTU ou Modbus TCP).

#### 6.13 Configurações de Programa

O controle possui duas programações de horários, a primeira (**OCCPC01S**) é usada para controlar a partida e parada da unidade, enquanto a segunda (**OCCPC02S**) é usada para controlar o duplo setpoint.

O primeiro programa de horário (Programa 1 - Schedule 1, OCCPC01S) providencia um meio de mudar automaticamente a unidade de um modo ocupado para um modo desocupado. A unidade parte durante os períodos ocupados.

O Segundo programa de horário (Programa 2 - Schedule 2, OCCPC02S) providencia um meio de mudar automaticamente o setpoint ativo de um setpoint ocupado para um setpoint desocupado. Setpoint 1 é usado em períodos ocupados e setpoint 2 em periodos desocupados.

#### Períodos de ocupação

O controle oferece ao usuário a possibilidade de configurar oito períodos de ocupação onde cada período inclui os elementos abaixo:

- Dia da semana: Selecione os dias quando o período está ocupado.
- Tempo de ocupação ("ocupado de" "occupied from" a "ocupado a" - "occupied to"): Define as horas de ocupação para os dias selecionados.
- Sobreposição de extensão de tempo: Estende o programa se necessário. Este parâmetro pode ser usado em caso de eventos não planejados. Exemplo: Se a unidade é normalmente programada para funcionar entre 8h e 18h, mas se algum dia você precisar que o sistema de condicionamento opere por mais tempo, apenas ative a sobreposição de extensão de tempo. Se você definir o parâmetro em "2", o tempo de ocupação irá acrescentar 2 horas na programação e encerrará às 20h.

Carrie

## Para definir a programação parada/partida (start/stop) da unidade

- 1. Vá para o Menu Principal (Main Menu).
- Selecione o botão para o Menu Configurações (Main Menu) (apenas usuários com login) e selecionar Menu de Programação ma (Schedule Menu).
- 3. Selecione o Botão 👧 (OCCPC01S).
- 4. Selecione as caixas apropriadas para definir a ocupação da unidade nos dias específicos.
- 5. Defina o tempo de ocupação.
- Quando o programa de horários é definido, o período selecionado será representado na forma de uma faixa verde na linha do tempo.
- Pressione o botão Salvar : (Save) para salvar suas modificações ou o botão Cancelar : (Cancel) para sair da tela sem fazer modificações.

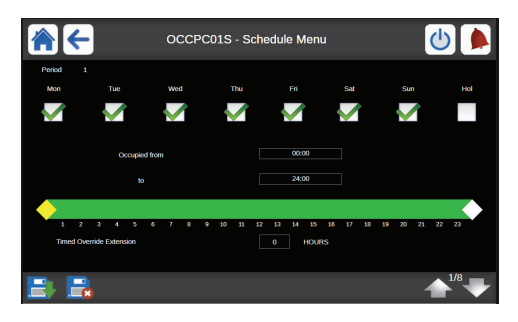

Cada programa está no modo desocupado a não ser que um período programado esteja ativo.

Se dois períodos forem sobrepostos e ativos no mesmo dia, então o modo ocupado têm prioridade sobre o modo desocupado.

| (i rograma z - Ochedule z) |     |     |     |     |     |     |     |     |
|----------------------------|-----|-----|-----|-----|-----|-----|-----|-----|
| Hour                       | MON | TUE | WED | THU | FRI | SAT | SUN | HOL |
| 0:00                       | P1  |     |     |     |     |     |     |     |
| 1:00                       | P1  |     |     |     |     |     |     |     |
| 2:00                       | P1  |     |     |     |     |     |     |     |
| 3:00                       |     |     |     |     |     |     |     |     |
| 4:00                       |     |     |     |     |     |     |     |     |
| 5:00                       |     |     |     |     |     |     |     |     |
| 6:00                       |     |     |     |     |     |     |     |     |
| 7:00                       | P2  | P2  | P3  | P4  | P4  | P5  |     |     |
| 8:00                       | P2  | P2  | P3  | P4  | P4  | P5  |     |     |
| 9:00                       | P2  | P2  | P3  | P4  | P4  | P5  |     |     |
| 10:00                      | P2  | P2  | P3  | P4  | P4  | P5  |     |     |
| 11:00                      | P2  | P2  | P3  | P4  | P4  | P5  |     |     |
| 12:00                      | P2  | P2  | P3  | P4  | P4  |     |     |     |
| 13:00                      | P2  | P2  | P3  | P4  | P4  |     |     |     |
| 14:00                      | P2  | P2  | P3  | P4  | P4  |     |     |     |
| 15:00                      | P2  | P2  | P3  | P4  | P4  |     |     |     |
| 16:00                      | P2  | P2  | P3  | P4  | P4  |     |     |     |
| 17:00                      | P2  | P2  | P3  |     |     |     |     |     |
| 18:00                      |     |     | P3  |     |     |     |     |     |
| 19:00                      |     |     | P3  |     |     |     |     |     |
| 20:00                      |     |     | P3  |     |     |     |     | P6  |
| 21:00                      |     |     |     |     |     |     |     |     |
| 22:00                      |     |     |     |     |     |     |     |     |
| 23:00                      |     |     |     |     |     |     |     |     |

| _ | _ | _ | _ | _ |
|---|---|---|---|---|

Ocupado (Occupied)

Desocupado (Unoccupied)

| MON: | Segunda |
|------|---------|
| TUE: | Terça   |
| WED: | Quarta  |
| THU: | Quinta  |
| FRI: | Sexta   |
| SAT: | Sábado  |
| SUN: | Domingo |
| HOL: | Feriado |

| Período/Programa<br>(Period/Schedule) | Inicia em<br>(Starts at)    | Termina em<br>(Stops at) | Ativo em (dias)<br>Active on (days) |  |
|---------------------------------------|-----------------------------|--------------------------|-------------------------------------|--|
| P1: Período 1 (Period 1)              | 0:00                        | 3:00                     | Segunda                             |  |
| P2: Período 2 (Period 2)              | 7:00                        | 18:00                    | Segunda + Terça                     |  |
| P3: Período 3 (Period 3)              | 7:00                        | 21:00                    | Quarta                              |  |
| P4: Período 4 (Period 4)              | 7:00                        | 17:00                    | Quinta + Sexta                      |  |
| P5: Período 5 (Period 5)              | 7:00                        | 12:00                    | Sábado                              |  |
| P6: Período 6 (Period 6)              | 20:00                       | 21:00                    | Feriados                            |  |
| P7: Período 7 (Period 7)              | Não utilizado nesse exemplo |                          |                                     |  |
| P8: Período 8 (Period 8)              | Não utilizado nesse exemplo |                          |                                     |  |

#### Exemplo: Configurações de programa (Programa 2 - Schedule 2)

## 6. OPERAÇÕES PADRÃO DO CONTROLADOR E OPCIONAIS (cont.)

#### 6.14 Feriados

O controle permite ao usuário definir 16 períodos de feriados, onde cada período é definido por três parâmetros: O mês, o dia de início e a duração do feriado.

Durante os períodos de feriado, o controlador estará em modo ocupado ou desocupado, dependendo do programa configurado para feriados. Cada período de feriado pode ser modificado pelo usuário através do Configuration menu (consultar seção 5.2).

#### 6.15 Tendências

Esta função permite visualizar as operações da unidade e monitorar uma variedade de parâmetros selecionados.

#### Para visualizar o gráfico de Tendências:

- 1. Vá para o Menu Principal (Main Menu).
- 2. Selecione Tendências (Trendings).
- Selecione parâmetros para serem exibidos e pressione o botão Salvar (Save) na parte inferior-esquerda da tela.

|             | Trendings |       |       |   |
|-------------|-----------|-------|-------|---|
| Name        | Units     | Min   | Max   | A |
| GENUNIT_CAP | A_T %     | 0.0   | 100.0 |   |
| GENUNIT_CAP | B_T %     | 0.0   | 100.0 |   |
|             | L_PN *C   | 0.0   | 50.0  |   |
| TEMP_OAT    | •C        | -10.0 | 35.0  |   |
| TEMP_EWT    | •C        | 0.0   | 50.0  |   |

 Pressione o botão Tendências (Trendings) para exibir o gráfico que relata o estado dos parâmetros selecionados.

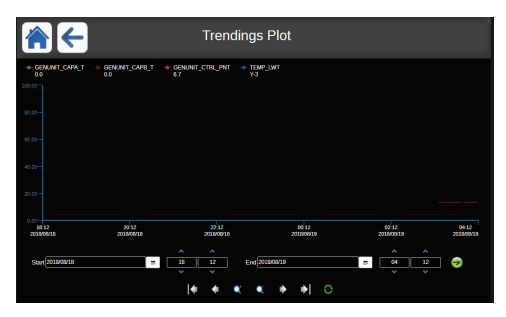

- Defina o período (data e hora de começo/fim) e pressione o botão para exibir o gráfico que relata o desempenho da unidade no período selecionado (Seta apenas disponível através de um navegador de PC).
- Pressione para navegar através da linha do tempo ou pressione para ir até o começo ou fim do período selecionado.
- Pressione o botão Zoom in para ampliar ou o botão Zoom out para reduzir.
- Pressione o botão Atualizar (Refresh) para atualizar os dados.

### 7. CONEXÃO WEB

#### 7.1 Interface Web

O controle SmartView contém a funcionalidade de acessar e controlar parâmetros da unidade através de uma interface web. Para conectar ao controle via interface web é necessário saber o endereço IP da unidade.

#### Para verificar o endereço IP da unidade:

- 1. Vá até o Menu de Sistema (System Menu).
- Selecione o botão Menu de Rede (Network).
- Verifique o endereço TCP/IP em "IP Network Interface J5 (eth0)".

Consulte também a seção 3.3.

- Endereço padrão da unidade: 169.254.1.1 (J15, eth0)
- · O endereço IP da unidade pode ser alterado.

#### Para acessar a interface web do Carrier SmartView™:

- 1. Abra o navegador web.
- Insira o endereço IP da unidade na barra de endereço do navegador web. Comece com *https://* seguido pelo endereço IP.

#### Exemplo: https://169.254.1.1

- 3. Pressione Enter.
- 4. interface web será carregada.

#### 

Três usuários podem estar conectados ao mesmo tempo sem qualquer tipo de prioridade entre eles. A última modificação é sempre a considerada.

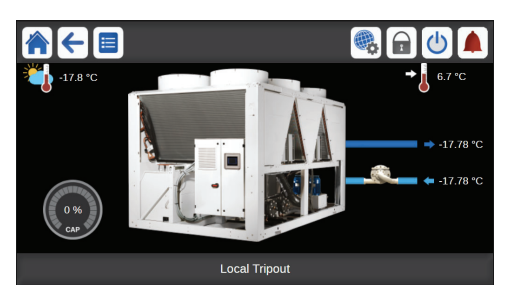

#### Versão mínima de navegador web:

- Internet Explorer (versão 11 ou maior)
- Mozilla Firefox (versão 60 ou maior)
- Google Chrome (versão 65 ou maior)

Por motivo de segurança a unidade não poderá partir/parar através de comandos pela interface web. Todas as outras operações, inclusive o monitoramento dos parâmetros da unidade ou das configurações da unidade, podem ser realizados via navegador web

#### 

Certifique-se de que sua rede está protegida de ataques e quaisquer outras ameaças. Não forneça acesso sem as devidas proteções de rede.

A Carrier não detém qualquer responsabilidade por danos causados por violação de segurança.

#### 7.2 Documentação Técnica

Ao utilizar o controle Carrier SmartView<sup>™</sup> através do navegador do PC, você pode facilmente acessar todos os documentos técnicos relacionados ao produto e seus componentes.

Quando se conectar ao controle SmartView, clique no botão **Technical documentation** para visualizar a lista de documentos relacionados a unidade.

# A documentação técnica inclui os documentos a seguir:

- Documentação de peças de reposição: A lista de peças de reposição incluída na unidade com referências, descrições e desenhos.
- Miscelânea: Documentos como diagramas elétricos, diagramas de dimensionamento e certificados da unidade.
- · PED: Diretriz de equipamentos de pressão.
- IOM: Manual de instalação, operação e manutenção, manual de instalação/manutenção do controle.

| https://192.168.100.10 | 0/PIC6/TEC ×  | +                                        |
|------------------------|---------------|------------------------------------------|
| < → C ☆ ●              | https://192.1 | 68.100.100/PIC6/TECHNICAL_DOC/index.html |
| Document               | Language      | Type                                     |
| BACnet User's guide    | English       | PDF                                      |
| ModPus User's mid-     | English       | DDE                                      |

PDF

License information English

Clique no botão **Help** para acessar o guia de usuário BACnet, o guia do usuário Modbus e licenças de código aberto usados pelo Smartview.

#### 

Favor salvar todos os dados (documentos, desenhos, diagramas, etc.) em seu computador, por exemplo. Se o display for substituído todos os arquivos serão perdidos.

Atente-se para que todos os documentos sejam armazenados e possam ser acessados a qualquer momento.

### 8. DIAGNÓSTICOS

Carrier

#### 8.1 Diagnósticos do Controle

O sistema de controle possui diversas funções de auxílio ao rastreamento de falhas, protegendo a unidade contra riscos que poderiam resultar em falha da unidade. A interface local fornece rápido acesso para monitorar todas as condições de operação da unidade. Se alguma falha de operação for detectada, o alarme é disparado.

#### No evento de um alarme:

 O sino na interface do usuário Smartview começará a movimentar-se..

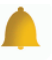

O ícone de sino amarelo tocando indica que temos um alarme, mas a unidade segue funcionando.

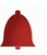

O ícone de sino vermelho tocando indica que a unidade está desligada devido a uma falha detectada.

- A saída de alarmes está ativada.
- Código de erro exibido.
- · Mensagem foi enviada via rede

## O Controle SmartView distingue entre dois tipos de alarme:

- Alarmes gerais são usados para indicar falhas de bomba, transdutores, problemas de conexão com a rede, etc.
- Alarmes principais são usados para indicar falha de processo.

#### 

Todas as informações referentes a alarmes (atuais e anteriores) podem ser encontradas no menu Alarms (consultar seção 5.9).

#### 8.2 Exibindo Alarmes Atuais

O menu Alarmes Atuais (Current Alarms) pode exibir até 10 alarmes atuais.

#### Para acessar a lista de alarmes ativos atualmente

- 1. Pressione o botão Menu de Alarmes (Alarms Menu) no canto superior-direito da tela.
- Selecione o botão Alarmes Atuais (Current Alarms - CUR\_ALM).
- 3. A lista de alarmes ativos será exibida.

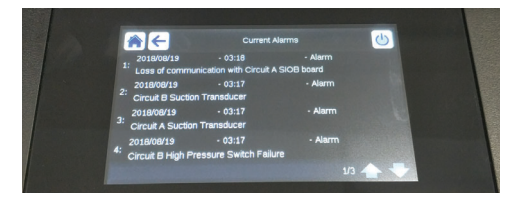

#### 8.3 E-mail de Notificação

O controle fornece a opção de definir um ou dois destinatários que receberão e-mails de notificação cada vez que um novo alarme ocorrer ou todos os alarmes forem resetados.

#### Para definir os destinatários do e-mail

- Pressione o botão Menu Principal I (Main Menu) e navegue até o Menu de Configurações (Configuration Menu), pressionando o botão =
- Vá para o Menu de Rede (Network Menu), pressionando o botão .
- Selecione o botão Configuração de E-mail (email Configuration).
- 4. Defina os usuários de e-mail(s).

#### 8.4 Redefinindo Alarmes (Alarms Reset)

Os alarmes podem ser resetados de forma automática pelo controle ou manualmente pelo display touchscreen ou via interface web.

- O Menu de Redefinição de Alarmes (Alarms Reset) exibe até 5 códigos de alarme que estão atualmente ativos na unidade.
- · Alarmes podem ser redefinidos sem parar a unidade.
- Apenas usuários com login efetuado podem redefinir os alarmes na unidade.

#### Para redefinir os alarmes manualmente

 Pressione o botão Menu de Alarmes Menu) no canto superior-direito da tela.

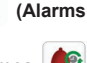

- Selecione o botão Redefinição de Alarmes (Reset Alarms).
- Altere "Alarm Reset" para "Yes" e pressione o botão Força (Force).

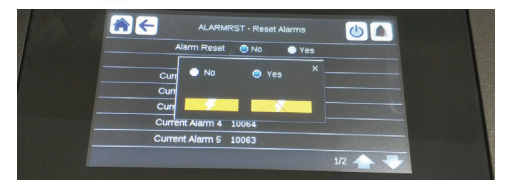

No evento de interrupção no fornecimento de energia, a unidade irá reiniciar automaticamente sem a necessidade de comandos externos. Contudo, quaisquer falhas ativas quando o fornecimento é interrompido são salvas e podem, em alguns casos, impedir que um circuito ou a unidade reinicie. Assim que a causa do alarme é identificada e corrigida ele será exibido no histórico de alarmes.

#### 

Nem todos os alarmes podem ser redefinidos pelo usuário. Alguns alarmes são redefinidos automaticamente quando as condições de operação retornam ao normal.

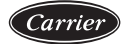

#### 8.5 Histórico de Alarmes

Informações relativas a alarmes resolvidos são armazenadas no Menu de Histórico de Alarmes (Alarm Historic Menu) que é dividido em 50 alarmes recentes e 50 alarmes principais recentes.

#### Para acessar o histórico de alarmes

- 1. Pressione o botão Menu de Alarmes (Alarms Menu) no canto superior-direito da tela.
- 2. Selecione o botão Histórico de Alarmes (Alarm Historic) ou Menu de Histórico dos Principais Alarmes (Major Alarm Historic).
- 3. O histórico de alarmes será exibido.

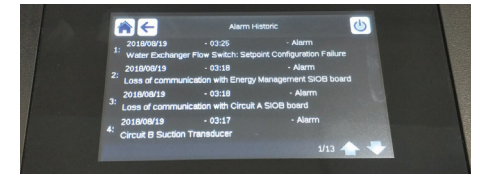

#### 8.6 Descrição dos Alarmes

#### 8.6.1 Alarmes

| JBus<br>code       | Código               | Descrição do alarme                                  | Tipo de reset                                                                                       | Ação tomada                                                                              | Possível causa                                               |  |  |
|--------------------|----------------------|------------------------------------------------------|----------------------------------------------------------------------------------------------------|------------------------------------------------------------------------------------------|--------------------------------------------------------------|--|--|
| Falha de termistor |                      |                                                      |                                                                                                    |                                                                                          |                                                              |  |  |
| 1                  | 15001                | WATER EXCHANGER ENTERING FLUID<br>THERMISTOR         | Automático, se a leitura<br>do termistor normalizar                                                 | Unidade é desligada                                                                      | Termistor defeituoso<br>ou mal conectado                     |  |  |
| 2                  | 15002                | WATER EXCHANGER LEAVING FLUID<br>THERMISTOR          | Conforme acima                                                                                      | Unidade é desligada                                                                      | Conforme acima                                               |  |  |
| 5                  | 15008                | RECLAIM CONDENSER ENTERING<br>THERMISTOR FAILURE     | Não se aplica                                                                                       | -                                                                                        | -                                                            |  |  |
| 6                  | 15009                | RECLAIM CONDENSER LEAVING<br>THERMISTOR FAILURE      | Não se aplica                                                                                       | -                                                                                        | -                                                            |  |  |
| 7                  | 15010                | OAT THERMISTOR FAILURE                               | Conforme acima                                                                                      | Unidade é desligada                                                                      | Conforme acima                                               |  |  |
| 8                  | 15011                | MASTER/SLAVE COMMON<br>LEAVINGFLUID THERMISTOR       | Conforme acima                                                                                      | Master/slave é desativado e as<br>unidades retornam a funcionar de<br>maneira individual | Conforme acima                                               |  |  |
| 9                  | 15012                | CIRCUIT A SUCTION GAS THERMISTOR                     | Conforme acima                                                                                      | Nenhuma                                                                                  | Conforme acima                                               |  |  |
| 10                 | 15013                | CIRCUIT B SUCTION GAS<br>THERMISTOR                  | Conforme acima                                                                                      | Nenhuma                                                                                  | Conforme acima                                               |  |  |
| 13                 | 15021                | SPACE TEMPERATURE THERMISTOR                         | Conforme acima                                                                                      | Unidade continua a operar, porém o<br>setpoint de reset é cancelado                      | Conforme acima                                               |  |  |
| Falha              | de trans             | dutor                                                |                                                                                                    |                                                                                          |                                                              |  |  |
| 17                 | 12001                | CIRCUIT A DISCHARGE TRANSDUCER                       | Automático, se a<br>leitura de tensão do<br>sensor normalizar                                       | Circuito A desliga                                                                       | Transdutor defeituoso<br>ou mal conectado.                   |  |  |
| 18                 | 12002                | CIRCUIT B DISCHARGE TRANSDUCER                       | Conforme acima                                                                                      | Circuito B desliga                                                                       | Conforme acima                                               |  |  |
| 19                 | 12004                | CIRCUIT A SUCTION TRANSDUCER                         | Tensão nula:<br>Automático (três<br>alarmes nas últimas 24<br>horas) ou manual<br>Valor impossível: | Circuito A desliga                                                                       | Conforme acima                                               |  |  |
|                    | 10005                |                                                      | Manual                                                                                              | Circuita D destina                                                                       | Canforma anima                                               |  |  |
| 20                 | 12005                | CIRCUIT A RECLAIM PUMPDOWN                           | Não se aplica                                                                                       | -                                                                                        | -                                                            |  |  |
| 22                 | 12008                | CIRCUIT B RECLAIM PUMPDOWN<br>PRESSURE TRANSDUCER    | Não se aplica                                                                                       | -                                                                                        | -                                                            |  |  |
| 27                 | 12024                | WATER EXCHANGER ENTERING FLUID<br>TRANSDUCER FAILURE | Automático, se a<br>leitura de tensão do<br>sensor normalizar                                       | Unidade é desligada, calibração de<br>pressão de água apagada                            | Conforme acima                                               |  |  |
| 28                 | 12025                | WATER EXCHANGER LEAVING FLUID<br>TRANSDUCER FAILURE  | Conforme acima                                                                                      | Unidade é desligada, calibração de<br>pressão de água apagada                            | Conforme acima                                               |  |  |
| Falha              | Falha de comunicação |                                                      |                                                                                                    |                                                                                          |                                                              |  |  |
| 29                 | 4901                 | LOSS OF COMMUNICATION WITH<br>CIRCUIT A SIOB BOARD   | Automático, se a<br>comunicação for<br>reestabelecida                                               | Unidade é desligada                                                                      | Falha na instalação<br>do barramento, erro<br>de comunicação |  |  |
| 30                 | 4902                 | LOSS OF COMMUNICATION WITH<br>CIRCUIT B SIOB BOARD   | Conforme acima                                                                                      | Unidade é desligada                                                                      | Conforme acima                                               |  |  |

## 8. DIAGNÓSTICOS (cont.)

| JBus<br>code | Código  | Descrição do alarme                                                  | Tipo de reset                                               | Ação tomada                                                                                                    | Possível causa                                                                                                    |
|--------------|---------|----------------------------------------------------------------------|-------------------------------------------------------------|----------------------------------------------------------------------------------------------------|----------------------------------------------------------------------------------------------------|
| 33           | 4906    | LOSS OF COMMUNICATION WITH<br>ENERGY MANAGEMENT SIOB BOARD           | Conforme acima                                              | Nenhuma                                                                                                    | Conforme acima                                                                                                    |
| 34           | 4501    | LOSS OF COMMUNICATION WITH FAN<br>BOARD NUMBER 1                     | Conforme acima                                              | Unidade é desligada                                                                                                    | Conforme acima                                                                                                    |
| 35           | 4601    | LOSS OF COMMUNICATION WITH DC<br>FREE COOLING BOARD                  | Conforme acima                                              | Nenhuma                                                                                                    | Conforme acima                                                                                                    |
| 36           | 4701    | LOSS OF COMMUNICATION WITH VFD<br>FAN DRIVE BOARD CIRCUIT A          | Conforme acima                                              | Unidade é desligada                                                                                                    | Conforme acima                                                                                                    |
| 37           | 4702    | LOSS OF COMMUNICATION WITH VFD<br>FAN DRIVE BOARD CIRCUIT B          | Conforme acima                                              | Unidade é desligada                                                                                                    | Conforme acima                                                                                                    |
| 38           | 4703    | LOSS OF COMMUNICATION WITH VFD<br>PUMP DRIVE BOARD NUMBER 1          | Conforme acima                                              | Unidade é reiniciada com outra<br>bomba funcionado. Se não houver<br>outra bomba disponível a unidade<br>é desligada.  | Conforme acima                                                                                                    |
| 39           | 4704    | LOSS OF COMMUNICATION WITH VFD<br>PUMP DRIVE BOARD NUMBER 2          | Conforme acima                                              | Conforme acima                                                                                                    | Conforme acima                                                                                                    |
| Falha        | de proc | esso                                                                 |                                                             |                                                                                                    |                                                                                                    |
| 40           | 10001   | WATER EXCHANGER FREEZE<br>PROTECTION                                 | Automático (o primeiro<br>alarme em 24 horas) ou<br>manual  | Unidade é desligada, mas a<br>bomba continua funcionando.                                                              | Sem fluxo de água,<br>termistor defeituoso.                                                                                       |
| 41           | 10005   | CIRCUIT A LOW SATURATED SUCTION<br>TEMPERATURE                       | Conforme acima                                              | Unidade é desligada                                                                                                    | Transdutor de pressão<br>defeituoso, EXV<br>bloqueado ou falta de<br>fluído refrigerante.                                         |
| 42           | 10006   | CIRCUIT B LOW SATURATED SUCTION<br>TEMPERATURE                       | Conforme acima                                              | Unidade é desligada                                                                                                    | Conforme acima                                                                                                    |
| 43           | 10008   | CIRCUIT A HIGH SUPERHEAT                                             | Manual                                                      | Circuito A desligado                                                                                                   | Transdutor de pressão<br>defeituoso, sensor de<br>temperatura<br>defeituoso, EXV<br>bloqueado ou falta de<br>fluído refrigerante. |
| 44           | 10009   | CIRCUIT B HIGH SUPERHEAT                                             | Manual                                                      | Circuito B desligado                                                                                                   | Conforme acima                                                                                                    |
| 45           | 10011   | CIRCUIT A LOW SUPERHEAT                                              | Manual                                                      | Circuito A desligado                                                                                                   | Conforme acima                                                                                                    |
| 46           | 10012   | CIRCUIT B LOW SUPERHEAT                                              | Manual                                                      | Circuito B desligado                                                                                                   | Conforme acima                                                                                                    |
| 47           | 10014   | CUSTOMER INTERLOCK FAILURE                                           | Automático (a unidade<br>está desligada) ou<br>manual       | Unidade é desligada                                                                                                    | Intertravamento do<br>cliente ativado.                                                                                            |
| 48           | 10016   | COMPRESSOR A1 NOT STARTED OR<br>PRESSURE INCREASE NOT<br>ESTABLISHED | Manual                                                      | Compressor A1 desligado                                                                                                | Falha no disjuntor do<br>compressor ou fusível,<br>interruptor do<br>compressor aberto.                                           |
| 49           | 10017   | COMPRESSOR A2 NOT STARTED OR<br>PRESSURE INCREASE NOT<br>ESTABLISHED | Manual                                                      | Compressor A2 desligado                                                                                                | Conforme acima                                                                                                    |
| 50           | 10018   | COMPRESSOR A3 NOT STARTED OR<br>PRESSURE INCREASE NOT<br>ESTABLISHED | Manual                                                      | Compressor A3 desligado                                                                                                | Conforme acima                                                                                                    |
| 51           | 10019   | COMPRESSOR A4 NOT STARTED OR<br>PRESSURE INCREASE NOT<br>ESTABLISHED | Manual                                                      | Compressor A4 desligado                                                                                                | Conforme acima                                                                                                    |
| 52           | 10020   | COMPRESSOR B1 NOT STARTED OR<br>PRESSURE INCREASE NOT<br>ESTABLISHED | Manual                                                      | Compressor B1 desligado                                                                                                | Conforme acima                                                                                                    |
| 53           | 10021   | COMPRESSOR B2 NOT STARTED OR<br>PRESSURE INCREASE NOT<br>ESTABLISHED | Manual                                                      | Compressor B2 desligado                                                                                                | Conforme acima                                                                                                    |
| 54           | 10022   | COMPRESSOR B3 NOT STARTED OR<br>PRESSURE INCREASE NOT<br>ESTABLISHED | Manual                                                      | Compressor B3 desligado                                                                                                | Conforme acima                                                                                                    |
| 55           | 10023   | COMPRESSOR B4 NOT STARTED OR<br>PRESSURE INCREASE NOT<br>ESTABLISHED | Manual                                                      | Compressor B4 desligado                                                                                                | Conforme acima                                                                                                    |
| 56           | 10028   | MAIN POWER SUPPLY FAULT                                              | Automático                                                  | Unidade é desligada                                                                                                    | Falha de alimentação<br>principal ou alta<br>temperatura na Caixa<br>de comando<br>(unidades com opcional<br>de alta temperatura) |
| 57           | 10030   | MASTER/SLAVE COMMUNICATION<br>FAILURE                                | Conforme acima                                              | Master/slave é desativado e as<br>unidades retornam a funcionar de<br>maneira individual                               | Conforme acima                                                                                                    |
| 58           | 10031   | UNIT IS IN NETWORK EMERGENCY STOP                                    | Automático, se a parada<br>de emergência for<br>desativada. | Unidade é desligada                                                                                                    | Comando de parada<br>de emergência                                                                                                |
| 59           | 10032   | COOLER PUMP #1 FAULT                                                 | Manual                                                      | Unidade é reiniciada com outra<br>bomba funcionando. Se não<br>houver outra bomba disponível a<br>unidade é desligada. | Falha na chave de<br>fluxo do evaporador<br>ou bomba do<br>evaporador                                                             |

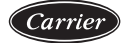

| JBus<br>code | Código | Descrição do alarme                                           | Tipo de reset                                                                                                    | Ação tomada             | Possível causa                                                                                                    |
|--------------|--------|---------------------------------------------------------------|----------------------------------------------------------------------------------------------------|-------------------------|----------------------------------------------------------------------------------------------------|
| 60           | 10033  | COOLER PUMP #2 FAULT                                          | Manual                                                                                                    | Conforme acima          | Conforme acima                                                                                                    |
| 61           | 10034  | CIRCUIT A RECLAIM OPERATION<br>FAILURE                        | Não se aplica                                                                                                    | -                       | -                                                                                                    |
| 62           | 10035  | CIRCUIT B RECLAIM OPERATION<br>FAILURE                        | Não se aplica                                                                                                    | -                       | -                                                                                                    |
| 63           | 10037  | CIRCUIT A - REPEATED HIGH DISCHARGE<br>GAS OVERRIDES          | Automático (sem<br>sobrecarga do gás<br>dentro de 30 minutos) ou<br>Manual (forçando o<br>contador para 0)                                                         | Nenhuma                 | Repetitiva queda de<br>capacidade                                                                                                    |
| 64           | 10038  | CIRCUIT B - REPEATED HIGH<br>DISCHARGE GAS OVERRIDES          | Conforme acima                                                                                                    | Nenhuma                 | Conforme acima                                                                                                    |
| 65           | 10040  | CIRCUIT A - REPEATED LOW SUCTION<br>TEMP OVERRIDES            | Manual (forçando o<br>Contador para 0)                                                                                                    | Circuito A desligado    | Repetitiva queda<br>de capacidade                                                                                                    |
| 66           | 10041  | CIRCUIT B - REPEATED LOW SUCTION<br>TEMP OVERRIDES            | Conforme acima                                                                                                    | Circuito B desligado    | Conforme acima                                                                                                    |
| 68           | 10051  | WATER EXCHANGER FLOW SWITCH<br>FAILURE                        | Manual                                                                                                    | Unidade é desligada     | Falha da chave de<br>fluxo                                                                                                    |
| 69           | 10052  | HEAT RECLAIM FLOW SWITCH FAILURE                              | Não se aplica                                                                                                    | -                       | -                                                                                                    |
| 70           | 10063  | CIRCUIT A HIGH PRESSURE SWITCH<br>FAILURE                     | Manual                                                                                                    | Circuito A desligado    | Falha do pressostato                                                                                                    |
| 71           | 10064  | CIRCUIT B HIGH PRESSURE SWITCH<br>FAILURE                     | Manual                                                                                                    | Circuito B desligado    | Conforme acima                                                                                                    |
| 72           | 10090  | WATER EXCHANGER FLOW SWITCH<br>SETPOINT CONFIGURATION FAILURE | Manual                                                                                                    | Unidade não pode partir | Controlador de fluxo<br>defeituoso ou ligado de<br>maneira incorreta.                                                                                                    |
| 77           | 10097  | WATER EXCHANGER TEMPERATURE<br>SENSORS SWAPPED                | Manual                                                                                                    | Unidade é desligada     | Sensores de entrada<br>e saída invertidos                                                                                                    |
| 88           | 10210  | CIRCUIT A LOW DELTA PRESSURE<br>OPERATION FAILURE             | Manual                                                                                                    | Circuito A desligado    | Circuito funcionando<br>com carga parcial em<br>todos os<br>compressores<br>disponíveis e baixa<br>pressão delta durante<br>operação. Capacidade<br>disponívei insúficiente<br>/ falha ou desativação<br>devido ao(s)<br>compressor(es). |
| 89           | 10211  | CIRCUIT B LOW DELTA PRESSURE<br>OPERATION FAILURE             | Manual                                                                                                    | Circuito B desligado    | Conforme acima                                                                                                    |
| 80           | 11202  | WATER LOOP: DELTA PRESSURE ERROR                              | Automático, se a pressão<br>delta da água normalizar                                                                                                    | Unidade é desligada     | Leitura de pressão de<br>água muito alta ou<br>muito baixa.                                                                                                    |
| 81           | 11203  | WATER LOOP: PRESSURE TOO LOW                                  | Automático, se a leitura<br>de pressão de água<br>normalizar e o alarme<br>não tiver ocorrido mais<br>de 6 vezes nas últimas<br>24 horas (do contrário<br>manual). | Unidade é desligada     | A baixa pressão<br>de entrada da<br>bomba está<br>abaixo de 60kPa                                                                                                    |
| 82           | 11204  | WATER LOOP: PUMP NOT STARTED                                  | Automático                                                                                                    | Bomba é desligada       | Leitura de pressão de<br>água muito alta ou<br>muito baixa.                                                                                                    |
| 84           | 11206  | WATER LOOP: PUMP OVERLOAD                                     | Automático                                                                                                    | Nenhuma                 | Queda de pressão<br>do circuito de água<br>muito baixa.                                                                                                    |
| 85           | 11207  | WATER LOOP: FLOW TOO LOW                                      | Automático, quando a<br>leitura do fluxo de água<br>normalizar.                                                                                                    | Bomba é desligada       | Queda de pressão<br>do circuito de água<br>muito baixa.                                                                                                    |

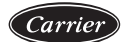

## 8. DIAGNÓSTICOS (cont.)

| JBus<br>code        | Código   | Descrição do alarme                                                                                                    | Tipo de reset                                                                                                    | Ação tomada                                                                                              | Possível causa                                                                                       |  |  |
|---------------------|----------|----------------------------------------------------------------------------------------------------|----------------------------------------------------------------------------------------------------|----------------------------------------------------------------------------------------------------|----------------------------------------------------------------------------------------------------|--|--|
| 86                  | 11208    | COOLER WATER LOOP: PRESSURE<br>SENSORS CROSSED                                                                                                    | Automático, se a leitura<br>de pressão de água<br>normalizar e o alarme<br>não tiver ocorrido mais<br>de 6 vezes nas últimas<br>24 horas. | Unidade é desligada                                                                                      | Sensores de pressão<br>cruzados.                                                                     |  |  |
| 87                  | 11209    | COOLER WATER LOOP: LOW PRESSURE<br>WARNING                                                                                                    | Automático, se a leitura<br>de pressão de água<br>normalizar.                                                                             | Nenhuma                                                                                                  | Pressão de água do<br>evaporador inferior a<br>100kPa                                                |  |  |
| Falha               | de com   | pressor                                                                                                    |                                                                                                    |                                                                                                    |                                                                                                    |  |  |
| 92                  | 1199     | COMPRESSOR A1 FAILURE                                                                                                    | Manual                                                                                                    | Compressor A1 desligado                                                                                  | Temperatura do<br>compressor muito alta,<br>pressostato de alta<br>aberto, compressor<br>não ligado. |  |  |
| 93                  | 1299     | COMPRESSOR A2 FAILURE                                                                                                    | Manual                                                                                                    | Compressor A2 desligado                                                                                  | Conforme acima                                                                                       |  |  |
| 94                  | 1399     | COMPRESSOR A3 FAILURE                                                                                                    | Manual                                                                                                    | Compressor A3 desligado                                                                                  | Conforme acima                                                                                       |  |  |
| 95                  | 1499     | COMPRESSOR A4 FAILURE                                                                                                    | Manual                                                                                                    | Compressor A4 desligado                                                                                  | Conforme acima                                                                                       |  |  |
| 96                  | 2199     | COMPRESSOR B1 FAILURE                                                                                                    | Manual                                                                                                    | Compressor B1 desligado                                                                                  | Conforme acima                                                                                       |  |  |
| 97                  | 2299     | COMPRESSOR B2 FAILURE                                                                                                    | Manual                                                                                                    | Compressor B2 desligado                                                                                  | Conforme acima                                                                                       |  |  |
| 98                  | 2399     | COMPRESSOR B3 FAILURE                                                                                                    | Manual                                                                                                    | Compressor B3 desligado                                                                                  | Conforme acima                                                                                       |  |  |
| 99                  | 2499     | COMPRESSOR B4 FAILURE                                                                                                    | Manual                                                                                                    | Compressor B4 desligado                                                                                  | Conforme acima                                                                                       |  |  |
| 100                 | 6001     | CIRCUIT A WELDED CONTACTOR<br>FAILURE                                                                                                    | Automático em caso de<br>falha da chave de fluxo<br>do cooler, acionamento<br>de alta pressão ou<br>alarme de congelamento<br>do cooler   | Unidade é desligada, mas a<br>bomba do evaporador continua<br>operando.                                  | Contator de um<br>compressor colado                                                                  |  |  |
| 101                 | 6002     | CIRCUIT B WELDED CONTACTOR<br>FAILURE                                                                                                    | Conforme acima                                                                                                    | Conforme acima                                                                                           | Conforme acima                                                                                       |  |  |
| Falha               | de softv | vare                                                                                                    |                                                                                                    |                                                                                                    |                                                                                                    |  |  |
| 102                 | 55001    | DATABASE MODULE FAILURE                                                                                                    | Manual                                                                                                    | Unidade é desligada                                                                                      | Problema no software.<br>Contatar a Carrier<br>service                                               |  |  |
| 103                 | 56001    | LENSCAN MODULE FAILURE                                                                                                    | Manual                                                                                                    | Unidade é desligada                                                                                      | Problema no<br>software.Contatar a<br>Carrier service                                                |  |  |
| Falha               | de comu  | unicação                                                                                                    |                                                                                                    |                                                                                                    |                                                                                                    |  |  |
| 122                 | 10029    | LOSS OF COMMUNICATION WITH<br>SYSTEM MANAGER                                                                                                    | Automático, se a<br>comunicação com o<br>gerenciador do sistema<br>for restaurada.                                                        | Unidade volta a operar<br>individualmente                                                                | Erro de comunicação                                                                                  |  |  |
| Serviços e fábrica  |          |                                                                                                    |                                                                                                    |                                                                                                    |                                                                                                    |  |  |
| 90                  | 70nn     | ILLEGAL CONFIGURATION                                                                                                    | Automático, se a<br>configuração for<br>corrigida.                                                                                        | Unidade não pode partir                                                                                  | Configuração incorreta<br>da unidade                                                                 |  |  |
| 91                  | 8000     | INITIAL FACTORY CONFIGURATION<br>REQUIRED                                                                                                    | Automático, se a<br>configuração for<br>corrigida.                                                                                        | Unidade não pode partir                                                                                  | Sem configuração de<br>fábrica                                                                       |  |  |
| 104                 | 90nn     | MASTER CHILLER CONFIGURATION<br>ERROR NUMBER #1 TO NN                                                                                                    | Automático, se a<br>configuração master/<br>slave for normalizada ou<br>a unidade retornar para o<br>modo individual.                     | Operação master/slave é<br>desabilitada e unidades voltam<br>a operar individualmente.                   | Configuration failure                                                                                |  |  |
| Aviso de manutenção |          |                                                                                                    |                                                                                                    |                                                                                                    |                                                                                                    |  |  |
| 105                 | 130nn    | SERVICE MAINTENANCE ALERT NUMBER<br>#NN<br>001: CIRCUIT A LOSS OF CHARGE<br>002: CIRCUIT B LOSS OF CHARGE<br>003: WATER LOOP SIZE WARNING<br>004: MAINTENANCE SERVICING<br>REQUIRED | Manual                                                                                                    | Dependendo da severidade do<br>alarme, a unidade pode<br>continuar a operar ou a<br>unidade é desligada. | Ação de manutenção<br>necessária. Contatar a<br>Carrier service.                                     |  |  |
| 106                 | 13005    | E-GAS SCHEDULED CHECK REQUIRED                                                                                                    | Manual                                                                                                    | Conforme acima                                                                                           | Conforme acima                                                                                       |  |  |
|                     |          |                                                                                                    |                                                                                                    | e e e e e e e e e e e e e e e e e e e                                                                    | e construction d'activité                                                                            |  |  |

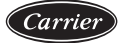

#### Falha de placa SIOB

| JBus<br>code        | Código   | Descrição do alarme                                                                    | Tipo de reset                                                                                                    | Ação tomada                                                                                                    | Possível causa                                                                                  |  |
|---------------------|----------|----------------------------------------------------------------------------------------|----------------------------------------------------------------------------------------------------|----------------------------------------------------------------------------------------------------|-------------------------------------------------------------------------------------------------|--|
| 115                 | 57001    | CIRCUIT A SIOB LOW VOLTAGE FAILURE                                                     | Automático, se o alarme<br>não ocorrer mais de 6<br>vezes nas últimas 24<br>horas (do contrário<br>manual)                                                                                                    | Unidade é desligada                                                                                                    | Suprimento de energia<br>instavél ou questões<br>energéticas.                                   |  |
| 116                 | 57002    | CIRCUIT B SIOB LOW VOLTAGE FAILURE                                                     | Conforme acima                                                                                                    | Unidade é desligada                                                                                                    | Conforme acima                                                                                  |  |
| 119                 | 57006    | EMM SIOB LOW VOLTAGE FAILURE                                                           | Conforme acima                                                                                                    | Unidade é desligada                                                                                                    | Conforme acima                                                                                  |  |
| Falha               | EXV      |                                                                                        |                                                                                                    |                                                                                                    |                                                                                                 |  |
| 120                 | 57020    | MAIN EXV STEPPER MOTOR FAILURE -<br>CIR A                                              | Conforme acima                                                                                                    | Circuito A desligado                                                                                                    | Falha do motor EXV                                                                              |  |
| 121                 | 57021    | MAIN EXV STEPPER MOTOR FAILURE -<br>CIR B                                              | Conforme acima                                                                                                    | Circuito B desligado                                                                                                    | Conforme acima                                                                                  |  |
| 122                 | 57020    | Main EXV stepper motor Failure - cir A                                                 | Manual                                                                                                    | Circuito A desligado                                                                                                    | Falha do motor EXV                                                                              |  |
| 123                 | 57021    | Main EXV stepper motor Failure - cir B                                                 | Manual                                                                                                    | Circuito B desligado                                                                                                    | Falha do motor EXV                                                                              |  |
| 124                 | 57023    | EXV eco stepper motor Failure - cir A                                                  | Manual                                                                                                    | Circuito A desligado                                                                                                    | Falha do motor EXV                                                                              |  |
| 125                 | 57024    | EXV eco stepper motor Failure - cir B                                                  | Manual                                                                                                    | Circuito B desligado                                                                                                    | Falha do motor EXV                                                                              |  |
| Replac              | cement i | node: Chave de ativação de software não i                                              | nstalada                                                                                                    |                                                                                                    |                                                                                                 |  |
| 126                 | 10122    | Replacement Mode: please contact Carrier<br>service representative to activate options | Automatico, se a chave<br>de ativação for instalada<br>Automatico, se a chave<br>de ativação não for<br>fornecida dentro de 7<br>dias após a primeira<br>partida do compressor (o<br>alarme será resetado e o<br>opcional bloqueado). | Replacement Mode: Contate o<br>representante Carrier service para<br>obter as chaves de ativação afim<br>de recuperar o acesso, ou ativar,<br>os opcionais. | Controle SmartView foi<br>substituido mas a(s)<br>chave(s) de ativação<br>não foram instaladas. |  |
| Falha de compressor |          |                                                                                        |                                                                                                    |                                                                                                    |                                                                                                 |  |
| 132                 | 10123    | Wrong compressor Type configuration cir A                                              | Manual (o primeiro<br>alarme dentro de 24<br>horas); do contrário,<br>Automatico                                                                                                    | Circuito A desligado                                                                                                    | Verifique a<br>configuração do<br>compressor apenas<br>uma vez a cada ciclo<br>de energia.      |  |
| 133                 | 10124    | Wrong compressor Type configuration cir B                                              | Manual (o primeiro<br>alarme dentro de 24<br>horas); do contrário,<br>Automatico                                                                                                    | Circuito B desligado                                                                                                    | Conforme acima                                                                                  |  |

### 9. MANUTENÇÃO

Para garantir a operação do equipamento e a otimização de todas as funções disponíveis, contrate os serviços de manutenção com o seu representante de serviço Carrier local. O contrato de serviço garantirá que o seu equipamento Carrier seja inspecionado regularmente pelos especialistas de serviço da Carrier para solucionar problemas prontamente e proteger o seu equipamento contra danos graves.

O Contrato de Serviço de Manutenção Carrier não é apenas a melhor escolha para garantir que o seu equipamento tenha o desempenho ideal, mas também a melhor ferramenta de otimização para gerenciar o seu sistema de forma econômica através da expertise da Carrier.

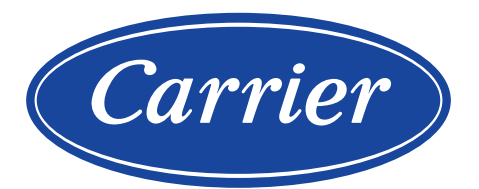

A critério da fábrica, e tendo em vista o aperfeiçoamento do produto, as características daqui constantes poderão ser alteradas a qualquer momento sem aviso prévio.

Telefones para Contato: 4003.9666 - Capitais e Regiões Metropolitanas 0800.886.9666 - Demais Cidades www.carrierdobrasil.com.br

ISO 9001 ISO 14001 ISO 45001

#### 00DCC05992004